# 吉林省政务服务和数字化建设管理局工作

吉政数联 [2025] 6 号

# 关于规范不见面开标操作规程的通知

各市(州)、长白山管委会、梅河口市政务服务和数字化局、 发展改革委(局):

为进一步规范招标投标活动,保障交易过程的公平性、安 全性和保密性,现就有关事项通知如下:

一、各招标代理机构依托吉林省公共资源交易一体化平台 组织工程建设招标项目开标,应严格按照规定使用一体化平台 不见面开标大厅进行开标,任何招标代理机构不得使用腾讯会 议等其他第三方通讯工具。

二、各招标项目的行政监督部门应加强现场监督检查,及时纠正和通报处理违规行为。

三、各公共资源交易运行服务机构需做好系统保障、现场 巡检等相应工作。

四、不见面开标大厅直播功能模块,推荐使用"主持人近

景"。

请相关部门高度重视、迅速落实相关工作,共同维护公共 资源交易市场秩序。

特此通知。

- 附件: 1.公共资源交易一体化平台不见面开标大厅(主持人)操作手册
  - 2.公共资源交易一体化平台不见面开标大厅(投标人)操作手册

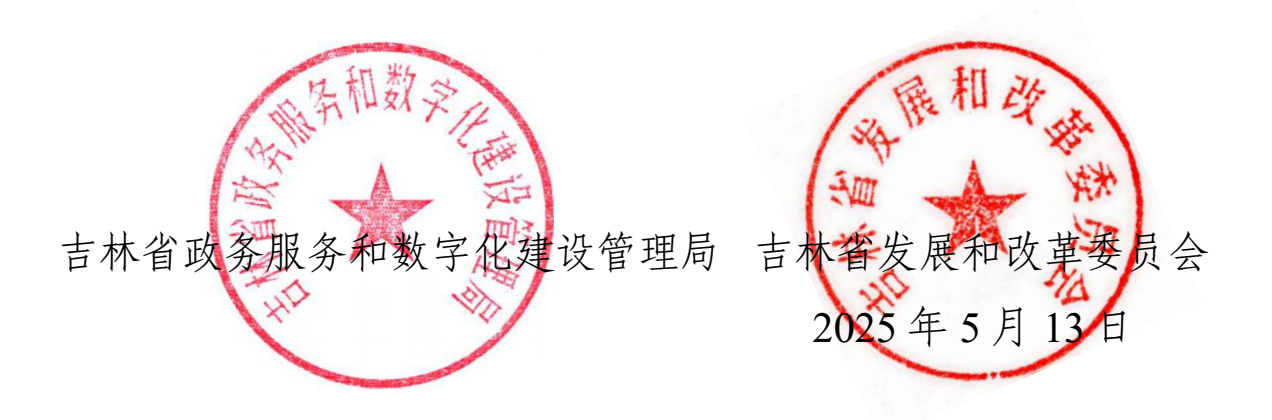

 抄送:省自然资源厅、省住建厅、省交通厅、省水利厅、省农业农村 厅、省公共资源交易中心
 吉林省政务服务和数字化建设管理局办公室 2025年5月13日印发 附件 1

# 吉林省公共资源交易一体化平台 不见面开标大厅(主持人) 操作手册

| 目 | 录   |
|---|-----|
|   | • • |

| <i>-</i> , | 系统    | 前期准备              | 3    |
|------------|-------|-------------------|------|
|            | 1.1、  | 驱动安装说明            | 3    |
|            | 1     | .1.1、 安装驱动程序      | 3    |
|            | 1.2   | 检测工具              | 7    |
|            | 1     | .2.1、 启动检测工具      | 7    |
|            | 1     | .2.2、 一键检测        | 7    |
|            | 1     | .2.3、 证书显示        | 8    |
|            | 1     | .2.4、 签章显示        | . 10 |
|            | 1.3   | 浏览器配置             | . 11 |
|            | 1     | .3.1、 Internet 选项 | . 11 |
|            | 1     | .3.2、 关闭拦截工具      | . 15 |
| <u> </u>   | 虚拟    | 开标大厅              | .15  |
|            | 2.1   | 登录                | . 15 |
|            | 2.2   | 项目列表页面            | . 16 |
|            | 2.3   | 进入开标大厅            | .17  |
|            | 2.4   | 等待开标              | . 18 |
|            | 2.5   | 查看投标人             | .20  |
|            | 2.6   | 标书解密              | . 22 |
|            | 2.7、  | 批量导入              | . 23 |
|            | 2.8   | 唱标                | . 24 |
|            | 2.9   | 开标结束              | . 26 |
|            | 2.10  | 语音异议              | . 27 |
|            | 2.11、 | 文字异议              | . 28 |
|            | 2.12  | 终止开标              | . 30 |
|            | 2.13  | 公告栏               | . 30 |
|            | 2.14  | 群聊                | . 31 |
|            | 2.15  | 开标小组聊天            | .34  |
|            | 2.16  | 直播                | . 34 |
|            | 2.17、 | 流程回看              | .35  |
|            | 2.18  | 私聊                | . 36 |
|            | 2.19、 | 人员列表              | . 37 |
|            | 2.20  | 虚拟主持人             | . 39 |

| 版本   | 修改日期         | 修改内容   | 修改人 | 备注 |
|------|--------------|--------|-----|----|
| V1.0 | 2018. 6. 17  | 初稿     | 黄晨  |    |
| V1.1 | 2019. 4. 23  | 功能更新   | 陆俊峰 |    |
| V1.2 | 2020. 6. 8   | 图片更新   | 钱敏姣 |    |
| V1.3 | 2020. 12. 8  | 版本升级   | 惠志恒 |    |
| V1.4 | 2020. 12. 17 | 内容图片更新 | 惠志恒 |    |
| V1.5 | 2023. 3. 2   | 内容图片更新 | 姜泽浩 |    |

修订记录

# 一、系统前期准备

# 1.1、驱动安装说明

# 1.1.1、安装驱动程序

1、IE 浏览器中打开吉林省公共资源交易一体化平台登录页面,点击右下角的"驱动下载"按钮进入驱动下载界面,点击驱动下载界面的"下载"按钮,下载环境驱动:

|      | Rest                                                                                                    |
|------|----------------------------------------------------------------------------------------------------|
| 驱动下载 | 万州市   1588時本 第月 <sup>9</sup> 毎日中心) 自河 649位章 転用 建不通 <sup>600</sup> 豊約元 <sup>600</sup> 使堂 下家 知道 同城<br><b>2017に 広桁下覧中川</b> 首次 分类 -<br>2013年1月 54913年<br>2013年1月 54913年                                                                                                    |
|      | A MARANE (12)<br>A MARANE (2)<br>A MARANE (2) |

2、右击以管理员身份运行,刚刚下载的"CA互联互通(吉林省版)"驱动,可自行选择安装路径,选择之后点击"快速安装",如下图:

#### 吉林省公共资源交易一体化平台

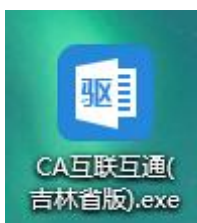

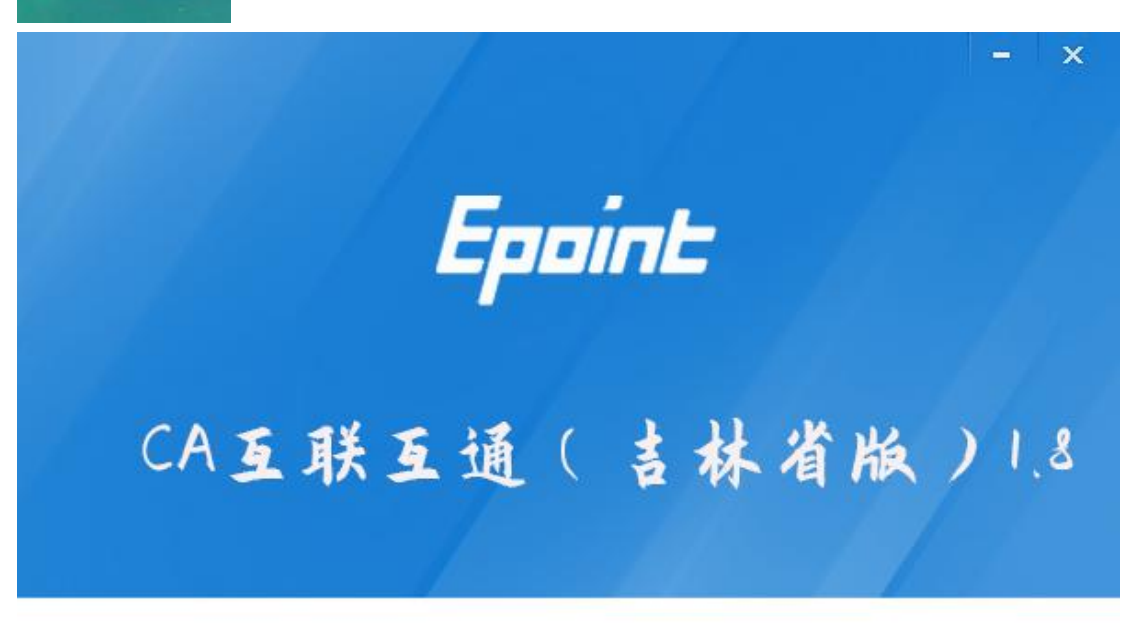

快速安装

自定义安装>>

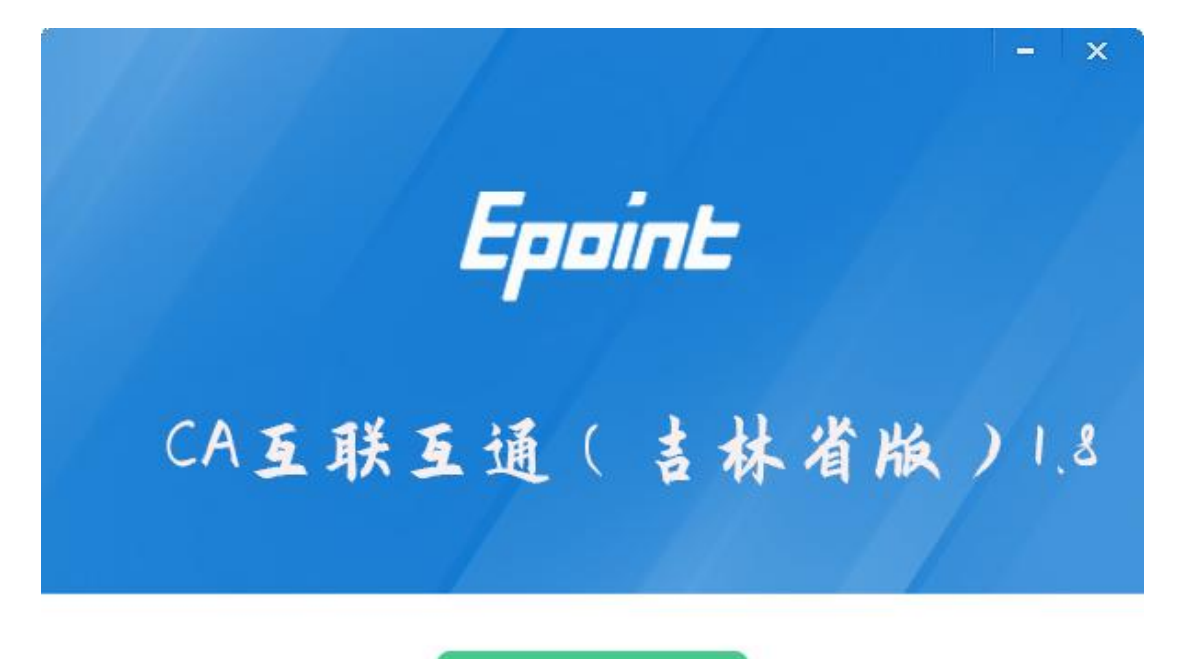

快速安装

自定义安装>>

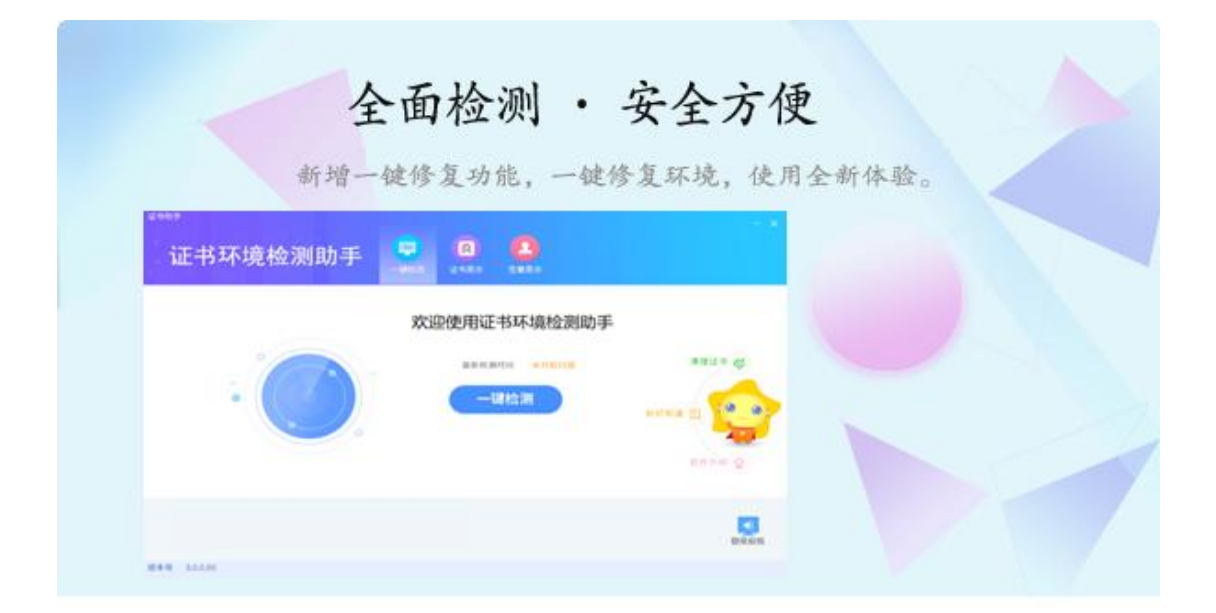

正在检查环境依赖...

3、安装完成之后,点击"完成"即可,如下图:

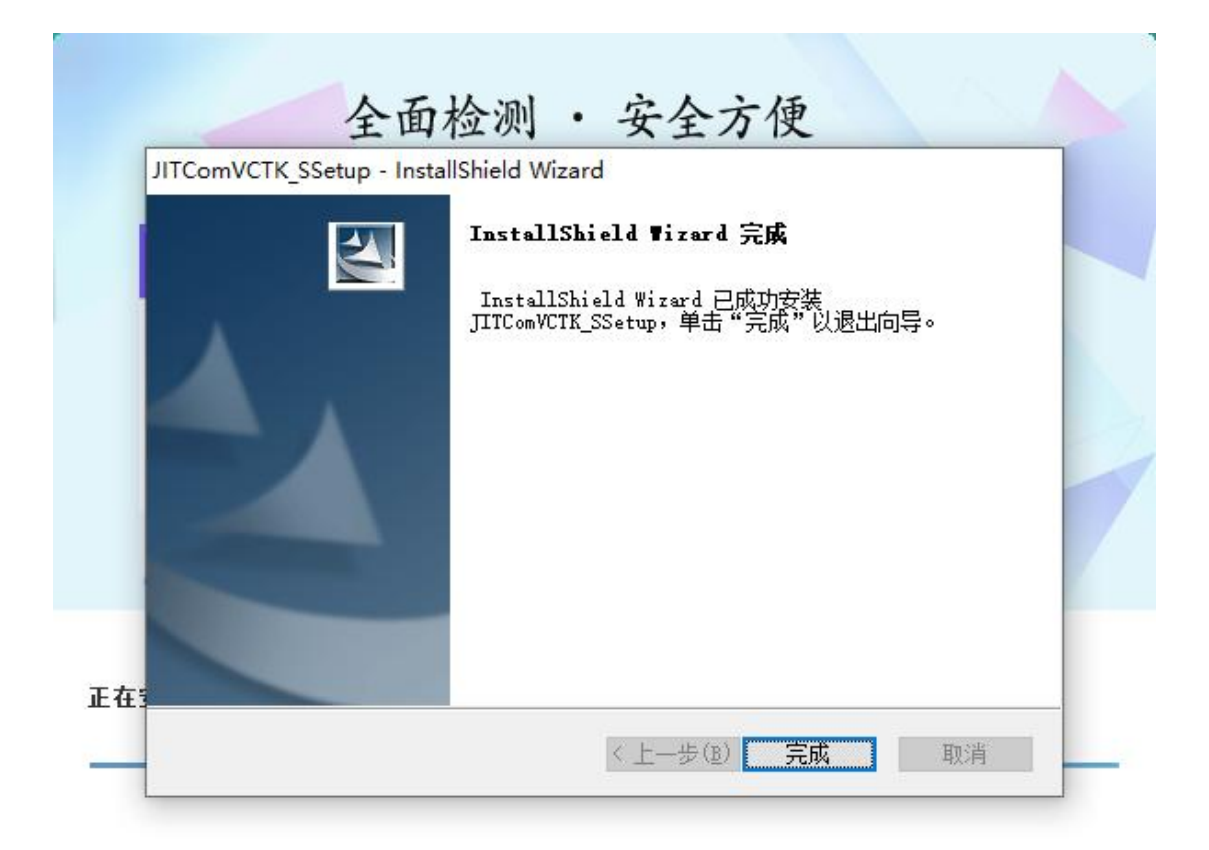

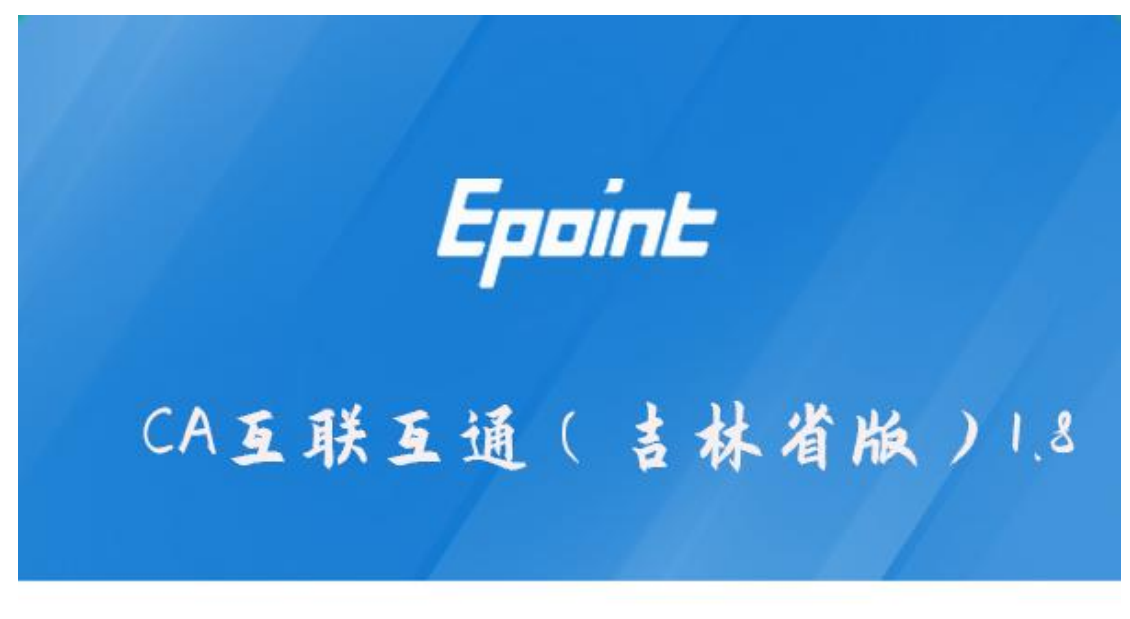

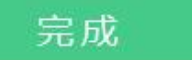

| <sup>吉林互通新点证书助手</sup> | 一建检测 | <b>②</b><br>证书显示 | ① ※草则试                          | <b>※</b><br>第用工具 |      | - ×                                                                |
|-----------------------|------|------------------|---------------------------------|------------------|------|--------------------------------------------------------------------|
| 0                     | 欢    | 迎使用              | 吉林省                             | 互通证              | 书助手  |                                                                    |
|                       |      | 最新检测<br>——【      | 时间 2023-02<br>建 <mark>检测</mark> | 2-27 19:02:11    | 标桥知道 | 清理业书 《<br>()<br>()<br>()<br>()<br>()<br>()<br>()<br>()<br>()<br>() |
|                       | 6    | L苏翔晟信            |                                 |                  |      | 受灵系统                                                               |
| 版本号 1.0.0.08          |      |                  |                                 |                  | 版权所有 | 国泰新点软件股份有限公司                                                       |

5、安装完成之后,桌面会出现如下图标:

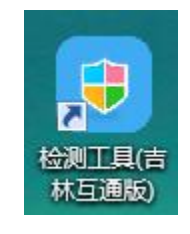

# 1.2、检测工具

# 1.2.1、启动检测工具

用户可以点击桌面上的开标大厅检测工具图标来启动检测工具,如下图:

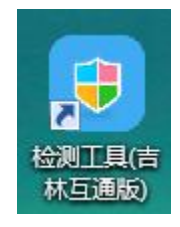

# 1.2.2、一键检测

打开页面之后,插锁,点击"一键检测"。

| <sup>吉林互通新点证书助手</sup> | 一違检测 | <b>②</b><br>证书显示    | <b>全</b><br>签章则试                | <b>※</b><br>常用工具 |      | - ×          |
|-----------------------|------|---------------------|---------------------------------|------------------|------|--------------|
|                       | 欢    | 迎使用                 | 吉林省                             | 互通证              | 书助手  |              |
|                       |      | 最新检测                | 时间 2023-02<br>建 <mark>检测</mark> | 1-27 19:02:11    | 标情知道 | 清理证书 🔇       |
|                       |      | 江苏翔晟(<br>SHARE-SUN, |                                 |                  |      | 登录系统         |
| 版本号 1.0.0.08          |      |                     |                                 |                  | 版权所有 | 国泰新点软件股份有限公司 |

# 1.2.3、证书显示

百度搜索新点标桥,点击官网下载,搜索吉林互通互联 CA,下载。

| Epoint | CA互联互通(吉林省   | 当版)   |            |                            |     |
|--------|--------------|-------|------------|----------------------------|-----|
| 驱动软件   | 大小: 123.14MB | 更新日期: | 2022-12-30 | 版本: 1.8                    |     |
| 吉林     | 下载48478次     | 适用地区: | 前郭尔罗斯蒙古    | 5族自治县,白山市,四平市,吉林省,延边朝鲜族自治州 |     |
|        |              |       |            |                            | ◆下载 |
|        |              |       |            |                            |     |

//一直下一步就可以安装完成,路径默认 c 盘就可以

| <sup>吉林互通新点证书助手</sup>                      |                           | <b>》</b><br>证书显示 | 2<br>登草测试 | <b>※</b><br>第用工具    | - ×                  |
|--------------------------------------------|---------------------------|------------------|-----------|---------------------|----------------------|
| <ul> <li>☑ 签名证书</li> <li>② 加密证书</li> </ul> | 名证书 写出证书<br>F数字签名,保证信息传输的 | 的完整性、发送者         | 的身份认证、    | 防止交易中的抵赖发生。         | ● 证书状态正常             |
|                                            | 域                         |                  |           | ſ                   | 1                    |
|                                            | 证书版本                      |                  |           | 3                   |                      |
|                                            | 证书序列号                     |                  |           | 1364346             | 893                  |
|                                            | 证书有效期                     |                  |           | 2026-12-04 1        | 0:09:02              |
|                                            | 有效剩余时间                    |                  |           | 还剩 137              | 3天                   |
|                                            | 证书使用者                     |                  | CN=041    | @N91370983310405214 | 4M@单位1@00000001, OU= |
|                                            | 证书颁发者                     |                  |           | O=CFCA OCA          | 1, C=CN              |
|                                            |                           | 更多               | 信息查看      |                     |                      |

//要插入 ca 锁才可以显示证书

如果出现其他异常提示,则出错的原因可能是您的证书 Key 驱动没有装好或者是证书 Key 是无法使用的,需重新安装证书 Key 驱动,或者马上联系该项目 CA 进行更换;

# 1.2.4、签章显示

| 関 签章测 | 同试工具 |   |                                                                         |                                                                                                    |                                                                                      |                                                                                    |                                                                         |                                                                |        |                     | × |
|-------|------|---|-------------------------------------------------------------------------|----------------------------------------------------------------------------------------------------|--------------------------------------------------------------------------------------|------------------------------------------------------------------------------------|-------------------------------------------------------------------------|----------------------------------------------------------------|--------|---------------------|---|
|       | 81   | 0 | * *                                                                     | • 0                                                                                                    |                                                                                      |                                                                                    |                                                                         |                                                                | 吉林省西   | 互联互通项目定制            |   |
|       |      |   | 投(歏:1、件。2、和其金(的的3、不并不一) 根。 递究有《的的3、不并无意义,想。 递究有《写标工.万行受人》指一照上关大); 把人为为有 | :投标函附录<br>标函<br>试招和人单(<br>《中华程人民标<br>("这");写); 差亿元<br>10000000<br>(价并按上述将<br>10000000<br>(价并按上述将<br>和接受觉。<br>;关部门作由) | 立 00111 (招相<br>测试 hzy 工和<br>和国招标投标:<br>方承诺: 愿以 <i>J</i><br>元<br>合同条款临。<br>受力方案研究等政理。 | 际人名称)<br>28的招标文件,<br>法》、《江苏省<br>33、合同条款<br>1、民币<br>24和技术规范<br>8.10.1 条的规<br>取消今后我次 | 并已详细审核:<br>招标投标条例》;<br>. 标准和技术规;<br>. 图纸、工程量;<br>. 定,我方承诺一.<br>5参加贵方其他任 | 了全部招标文<br>等有关规定,<br>吃、 图纸、<br>]<br>青単等要求承<br>目出现本招标<br>:何工 程投标 | 件及 有关; | 附<br>场及<br>理<br>19, |   |
| 页码:   | 1 /3 |   |                                                                         |                                                                                                    |                                                                                      | $\odot$                                                                            |                                                                         | li li                                                          |        | _ 自动适应              | - |

此页面是用于测试证书 Key 是否可以正常盖章,请点击 ,在出现的窗口中,选择 签章的名称和签章的模式,并输入您的证书 Key 的密码,点击确定按钮,如下图:

| <b>a</b> 1 ( |                                                             |                  | 吉林省互联互通项目定制                       |
|--------------|-------------------------------------------------------------|------------------|-----------------------------------|
| 0            | 添加的                                                         | 章<br>名称: 法定代表人公章 | x                                 |
|              | 投标函及投 签章<br>(一)投标<br>致; w 测试                                | 类型: ⑧ 普通签章       |                                   |
| 0            | 1、根据已收<br>件。<br>2、遵照《中<br>和研究上述<br>其他有关文<br>金额(大写           | 测<br>试           | 标文件及 有关附<br>1定, 经考察现场<br>5、工程量清单及 |
|              | (小写): 1<br>的投标报价<br>的施工、竣<br>3、我方完全<br>不良行为,米<br>并接受有关部门17日 | 确定<br>101班一亚处理。  | ·求承包 上述工程<br>招标文 件列举的<br>投标资格的处理, |

如果能成功加盖印章,并且有勾显示,则证明您的证书 Key 没有问题,如下图:

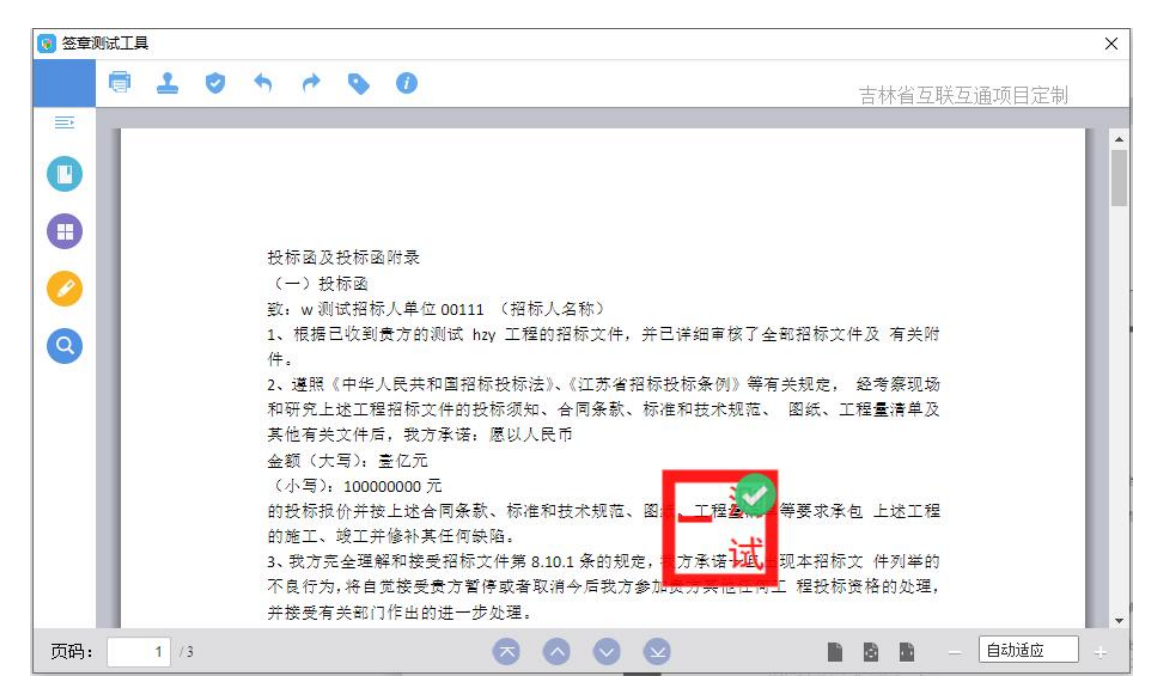

如果出现其他的提示,请及时和该项目 CA 联系。

# 1.3、浏览器配置

# 1.3.1、Internet 选项

为了让系统插件能够正常工作,请按照以下步骤进行浏览器的配置。

1、打开浏览器,在"工具"菜单→"Internet 选项",如下图:

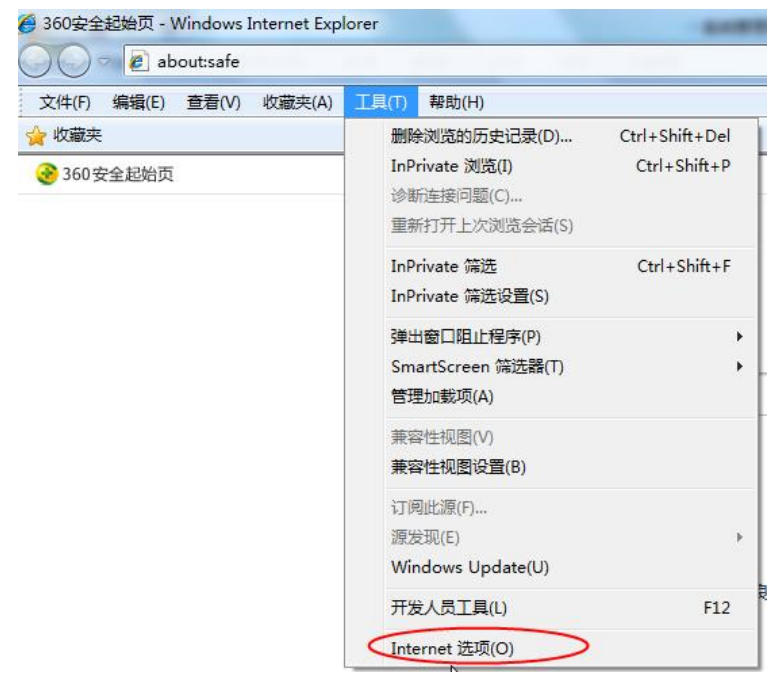

2、弹出对话框之后,请选择"安全"选项卡,具体的界面,如下图:

| 见 安全<br>译要查看的        | 隐私<br>的区域或更改                                                                                                    | 内容<br>安全设置                          | │ 连接<br>畳。                      | 程序               | 高级                |     |
|----------------------|----------------------------------------------------------------------------------------------------|-------------------------------------|---------------------------------|------------------|-------------------|-----|
| <b>O</b><br>Internet | 本地<br>Intrane                                                                                                    | <del>ا</del>                        | <b>く</b><br>J信站点                | 受限               | は点                | , m |
|                      | (<br>)<br>)<br>)<br>(<br>)<br>)<br>)<br>)<br>(<br>)<br>)<br>)<br>)<br>)<br>(<br>)<br>)<br>)<br>)<br>)<br>)<br>)<br>)<br>)<br>)<br>)<br>)<br>) | nternet<br>信任和受<br>中到高<br>密在的不<br>究 | 网站,伯<br>强制区望<br>安全内容<br>ActiveX | 3.<br>之前提示<br>控件 | 26日(1             |     |
| -   -<br>  2月        | 保护模式(要                                                                                                    | 求重新启<br>(自定:                        | 勐 Inte<br>义级别 C                 | rnet Exp         | lorer)(P)<br>默认级别 | (D) |

3、点击绿色的"受信任的站点"的图片,如下图:

| 选择要            | 要查看的                     | 区域或更改                                    | 安全设                | 置∘               |           |                   |             |     |
|----------------|--------------------------|------------------------------------------|--------------------|------------------|-----------|-------------------|-------------|-----|
| In             | 2<br>ternet              | 本地<br>Intrane                            |                    |                  | 受限        | う                 | 送择          | 站点↩ |
| <b>人</b><br>该区 | 可信:<br>该区时<br>该区时<br>该区时 | 站点<br>域包含您信<br>没有损害的<br>或中有网站。<br>论级别(L) | <b>王对</b> 称<br>动站。 | ハ<br>选择<br>站点・   | 可信        | 站点                | G           |     |
|                | Ê                        | 定义<br>自定义设置<br>- 要使用指                    | 置,请<br>荐的19        | 単击 "自<br>法,请单    | [宝×銀]     | ]"<br>级别"         |             |     |
| E              | 自用保                      | 护模式(要                                    | 求重新.<br>自定         | 自动 Int<br>议级别 () | ernet Exp | plorer)()<br>默认级级 | e)<br>N(00) |     |
|                |                          |                                          | (                  | 将所有              | 区域重置      | 为默认级              | 别(R)        |     |

4、点击"站点"按钮,出现如下对话框,如下图:

| 192.168.0.123             | 添加 (A)   |
|---------------------------|----------|
| 网站<br>19<br>ht<br>ht om   | ▲ 册除 (R) |
| htt /*. bzggzyjy. gov. cn | -        |

输入系统服务器的 IP 地址,格式例如: 192.168.0.123,然后点击"添加"按钮完成添加, 再按"关闭"按钮退出。

5、设置自定义安全级别,开放 Activex 的访问权限,如下图:

| 常規 安全    | 隐私                                      | 内容                                 | 连接                                                                                                    | 程序                                                                                                    | 高级                      | 1                   |
|----------|-----------------------------------------|------------------------------------|----------------------------------------------------------------------------------------------------|----------------------------------------------------------------------------------------------------|-------------------------|---------------------|
|          | Total Int                               | 1114                               | 1                                                                                                    | Taker 1                                                                                                    | 1.000                   |                     |
| 选择要查看    | 的区域或更改                                  | 改安全设计                              | E.                                                                                                    |                                                                                                    |                         |                     |
|          |                                         | 1                                  | 1                                                                                                    | 6                                                                                                    |                         | -                   |
| 2        | 6                                       |                                    | $\checkmark$                                                                                                    | 0                                                                                                    | <b>y</b>                | =                   |
| Internet | 本地                                      | 9 7                                | 可信站点                                                                                                    | 受限的                                                                                                    | 站点                      |                     |
| ਕ        | 加加加                                     | net                                |                                                                                                    | -                                                                                                    |                         | 125                 |
| 1 32     | 南 <b>羽</b> 島<br>つば気会作が                  | ±/1.⊐+/>6                          | 51.19840 =                                                                                                    |                                                                                                    | 站点(                     | (S)                 |
| ▼ 校      | A改良了2014<br>年没有损害的                      | 前的路中的                              | 小叶井がは                                                                                                    | %                                                                                                    |                         |                     |
| 诸日       | ▽城山有図え                                  | £.                                 |                                                                                                    |                                                                                                    |                         |                     |
|          |                                         |                                    |                                                                                                    |                                                                                                    |                         |                     |
| 法区域的     | 5月1日日本<br>た今の別(1)                       | H *                                |                                                                                                    |                                                                                                    |                         |                     |
| 该区域的     | 安全级别(L)                                 |                                    |                                                                                                    |                                                                                                    |                         |                     |
| 该区域的     | 全级别(L)                                  |                                    |                                                                                                    |                                                                                                    | _                       |                     |
| 该区域的     | 安全級別(L)<br>自<br>点击・                     | "<br>(自定)                          | 义级别'                                                                                                    | ,注意                                                                                                    |                         |                     |
| 该区域的     |                                         | "自定》<br>"自定》                       | 乂级别'<br>⊢面的                                                                                                    | ',注意<br>"受信·                                                                                                    |                         |                     |
| 该区域的     | ★全级别 (L) 点击' 定要分                        | "自定》<br>先选中                        | 义级别'<br>上面的                                                                                                    | ',注意<br>"受信·                                                                                                    | _<br>任                  |                     |
| 该区域的     | 全级别 (L)<br>点击<br>定要分                    | "自定)<br>先选中.<br>点"↓                | 义级别'<br>上面的                                                                                                    | ',注意<br>"受信·                                                                                                    | —<br>任                  |                     |
| 该区域的     | 全级别 (L)<br>全级别 (L)<br>点击<br>定要<br>的站。   | "自定》<br>先选中,<br>点"↓                | 义级别'<br>上面的                                                                                                    | ',注意<br>"受信·                                                                                                    | 一<br>任<br>取时 (F         | ·)                  |
| 该区域的     | 全级别 (L)<br>全级别 (L)<br>点击'<br>定要分<br>的站。 | "自定》<br>先选中<br>点"↓                 | 乂级别'<br>上面的<br>─────────────────────────────                                                                    | ',注意<br>"受信                                                                                                    | 一<br>任<br>默认级别          | ·)<br>(0)           |
| 该区域的     | 全级别 (L)<br>全级别 (L)<br>点击'<br>定要分<br>的站。 | "自定)<br>先选中.<br>点"↓                | 义级别'<br>上面的<br><sup>200</sup> 和<br><sup>200</sup> 和<br><sup>200</sup> 和<br><sup>200</sup> 和<br><sup>200</sup> 和 | ',注意<br>"受信<br>)                                                                                                    | 一任<br>Inter) (F<br>默认级别 | ·)<br>(0)<br>6(0)   |
| 该区域的     | 全级别 (L)<br>全级别 (L)<br>点击'<br>定要分<br>的站。 | "自定)<br>先选中,<br>点",                | 义级别'<br>上面的<br>义级别 (C<br>将所有)                                                                                   | 、注意<br>"受信<br>)                                                                                                    | 一任<br>torer) (P<br>默认级别 | ')<br>100)<br>8108) |
| 该区域的     | 全级别 (L)<br>全级别 (L)<br>点击<br>定要<br>的站。   | "自定)<br>先选中,<br>点",<br>@<br>@<br>定 | 义级别'<br>上面的<br>义级别(C<br>将所有)                                                                                    | <ol> <li>注意</li> <li>ごううう</li> <li>ごうううう</li> <li>ごうううう</li> <li>ごううう</li> <li>ごううう</li> <li>ごううう</li> <li>ごううう</li> <li>ごううう</li> <li>ごううう</li> <li>ごううう</li> <li>ごううう</li> <li>ごううう</li> <li>ごううう</li> <li>ごううう</li> <li>ごううう</li> <li>ごううう</li> <li>ごううう</li> <li>ごううう</li> <li>ごううう</li> <li>ごうう</li> <li>ごうう</li> <li>ごう</li> <li>ごう</li> <li>ごう</li> <l< td=""><td>一<br/>任<br/>默认级另<br/>为默认级别</td><td>*)<br/>100)<br/>B(08)</td></l<></ol> | 一<br>任<br>默认级另<br>为默认级别 | *)<br>100)<br>B(08) |

会出现一个窗口,把其中的 Activex 控件和插件的设置全部改为启用,如下图:

| 置                                                                                                    |                                                                                                    |                        |
|----------------------------------------------------------------------------------------------------|----------------------------------------------------------------------------------------------------|------------------------|
| ActiveX                                                                                                    | 控件和插件                                                                                                    |                        |
| Activ                                                                                                    | reX 控件自动提示                                                                                                    |                        |
|                                                                                                    | 珊 🥤 洗择白眼                                                                                                    | 田(出5个 ActiveX          |
| <ul> <li></li></ul>                                                                                                    |                                                                                                    |                        |
| ◎ 禁                                                                                                    | 開                                                                                                    |                        |
| ④ 启                                                                                                    | 囲                                                                                                    |                        |
| ○ 提                                                                                                    | 示                                                                                                    |                        |
|                                                                                                    | ティン も可定 今時 行助すり よ                                                                                                    | . W #PDD+3TH42_11/36## |
| ● 对未有                                                                                                    | 小吃小时女主风1164年的 *                                                                                                    | ctivex 投杆例如化开挤         |
| ● 対未移<br>◎ 募                                                                                                    | 和它为可安主执门等单的 *<br>用<br>用                                                                                                    | ctiveX 控针机时化并挤         |
| <ul> <li>図示和</li> <li>◎ 第</li> <li>● 第</li> <li>● 第</li> </ul>                                                                                                    | ホルハロ女主丸(1)60本的) ×<br> 用<br> 示                                                                                                    | ictivex 投杆机加孔并挤        |
| <ul> <li>● 対未料</li> <li>● 算</li> <li>● 提</li> <li>● 提</li> <li>● 提</li> </ul>                                                                                                    | 716月1日安主441964年44978<br>1月<br>1示<br>別和脚本行为                                                                                                    | ctivex 12140081644     |
| <ul> <li>図示和</li> <li>◎ 启</li> <li>○ 提</li> <li>● ご</li> <li>● ご</li> <li>● ご</li> </ul>                                                                                                    | ホにろ可受主気(1)604年19 A<br>第<br>第<br>示<br>別和脚本行为<br>運動気认可                                                                                                    | ctivex 121410,876,434  |
| <ul> <li>図示料</li> <li>● 启</li> <li>● 記</li> <li>● 提</li> <li>● 提</li> <li>● ご</li> <li>● 管</li> <li></li> </ul>                                                                                                    | ホルションシェム11644日) A<br>第<br>示<br>別和脚本行为<br>122001<br>12101<br>11101<br>1111 | ctiveX 投計初開化升於         |
| <ul> <li>図示料</li> <li>○ 肩</li> <li>○ 提</li> <li>○ 提</li> <li>○ 管</li> <li>・重新启动 In</li> </ul>                                                                                                    | *IC/5回受主式(1)e04489 #<br>)用<br>示<br>例和脚本行为<br>)理员认可<br>************************************                                                                                                    | t                      |
| <ul> <li>図示和</li> <li>● 启</li> <li>● 提</li> <li>● 二进</li> <li>● 管</li> <li>◆ 重新启动 In</li> <li>(還目定义设置</li> </ul>                                                                                                    | AIC/ADJ女主A(1)ed444) A<br>用<br>詞和脚本行为<br>理员认可<br>                                                                                                    | k<br>k                 |
| <ul> <li>図示和</li> <li>夏 启</li> <li>選</li> <li>ご 二进</li> <li>ご 二进</li> <li>ご 二进</li> <li>ご 二进</li> <li>ご 二进</li> <li>ご 二</li> <li>ご 二<!--</td--><td>AIC/AID 安主A(1)e64444) A<br/>用<br/>調用<br/>示<br/>別和脚本行为<br/>理要员认可<br/>一 …<br/>ternet Explorer 之后生効<br/>【<br/>個時は1)</td><td>ctiveX 投杆机加化并基</td></li></ul> | AIC/AID 安主A(1)e64444) A<br>用<br>調用<br>示<br>別和脚本行为<br>理要员认可<br>一 …<br>ternet Explorer 之后生効<br>【<br>個時は1)                                                                                                    | ctiveX 投杆机加化并基         |
| <ul> <li>図示和</li> <li>● 肩</li> <li>● 眉</li> <li>● 二进き</li> <li>● 二进き</li> <li>● 二进き</li> <li>● 二进き</li> <li>● 二通き</li> <li>● 雪新启动 Ia</li> <li>・雪新启动 Ia</li> <li>・雪新启动 Ia</li> <li>・雪新启动 Ia</li> <li>・雪新启动 Ia</li> </ul>                                                                                                    | READING SERVICE AND SERVICE AND SERVICE                                                                                                    | , (重置 (E)              |

文件下载设置,开放文件下载的权限:设置为启用,如下图:

.

| 🚽 文化                                         | 上下載             |           |     | *      |
|----------------------------------------------|-----------------|-----------|-----|--------|
|                                              | 禁用              |           |     |        |
|                                              | 启用<br>1         |           |     |        |
| · 文作                                         | F卜载的目动获<br>林田   | Ē不        |     |        |
| 0                                            | 亲用<br>启用        |           |     |        |
| 🛃 字体                                         | 下载              |           |     |        |
| 0                                            | 禁用              |           |     |        |
| 0                                            | 启用              |           |     |        |
| 👷 田白崎                                        | 提示<br>正         |           |     |        |
|                                              | 11.<br>1.<br>2. |           |     |        |
| 0                                            | 匿名登录            | 022494    |     | +      |
| 1                                            |                 | III       |     | +      |
| *重新启动 I                                      | nternet Expl    | .orer 之后的 | 主效  |        |
| <b>一</b> 一一一一一一一一一一一一一一一一一一一一一一一一一一一一一一一一一一一 | ·罟              |           |     |        |
| また<br>また<br>また<br>たい<br>に<br>に               | <br>Б (∰1-5), С |           |     | 罟(12)  |
|                                              | T \60.0\/       |           | 100 | ш. чех |

# 1.3.2、关闭拦截工具

上述操作完成后,如果系统中某些功能仍不能使用,请将拦截工具关闭再试用。比如 在 windows 工具栏中关闭弹出窗口阻止程序的操作,如下图:

|   | 工具(T)                                                         | 帮助(H)                       |                                |   |               |   |
|---|---------------------------------------------------------------|-----------------------------|--------------------------------|---|---------------|---|
|   | 删除浏览的历史记录(D)<br>InPrivate 浏览(I)<br>诊断连接问题(C)<br>重新打开上次浏览会话(S) |                             | Ctrl+Shift+Del<br>Ctrl+Shift+P |   |               |   |
|   | InP<br>InP                                                    | rivate 筛选<br>rivate 筛选设置(S) | Ctrl+Shift+F                   |   |               |   |
| 1 | 弹日                                                            | 出窗口阻止程序(P)                  |                                | Þ | 关闭弹出窗口阻止程序(B) |   |
|   | Sm<br>管理                                                      | artScreen 筛选器(T)<br>動動载项(A) |                                | F | 弹出窗口阻止程序设置(P) | } |

# 二、虚拟开标大厅

本系统主要提供给主持人(招标代理/招标人)使用,实现主持人登录、查看今日项目、 公布投标人、摇号抽签、解密、唱标、开标结束等功能。

# 2.1、登录

功能说明: 主持人登录系统。

前置条件: 主持人在业务系统注册过, 且审核通过。

#### 操作步骤:

1、打开登录页面,如下图:

| 吉林省不见面开标大厅 |                                       | 当前游客身份 🤱 登录 |
|------------|---------------------------------------|-------------|
|            | A A A A A A A A A A A A A A A A A A A |             |
|            |                                       | 5           |

2、点击"登录",在左侧选择"招标代理"身份,插入CA锁,输入密码后,点击"登录":

| 吉林省不见面开标大 | Г                                               |        | 当前游客身份 🤱 登录 |
|-----------|-------------------------------------------------|--------|-------------|
|           |                                                 | 、<br>用 |             |
|           | 田純人<br>王曜人<br>公理人<br>日本記名で 400年1日 - 200月 ● 0054 |        |             |

# 2.2、项目列表页面

**功能说明:** 主持人登录之后可以看到今日开标项目以及历史开标项目,可以根据建设 工程、政府采购、资审系统来查看项目。

前置条件:当前主持人今天有开标的标段;

#### 操作步骤:

右上角有头像按钮,点击后可查看本人身份以及退出登陆,中间项目列表区域右上角

可根据标段名称、标段编号、开标时间查询,并且可以选择是否仅看我的项目,如下图:

| 吉林省不见面开标                                                        | 大厅测试系统   | ><              |            | ٤ |
|-----------------------------------------------------------------|----------|-----------------|------------|---|
|                                                                 | 🙆 今日开标项目 | 🕞 历史开标项目        |            |   |
| <ul> <li>建設工程</li> <li>政府采购</li> <li>資車項車</li> <li>査抜</li></ul> | C        | 2 仅着我的项目 全部标段 * | 关键子按索      | ٩ |
| ● 开修室<br>开标2室<br>● 项目开始时间<br>2022-05-10 16:30                   |          |                 |            |   |
|                                                                 | < 1/1    | > 共1条           | 激活 Windows |   |

# 2.3、进入开标大厅

功能说明:页面基本内容介绍。

**前置条件:**无。

操作步骤:

1、进入页面首先阅读开标流程,点击"我已阅读"进入开标大厅,点击"取消"返回 项目列表页面。

| 吉林省不见面开标大厅测试系统<br>13:38:38 2022-07-20<br>< |                                  |          | )名称: 【国泰測试】<br> 編号: GTCS SJL20 | 202206<br>220616 | 516-gkx评标系统全流和<br>5NTGC02001001                                                                                 | 测试【 | 图泰测试···         | 换标段      |                                         | 2. 一 〇 开标选择 |
|--------------------------------------------|----------------------------------|----------|--------------------------------|------------------|----------------------------------------------------------------------------------------------------|-----|-----------------|----------|-----------------------------------------|-------------|
|                                            | 1 等待开标                           | <b>→</b> | 2 查看投标人                        | <b>→</b>         | 3 标书解密                                                                                                    | →   | 4 标书导入          | <b>→</b> | 5 <sub>唱标</sub>                         |             |
|                                            | 欢迎各位参加网上<br>开标。请投标单位<br>在开标前签到,主 |          | 主持人可以撤销标<br>书文件,或取消撤<br>销。     |                  | 请主持人点击按钮<br>开启投标人解密,<br>需要解密的投标人                                                                                |     | 请主持人导入标书<br>文件! |          | 正在唱标,请各人<br>员耐心等待!                      |             |
|                                            |                                  |          |                                |                  |                                                                                                    |     |                 |          | 6<br>开标结束                               |             |
|                                            |                                  |          |                                |                  |                                                                                                    |     |                 |          | 开标会结束,感谢<br>各投标人的参加,<br>谢谢!             |             |
| $\Delta t$                                 |                                  |          |                                | 我已遂              | Big and the second second second second second second second second second second second second second second s | 取消  |                 |          |                                         |             |
| -                                          |                                  |          |                                |                  |                                                                                                    |     |                 |          | and and and and and and and and and and | 后 异议查看      |

2、页面上方展示基础信息、右上方有"切换标段"按钮,点击后可返回项目列表页面;

3、左侧中间部分是开标环节展示,不同开标过程展示不同的内容;

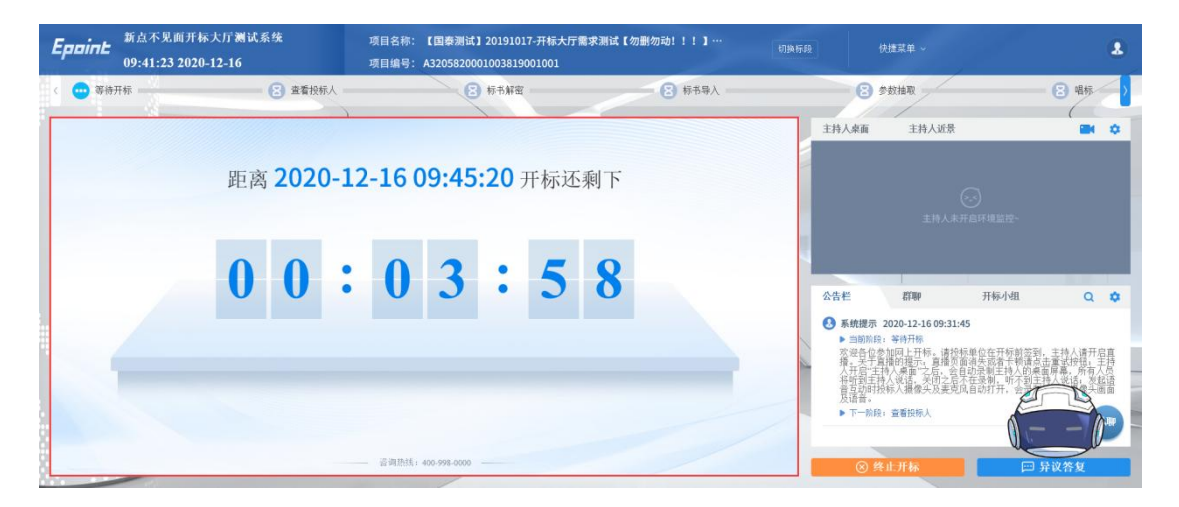

4、右侧上部分为直播,直播开标场景,主持人需开启对应的画面才可观看;直播区域 右上角设置可开启或者关闭环境监控、主持人桌面、主持人近景;

5、右侧下部分为公告及聊天区域,聊天区域右上角设置可开启或关闭群聊、私聊;

| <b>     Eppint</b> 新点不见面开标大厅测试系统     09:42:47 2020-12-16 | 项目名称: 【国泰测试】20191017-开标大厅需求测试【勿删勿动!!!】…<br>项目编号: A3205820001003819001001 | 切除标段 快捷菜单 ~                                                                                                    |                                                                                                    |
|----------------------------------------------------------|--------------------------------------------------------------------------|----------------------------------------------------------------------------------------------------|----------------------------------------------------------------------------------------------------|
| < · · · · · · · · · · · · · · · · · · ·                  | <ul> <li>8 标书算法</li> <li>8 标书算法</li> </ul>                               | 8 参数推取<br>主持人桌面 主持人近景                                                                                                    | 8 唱标 >                                                                                                    |
| 距离 <b>2020-</b> 1                                        | 12-16 09:45:20 开标还剩下                                                     | ○○<br>主持人未开血环現並招-                                                                                                    | <ul> <li>「环境监控</li> <li>主持人桌面</li> <li>王持人近景</li> </ul>                                                                                                    |
| 00                                                       | 02:33                                                                    | 公告栏 訂聊 开标小组                                                                                                    | Q 🕸                                                                                                    |
|                                                          |                                                                          | <ul> <li> <b>新規提表</b> 2020-12-1609-3145         <ul> <li>             主部原則,等現用局</li> <li> </li> <li></li></ul></li></ul> | <ul> <li>■ 計100</li> <li>■ 私100</li> <li>■ 私100</li></ul> |
|                                                          | - 资源热线: 400-998-0000                                                     | <ul> <li>▶ T-安良,重番投供人</li> <li>● 学生开标</li> </ul>                                                                         | 11.33<br>7<br>1<br>1<br>1<br>1<br>1<br>1<br>1<br>1<br>1<br>1<br>1<br>1<br>1                                                                                                    |

# 2.4、等待开标

功能说明: 主持人在等待开标时可开启直播。

**前置条件:**无。

#### 操作步骤:

1、等待开标时间到之后, 主持人页面下方出现"公布投标人"按钮;

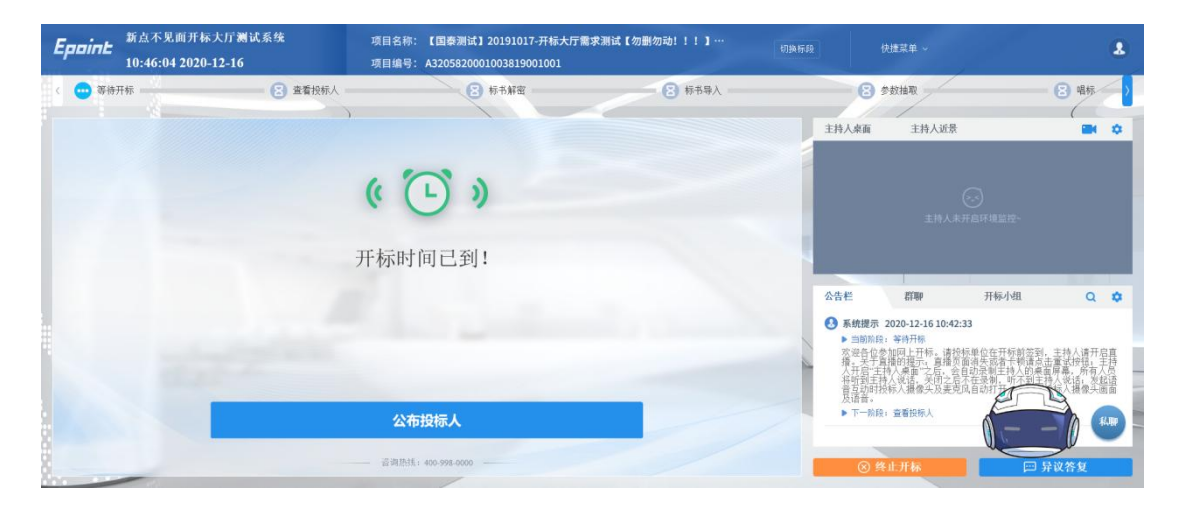

2、点击"公布投标人"按钮公布投标人

| <b>     EppinE</b> 新点不见面开标大厅测     10:46:25 2020-12-16 | 试系统 项目名<br>项目编 | 称: 【国泰测试】20191017-开标大厅<br>号: A3205820001003819001001 | 需求测试【勿删勿动!!!】… | 切换标题 |                                                                                                    | 捷葉单 ~                                                    |                                        |                                                     |
|-------------------------------------------------------|----------------|------------------------------------------------------|----------------|------|----------------------------------------------------------------------------------------------------|----------------------------------------------------------|----------------------------------------|-----------------------------------------------------|
| < 🕶 寄榜开标                                              | 8 查看投标人        | 8 标书解查                                               | ★ 标书导入         |      | 3 参                                                                                                | 数抽取<br>主持人近景                                             | _                                      | <ul> <li>○ </li> <li>● </li> <li>◆</li> </ul>       |
|                                                       | 公布投标人名         | 单中,请耐心等待…                                            |                |      |                                                                                                    |                                                          |                                        |                                                     |
|                                                       |                |                                                      |                |      | <ul> <li>告栏</li> <li>系統提示 2</li> <li>当前阶段:</li> <li>次邊子子(<br/>指分子)</li> <li>介子(<br/>分子)</li> </ul> | 群聯<br>020-12-16 10:42<br>等時开标<br>加同上开标。 请报<br>的报示, 之后, 会 | 开标小组<br>33<br>标单位在开标前签到。<br>首动录制主持人的表面 | Q •                                                 |
|                                                       |                | NIS : 400-998-0000                                   |                |      | 格听到主持机<br>甚互动时机<br>及语音。<br>▶ 下一阶段:<br>● ※ 终!                                                       | 人说话,关闭之后<br>标人摄像头及麦克<br>查看投标人                            | 不在支制、明不到王<br>周、自动打                     | 特人供信。 发起语 人 供 使 人 供 像 头 通 像 头 通 像 头 通 像 头 通 會 人 能 中 |

3、公布投标人完成之后,点击"确认"按钮,进入下一步;如果公布失败,请点击"重 试"按钮重新同步;

| Epoint  | 新点不见面开标大厅测试系统<br>10:47:15 2020-12-16 | 项目名称: 【国泰测试】20191017-开标大厅<br>项目编号: A3205820001003819001001 | <b>需求测试【勿删勿动!!!】</b> …    切换粉 | TA                                                                                                    | 快捷菜单 ~                                                                                                    |                                                          | ٩                         |
|---------|--------------------------------------|------------------------------------------------------------|-------------------------------|----------------------------------------------------------------------------------------------------|----------------------------------------------------------------------------------------------------|----------------------------------------------------------|---------------------------|
| 〈 😶 等待; | 王标 🛛 查看投标人                           | 8 标书解查                                                     | 8 标书导入                        | 8                                                                                                    | 参数抽取                                                                                                    | 8 1                                                      | <b>标</b>                  |
|         |                                      | •                                                          |                               | 主持人桌面                                                                                                    | 主持人近景<br>(<br>主持人来开                                                                                             | )<br>.sr##2#2-                                           | 0                         |
|         |                                      | 公布投标人成功!                                                   |                               | 公告栏                                                                                                    | 红柳                                                                                                    | 开标小组                                                     | Q 🗘                       |
|         |                                      | 确定                                                         |                               | ● 新航提示 1 当时 表示 新聞 1 当时 表示 新聞 1 当时 表示 1 当时 表示 不可 5 日本 完善 1 可 2 元 不可 5 日本 元 1 元 1 元 1 元 1 元 1 元 1 元 1 元 1 元 1 元 | 2020-12-16 10:42:33<br>段:等排列标<br>参加网上打标。请报授面<br>算描的搜索工之后,会后<br>计有人说话,你会且<br>持人说话,你会且<br>持续你人提像尖及麦克贝瓜<br>段:查看投标人 | 3<br>単位表記書が<br>「日本の日本の日本の日本の日本の日本の日本の日本の日本の日本の日本の日本の日本の日 | 请预开:言有<br>开::有为还面面<br>和研究 |
| č       |                                      | · 资调热线: 400-998-0000                                       |                               | ⊗ !                                                                                                    | 终止开标                                                                                                    | 🖂 异议答集                                                   | Ł                         |

# 2.5、查看投标人

功能说明:查看投标人名单。

前置条件: 主持人已公布投标人。

注:最终退回的单位无需参加后续流程;

#### 操作步骤:

1、 可退回投标文件,鼠标移到右上角"退回"按钮之后弹出投标文件退回页面,填
 写退回原因之后,点击"确认"按钮进行退回操作;

注:请主持人按照相关法律法规以及招标文件要求,慎重确认撤销操作!

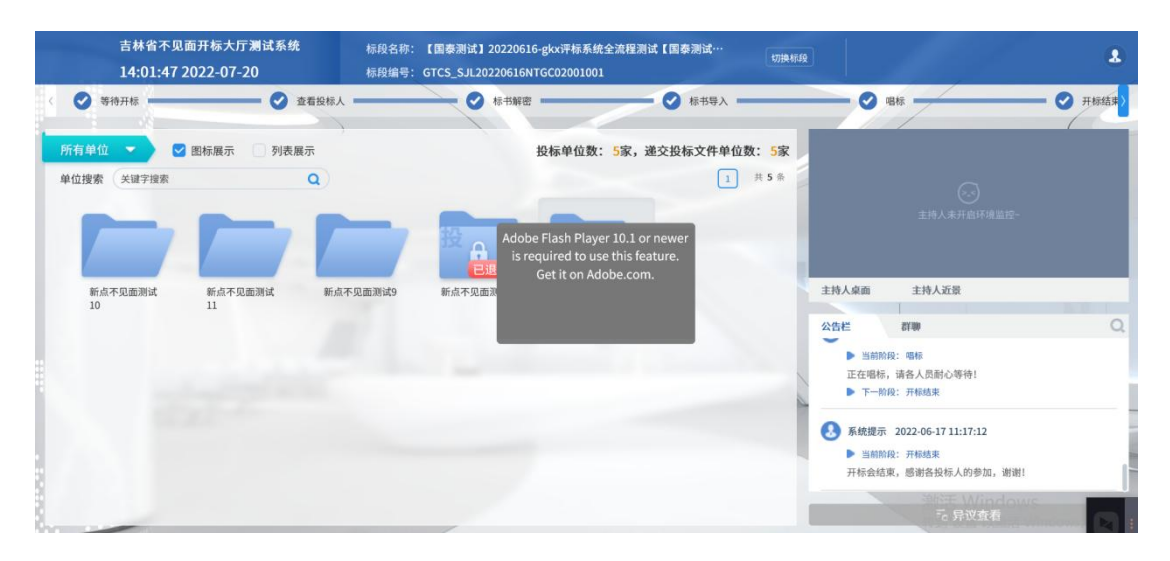

| <b>Eppint</b> 新点不见面开标大厅测试系统<br>10:49:28 2020-12-16                                                                                                    | 项目名称: 【国泰测试】20191017-开标大厅需求3<br>项目编号: A3205820001003819001001 | <b>时试【勿删勿动!!!】</b> …    切换标题                          | 快捷某单~                                                                                                    | ٤                                                                                                    |
|----------------------------------------------------------------------------------------------------|---------------------------------------------------------------|-------------------------------------------------------|----------------------------------------------------------------------------------------------------|----------------------------------------------------------------------------------------------------|
| (■ ••••• 査審投版人<br>● 前本<br>(■ ••••• 査審投版人<br>● 前本<br>● 前本<br>● 前<br>● 前本<br>● 前本<br>● 前本<br>● 前<br>● 前本<br>● 前本<br>● 前本<br>● 前本<br>● 前本<br>● 前 | NE: 3 标书导入<br>报名单位数: 11家                                      | <ul> <li>3 参数指取</li> <li>: 递交投标文件单位数: 9家 合</li> </ul> | 2 唱标<br>主持人桌面 主持人近景                                                                                                    | <ul> <li>图 开标结束</li> <li>一 本</li> </ul>                                                                                                    |
| 世紀末 (スロチス)     道戸     単位を称。 江方国     道殿取得: (前後人の     道殿取得: (前後人の                                                                                                    | 泰斯试用单位_amo_11<br>回序回                                          | 2<br>正方医李孙ز用单<br>(2_mmb                               | 主約人名左右 部時         市時           大合名         新時         市時           水合名         新時         市時           水合名         新時         市時           水台名         新時         市時           水台名         新時         市時 | 12-<br>1481 Q ♀<br>1496 @ a transmission to the<br>1496 @ a transmission to the<br>1496 @ a transmissio |
| 江方周季労火用単<br>役_mao                                                                                                    | in iii iiiiiiiiiiiiiiiiiiiiiiiiiiiiiii                        |                                                       | 及语音:<br>下一索線: 雪音投除人<br>雪板提示 2020-12-161047:56<br>□画题段点: 雪音投除人<br>主持人可以撤销非为文件,或取消消<br>下一前段: 新书解密<br>③ 终止开标                                                                                                | · ARTIFICATION ARE AND A REAL FOR ARE<br>                                                                                                    |

| <b>Eppine</b> 新点不见面升<br>10:49:57 20: | F标大厅测试系统<br>20-12-16                                                                                                    | 项目名称:<br>项目编号:                                                | 【国泰测试】20191017-7<br>A3205820001003819001 | 幵标大厅需求测试【勿删勿<br>.001        | 9动!!!】…                | 切換存段 快捷菜单 〜                                                                                                    | 2                                          |
|--------------------------------------|----------------------------------------------------------------------------------------------------|---------------------------------------------------------------|------------------------------------------|-----------------------------|------------------------|----------------------------------------------------------------------------------------------------|--------------------------------------------|
| 〈= 😶 查看投标人                           | 8 标书                                                                                                    | ¥E                                                            | € 标书导入                                   | 1                           | 参数抽取     参数抽取          | 8 唱标                                                                                                    | 田田市 日本 日本 日本 日本 日本 日本 日本 日本 日本 日本 日本 日本 日本 |
| 所有投标人 ▼ ♥ ■<br>単位搜索 关键字搜索            | 图标展示 🦳 列表展示                                                                                                    | 1                                                             | 报名单                                      | 4位数: <mark>11</mark> 家,递交投标 | 示文件单位数: 9家<br>1 共11    | ★<br>主持人乘面 主持人近景<br>余                                                                                                    | <b>8</b> ¢                                 |
| ひた日本外式用単<br>ひた日本外式用単<br>ひた日本<br>の    | 近方国本例式用単<br>①3     ①3     ①3     ①     ①     ①     ①     ①     ①     ①     ①     ①     ③     ①     ③     ①     ③     ③     ①     ③     ③     ③     ③     ③     ③     ③     ③     ③     ③     ③     ③     ③     ③     ③     ③     ③     ③     ③     ③     ③     ③     ③     ③     ③     ③     ③     ③     ③     ③     ③     ③     ③     ③     ③     ③     ③     ③     ③     ③     ③     ③     ③     ③     ③     ③     ③     ③     ③     ③     ③     ③     ③     ③     ③     ③     ③     ③     ③     ③     ③     ③     ③     ③     ③     ③     ③     ⑤     ⑤     ⑤     ⑤     ⑤     ⑤     ⑤     ⑤     ⑤     ⑤     ⑤     ⑤     ⑤     ⑤     ⑤     ⑤     ⑤     ⑤     ⑤     ⑤     ⑤     ⑤     ⑤     ⑤     ⑤     ⑤     ⑤     ⑤     ⑤     ⑤     ⑤     ⑤     ⑤     ⑤     ⑤     ⑤     ⑤     ⑤     ⑤     ⑤     ⑤     ⑤     ⑤     ⑤     ⑤     ⑤     ⑤     ⑤     ⑤     ⑤     ⑤     ⑤     ⑤     ⑤     ⑤     ⑤     ⑤     ⑤     ⑤     ⑤     ⑤     ⑤     ⑤     ⑤     ⑤     ⑤     ⑤     ⑤     ⑤     ⑤     ⑤     ⑤     ⑤     ⑤     ⑤     ⑤     ⑤     ⑤     ⑤     ⑤     ⑤     ⑤     ⑤     ⑤     ⑤     ⑤     ⑤     ⑤     ⑤     ⑤     ⑤     ⑤     ⑤     ⑤     ⑤     ⑤     ⑤     ⑤     ⑤     ⑤     ⑤     ⑤     ⑤     ⑤     ⑤     ⑤     ⑤     ⑤     ⑤     ⑤     ⑤     ⑤     ⑤     ⑤     ⑤     ⑤     ⑤     ⑤     ⑤     ⑤     ⑤     ⑤     ⑤     ⑤     ⑤     ⑤     ⑤     ⑤     ⑤     ⑤     ⑤     ⑤     ⑤     ⑤     ⑤     ⑤     ⑤     ⑤     ⑤     ⑤     ⑤     ⑤     ⑤     ⑤     ⑤     ⑤     ⑤     ⑤     ⑤     ⑤     ⑤     ⑤     ⑤     ⑤     ⑤     ⑤     ⑤     ⑤     ⑤     ⑤     ⑤     ⑤     ⑤     ⑤     ⑤     ⑤     ⑤     ⑤     ⑤     ⑤     ⑤     ⑤     ⑤     ⑤     ⑤     ⑤     ⑤     ⑤     ⑤     ⑤     ⑤     ⑤     ⑤     ⑤     ⑤     ⑤     ⑤     ⑤     ⑤     ⑤     ⑤     ⑤     ⑤     ⑤     ⑤     ⑤     ⑤     ⑤     ⑤     ⑤     ⑤     ⑤     ⑤     ⑤     ⑤     ⑤     ⑤     ⑤     ⑤     ⑤     ⑤     ⑤     ⑤     ⑤     ⑤     ⑤     ⑤     ⑤     ⑤     ⑤     ⑤     ⑤     ⑤     ⑤     ⑤     ⑤     ⑤     ⑤     ⑤     ⑤     ⑤     ⑤     ⑤     ⑤     ⑤     ⑤     ⑤     ⑤     ⑤     ⑤     ⑤     ⑤     ⑤     ⑤     ⑤     ⑤     ⑤     ⑤     ⑤     ⑤     ⑤ | び<br>立 方 証 赤 部 ま に 用 単<br>在 1 1 1 1 1 1 1 1 1 1 1 1 1 1 1 1 1 |                                          |                             | 送<br>正均国本務式用単<br>位_www | Останция         Пар.         Наб.           Останция         Пар.         Пар.         Пар.           Полодини         Пар.         Пар.         Пар.         Пар.           Полодини         Пар.         Пар.         Пар.         Пар.         Пар.         Пар.           Полодини         Пар.         Пар. |                                            |
|                                      |                                                                                                    | ٣                                                             | 一新段                                      |                             |                        | - 当时的时候: 新闻的时候<br>主持人可以道情怀书文件, 或取清子<br>▶ 下一款段: 标书解密                                                                                                    | □ 异议答复                                     |

2、 可对已退回的投标文件进行取消退回操作;

| <b>     Eppine</b> 新点不见面开标大厅测试系统     10:50:26 2020-12-16                                                                                                    | 项目名称:<br>项目编号:                   | 【国泰测试】20191017-开标大厅需<br>A3205820001003819001001 | 求测试【勿删勿动!!!】…<br>t           | 门换标段 | 快捷菜单 ~                                                                                                    | 2                                                                                                    |
|----------------------------------------------------------------------------------------------------|----------------------------------|-------------------------------------------------|------------------------------|------|----------------------------------------------------------------------------------------------------|----------------------------------------------------------------------------------------------------|
| (= 😁 查看投标人 😕                                                                                                    | 际书解密                             | 8 标书导入                                          | 8 参数抽取                       |      |                                                                                                    | ⑧ 开标结束 >                                                                                                    |
| 所有投标人 ▼ 単标規示 対表制     単位投索 关键字技术     推访迎回     単位名称:      正辺尾田,     正辺尾田,     田,     田,     田,     田,     田,     田,     田,     田,     田,     田,     田,     田,     田,     田,     田,     田,     田,     田,     田,     田,     田,     田,     田,     田,     田,     田,     田,     田,     田,     田,      田,     田, | 示<br>苏国泰谢试用单位_auto_11<br>始早后[123 | 报名单位数: 1                                        | 1家, 通交投标文件单位数: 9家 ( ) * * 11 |      | 原面 主持人近景<br>(<br>主持人末7                                                                                                    | ₩ \$                                                                                                    |
| 代_mito<br>(1.75回参列式用単<br>①mito                                                                                                    | <b>981.</b><br>Tr-               | RCM<br>Mrz                                      | £_#65                        | ☆告栏  | #399<br>天子里線出現示。是增の20<br>約25年人人業業、安切大差し、<br>約35年人人業業、安切大差し、<br>第55年、<br>第55年、<br>第55年、<br>約35年、<br>約35年、<br>約 | 1時小型<br>一部であるすいであった。<br>市があるためである。<br>市があるためである。<br>市がある。<br>市がある。<br>市かる。<br>市かる。<br>市<br>市<br>市<br>市<br>市<br>市<br>市<br>市<br>市<br>市<br>市<br>市<br>市 |

3、 主持人可点击右上角打印按钮,点击可打印投标人名单;

| Ennine 新点不见正                          | {tenderName}列表     |                              |            |                                         |                                   |             |                        |      | N 10                                           |
|---------------------------------------|--------------------|------------------------------|------------|-----------------------------------------|-----------------------------------|-------------|------------------------|------|------------------------------------------------|
| 10:52:16                              |                    |                              |            |                                         |                                   |             |                        | 下载   |                                                |
| 〈= 🚥 查看投标人                            |                    |                              |            |                                         |                                   |             |                        | 1.44 | 8 开标结束 >                                       |
|                                       | 110 首页上页下页末页 左旋 右部 | ● 放大 縮小 标准 页面                | 大田 松素 书名   | 2 · · · · · · · · · · · · · · · · · · · |                                   |             |                        |      | (                                              |
| 所有投标人 🔹 💽                             |                    |                              |            |                                         |                                   |             |                        | ^    |                                                |
| 单位搜索 关键字搜索                            |                    | 223                          | 10.0 N.C.  |                                         |                                   |             |                        |      |                                                |
|                                       |                    | {                            | tende      | rName                                   | }列表                               |             |                        |      |                                                |
| 12                                    | 标段编号:/             | 43205820001003<br>司寿測げ201910 | 38190010   | )01<br>- 〒重安测试                          | -<br>/m∰l/m=hl                    | I I alvy /空 | 今证公注 生                 |      | (2)                                            |
| e e e e e e e e e e e e e e e e e e e | 投后招-标段             | 国家//mtt201910.               | 11-71-10-7 | こうまたで                                   | ; (/ <del>4</del> (// ((()) (// ; | : : grv-sr  |                        |      |                                                |
| 江苏国泰测试用单                              | 序号 投               | 标单位名称                        | 签到         | 递交状态                                    | 文件状态                              | 退回状态        | 文件送达时间                 |      |                                                |
| 位_auto                                | 1 江苏国              | 基测试用单位<br>_auto_11           | 已签到        | 已递交                                     | 未启封                               | 退回          | 2019-10-17<br>16:35:49 |      | 小组 Q 💠                                         |
|                                       | 2 江苏国              | 泰测试用单位3 ;                    | 未签到        | 已递交                                     | 未启封                               | 未退回         | 2019-10-17<br>16:45:35 |      | 持人的桌窗厚幕,所有人员<br>听不到主持人说话,发起语<br>F. 会录制投标人摄像头画面 |
|                                       | 3 江苏国              | 泰测试用单位11 ;                   | 未签到        | 已递交                                     | 未启封                               | 未退回         | 2019-10-17<br>17:07:23 |      |                                                |
| 江苏国泰洪试用单<br>位_auto                    | 4 江苏国              | 國泰测试用单位<br>_auto_12          | 未签到        | 已递交                                     | 未启封                               | 未退回         | 2019-10-17<br>17:22:35 |      |                                                |
|                                       | 5 江苏国              | 國泰测试用单位<br>_auto_13          | 未签到        | 已递交                                     | 未启封                               | 未退回         | 2019-10-17<br>17:26:33 | ~ .  |                                                |
| 8                                     |                    |                              | -41        | < 1/1 →                                 | 10                                |             |                        |      | 🖂 异议答复                                         |

4、 点击"下一阶段"按钮进入下一阶段;

| <b>Epaint</b> 新点不见面升<br>10:52:30 20 | F标大厅测试系统<br>20-12-16 | 项目名称:<br>项目编号:             | 【国泰测试】20191017-开<br>A3205820001003819001( | F标大厅需求测试【勿删勿动!!!】…<br>001    |                                                            |                                                                                                    |                                                                                                    |
|-------------------------------------|----------------------|----------------------------|-------------------------------------------|------------------------------|------------------------------------------------------------|----------------------------------------------------------------------------------------------------|----------------------------------------------------------------------------------------------------|
| 《= 🚥 查看投标人                          | 8 标书                 | NFE                        | (3) 标书导入                                  | 8 参数抽取                       | 8                                                          | <b>振</b>                                                                                                    | - ⑧ 开标结束 >                                                                                                    |
| 所有投标人▼ ♥ ■<br>単位搜索 关键字搜索            | 34标展示 列表展示           | ì                          | 报名单                                       | 位数: 11家, 递交投标文件单位数: 9<br>1   | 家 (古) 主持人桌面<br>共 11 条                                      | 主持人近景                                                                                                    | <b>2</b> H ≎                                                                                                    |
|                                     | аланныян<br>Са       | aña##id#                   | 近 元 元 小 小 小 小 小 小 小 小 小 小 小 小 小 小 小       | 12<br>TMR <sup>+</sup><br>мо | ПФ<br><b>АСС</b>                                           | <ul> <li>主持人未戸点け株当びへ</li> <li>王持人未戸点け株当びへ</li> <li>王敬 月後小小山</li> <li>王敬 月後小小山</li> <li>王敬 月後一小山</li> <li>王敬 月後一小山</li> <li>王敬 月後日</li> <li>王敬 月後日</li> <li>王敬 月後日</li> <li>王敬 月後日</li> <li>王敬 月後日</li> <li>王敬 月後日</li> <li>王敬 月後日</li> <li>王敬 月後日</li> <li>王敬 月後日</li> <li>王敬 月月日</li> <li>王敬 月日</li> <li>王敬 月月</li> <li>王敬 月月</li> <li>王敬 月日</li> <li>王敬 月月</li> <li>王敬 月日</li> <li>王敬 月月</li> <li>王敬 月日</li> <li>王敬 月月</li> <li>王敬 月日</li> <li>王敬 月日</li></ul> | Q ◆<br>市場業務(約)<br>市場業務(約)<br>市場業務(約)<br>市場業務(約)<br>市場業務(約)<br>市場<br>市場<br>市場<br>市場<br>市場<br>市場<br>市場<br>市場<br>市場<br>市場<br>市場<br>市場<br>市場 |
| 江苏国泰谢试用单<br>位_mato                  | 江苏国奉谢试用单位_auto       | 江苏国泰制式用单<br>位_auto_2<br>下一 | <del>末度文</del><br>江苏国泰测试用单<br>位_auto_5    | (日本)<br>(二方道条が式用単<br>位_mmo_3 | <ul> <li>予約1000000000000000000000000000000000000</li></ul> | 2020-12-16 10:47:56<br>重量提标人<br>激销标书文件,或取消消<br>作书加密<br>止.开标                                                                                                    | □ 异议答复                                                                                                    |

# 2.6、标书解密

功能说明: 投标人、招标人进行解密。

前置条件:

#### 操作步骤:

1、 点击"开始投标解密"按钮后开始投标人解密,点击后"开始投标人解密"按钮
 变为"延长解密时间";

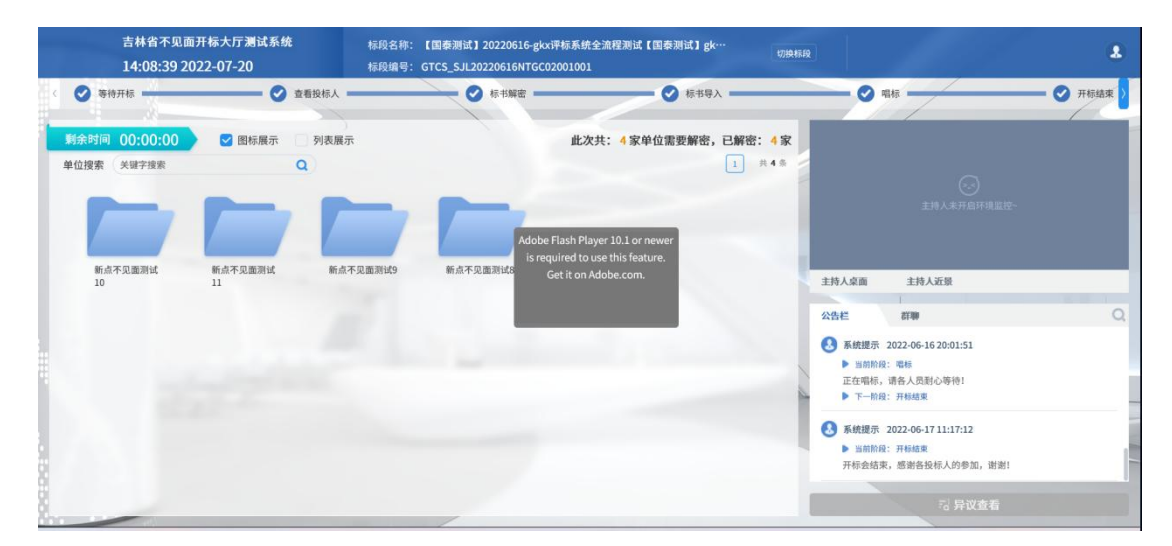

| <b>Eppint</b> 新点不见面开林<br>11:04:13 2020 | 录大厅测试系统<br>)-12-16                               | 项目名称:<br>项目编号: | 【国泰测试】20191017-开<br>A3205820001003819001 | F标大厅需求测试【勿删勿<br>001 | 7动!!!】…    切换标          | ·段 快捷菜单 ~                                                                                | 8                                                      |
|----------------------------------------|--------------------------------------------------|----------------|------------------------------------------|---------------------|-------------------------|------------------------------------------------------------------------------------------|--------------------------------------------------------|
| < = 🚥 标书解密                             | 8 标书导。                                           | x              | 8 参数抽取                                   | -                   | 8 唱标                    | 8 开标结束                                                                                   |                                                        |
| <b>剩余时间 00:00:00</b><br>单位搜索 关键字搜索     | <ul> <li>☑ 图标展示</li> <li>3</li> <li>Q</li> </ul> | 则表展示           |                                          | 此次共: 8家单位           | 立需要解密,已解密: 0家<br>1 共8条  | 主持人桌面 主持人;                                                                               | 版 🔿 🔿                                                  |
|                                        |                                                  |                |                                          |                     |                         | ±10                                                                                      | ○○<br>人未开局环境监控-                                        |
|                                        |                                                  | 位_auto         | G_auto                                   | auto                | ca⇒yanewoyaγa<br>∰_auto | 公告栏 群聯<br>項主持人只由於由井區於<br>解容"进行解答"。解密即<br>经长解密时间<br>》下一款段: 标书导入                           | 开标小组 Q 章<br>行人那些,帝军教世纪乃然人尽吐了没致人<br>同已到,尚有投标人未鲜密成功,主持人可 |
| 江苏国泰测试用单<br>位_auto                     | 江苏国泰测试用单<br>位_muto_2                             |                |                                          |                     |                         | <ul> <li>个人潮试四 2020-12-16<br/>开始投标人解密!</li> <li>个人潮试四 2020-12-16<br/>开始投标人解密!</li> </ul> | 11:58:49<br>11:04:12                                   |
|                                        | 过长解密时间                                           | 1246           | 从國際                                      | 下一般段                |                         | ⊗ 终止开标                                                                                   | □ 异议答复                                                 |

2、 解密时间已到,尚有投标人未解密完成,主持人可以延长解密时间或者直接进行 招标人解密,点击"延长解密时间"按钮,所有未解密成功的投标人可以继续解密;

| Epaint              | 新点不见面开标<br>14:13:38 2020 | 大厅测试系统<br>-12-16     | 项目名称:<br>项目编号:      | 【国泰测试】20191017-开标大<br>A3205820001003819001001 | 厅需求测试【勿删勿动!!!】g… |                  |                                                      |                                                            |                      | 8    |
|---------------------|--------------------------|----------------------|---------------------|-----------------------------------------------|------------------|------------------|------------------------------------------------------|------------------------------------------------------------|----------------------|------|
| <                   |                          | ۶λ                   | 3888\$ S            |                                               | - 唱标             | - 😢 开标结束         |                                                      | 1                                                          |                      |      |
| <b>剩余时间</b><br>单位搜索 | 00:00:00<br>关键字搜索        | 🕑 图标展示               | 列表展示                |                                               | 此次共: 8家单位需要解密,   | 已解密: 0家<br>1 共8条 | 主持人桌面                                                | 主持人近景                                                      |                      | 81 0 |
| 11.6<br>12.5        | 5国泰测试用单                  | 江苏国泰洲试用单<br>位11      | 22方国家用证用单<br>位_3880 | 按欄<br>① 私卡納吉町间成功1<br>江<br>位                   | BE               | 1试用单             | 公告栏                                                  | 主持人未<br>群期                                                 | ○<br>开意环境堂校-<br>开版个组 | Q 🕏  |
| iII<br>位            | C<br>F国泰洲试用单<br>auto     | 江苏国泰测试用单<br>位_auto_2 |                     |                                               |                  |                  | <ul> <li>个人观<br/>开始投</li> <li>江苏医<br/>解密成</li> </ul> | <b>1试四 2020-12-16 11</b><br>标人解密!<br>1等测试用单位_auto_:<br>1功! | 12 2020-12-16 11:09: | 54   |
|                     | _                        | 延长解密时间               | 招析                  | 人解密                                           | 下一阶段             |                  | 8                                                    | 终止开标                                                       | <b>一</b> 户 异         | 议答复  |

3、 主持人点击"下一阶段"按钮进入下一阶段。

| 新作業         100002239         100002239         100002239         1000002239         10000002239         1000000000000000000000000000000000000                                                                                                    | <b>Epsint</b> 新点不见面开机<br>14:16:00 2020 | 际大厅测试系统<br>D-12-16                             | 项目名称: 【国泰测试】2019101<br>项目编号: A32058200010038190   | アー开标大厅需求测试【勿删勿动!!!】g・・・<br>01001           |                                                                                                    | ٤                                                    |
|----------------------------------------------------------------------------------------------------|----------------------------------------|------------------------------------------------|---------------------------------------------------|--------------------------------------------|----------------------------------------------------------------------------------------------------|------------------------------------------------------|
| 新会村间       00:02:239       ● 田枝展示       外表展示       此次先, 家家单位温安繁密. 己菊密, 0次       王持人業層       王持人業層       王持人業層       ●         単位建金       火電学理密       ●       ●       ●       ●       ●       ●       ●       ●       ●       ●       ●       ●       ●       ●       ●       ●       ●       ●       ●       ●       ●       ●       ●       ●       ●       ●       ●       ●       ●       ●       ●       ●       ●       ●       ●       ●       ●       ●       ●       ●       ●       ●       ●       ●       ●       ●       ●       ●       ●       ●       ●       ●       ●       ●       ●       ●       ●       ●       ●       ●       ●       ●       ●       ●       ●       ●       ●       ●       ●       ●       ●       ●       ●       ●       ●       ●       ●       ●       ●       ●       ●       ●       ●       ●       ●       ●       ●       ●       ●       ●       ●       ●       ●       ●       ●       ●       ●       ●       ●       ●       ●       ●       ● <t< th=""><th>く 😳 标书解密</th><th>▶ 标书导入</th><th>)</th><th>8 WF</th><th>3 开标结束</th><th></th></t<>                                                                                                    | く 😳 标书解密                               | ▶ 标书导入                                         | )                                                 | 8 WF                                       | 3 开标结束                                                                                                    |                                                      |
|                                                                                                    | <b>剩余时间 00:02:39</b><br>单位搜索 关键字搜索     | <ul> <li>☑ 图标展示 列表</li> <li>Q</li> </ul>       | - 展示                                              | 此次共: 8家单位需要解密,已解<br>1                      | <ul> <li>密:0家</li> <li>主持人卓商 主持人近景</li> <li>共8条</li> </ul>                                                      | <b>8</b> 4 Q                                         |
|                                                                                                    | 25日原港试用<br>单位3                         | 过苏国泰湖试用<br>单位11                                | 選 日本<br>二<br>二<br>二<br>二<br>二<br>二<br>二<br>二<br>二 | E- 最高級入下-46段?<br>正 - 数石級入下-46段?<br>単位_2000 |                                                                                                    | ▲ 回位-<br>蘇小樹 Q 章<br>著算要可的原系人在古"和原天<br>和信人主要當可說,王 持兵可 |
| 武法重要相応      武法人類能      下一新設     「一新設     「一新設     」     「一新設     」     「     、     ・     、     ・     、     ・     、     ・     、     ・     、     ・     、     ・     、     ・     、     ・     、     ・     、     ・     、     ・     、     ・     ・     ・     ・     ・     ・     ・     ・     ・     ・     ・     ・     ・     ・     ・     ・     ・     ・     ・     ・     ・     ・     ・     ・     ・     ・     ・     ・     ・     ・     ・     ・     ・     ・     ・     ・     ・     ・     ・     ・     ・     ・     ・     ・     ・     ・     ・     ・     ・     ・     ・     ・     ・     ・     ・     ・     ・     ・     ・     ・     ・     ・     ・     ・     ・     ・     ・     ・     ・     ・     ・     ・      ・      ・      ・      ・      ・      ・      ・      ・      ・      ・      ・      ・      ・      ・      ・      ・      ・      ・      ・      ・      ・      ・      ・      ・      ・      ・      ・      ・      ・      ・      ・      ・      ・      ・      ・      ・      ・      ・      ・      ・      ・      ・      ・      ・      ・      ・      ・      ・      ・      ・      ・      ・      ・      ・      ・      ・      ・      ・      ・      ・      ・      ・      ・      ・      ・      ・      ・      ・      ・      ・      ・      ・      ・      ・      ・      ・      ・      ・      ・      ・      ・      ・      ・      ・      ・      ・      ・      ・      ・      ・      ・      ・      ・       ・      ・      ・      ・      ・       ・       ・       ・       ・        ・        ・        ・        ・         ・         ・ | 工苏国泰测试用<br>单位 auto                     | (文) (五) (元) (元) (元) (元) (元) (元) (元) (元) (元) (元 | 和新人類著                                             | <u></u> ₩- <b>%</b> 10                     | <ul> <li>市理 16月最入</li> <li>介入期试開 2020-12-16 10:58:49<br/>开始股係人解查!</li> <li>介入期试開 2020-12-16 11:04:12</li> </ul> | 4.19                                                 |

2.7、批量导入

功能说明:批量导入文件。

**前置条件:** 解密成功。

#### 操作步骤:

1、 点击"导入"按钮;

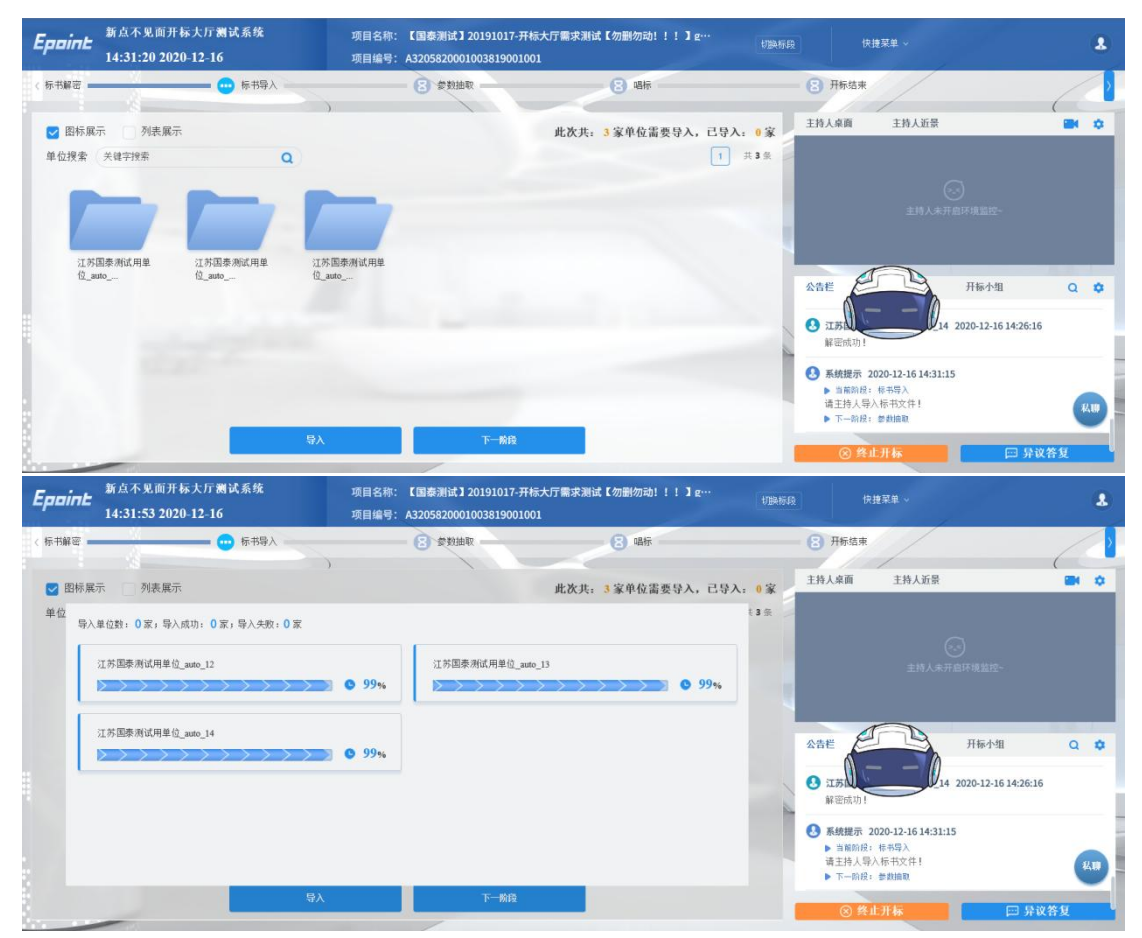

2、 导入完成之后,点击"确认"按钮;如果导入失败,可再次点击"导入"按钮重新导入失败的单位;点击"下一阶段"按钮进入下一阶段

| 新点不见面开标大厅测试系统<br>14:33:24 2020-12-16 | 项目名称: 【国泰测试】20191017-3<br>项目编号: A3205820001003819003                                                                                                    | 开标大厅需求测试【勿删勿动!!!】g…<br>1001 | 切勝極段     | 快捷菜单 ~                                                                                                   |                                              |
|--------------------------------------|----------------------------------------------------------------------------------------------------|-----------------------------|----------|----------------------------------------------------------------------------------------------------|----------------------------------------------|
| 〈 标书編密 👥 🗾 😶 标书导入                    | 建建建造成                                                                                                    | 8 唱标                        | 6        | 开标结束                                                                                                    |                                              |
| ☑ 图标展示   列表展示                        |                                                                                                    | 此次共: 3家单位需要导入,已导            | 1: 3 ¥ = | 持人桌面 主持人近景                                                                                               | <b>8</b> 4 ¢                                 |
| 単位<br>导入单位数:3家,导入成功;3家,导入共数:0家       | ◆ ◆  ◆ ◆ ◆ ◆ ◆ ◆ ◆ ◆ ◆ ◆ ◆ ◆ ◆ ◆ ◆ ◆ ◆ ◆ ◆ ◆ ◆ ◆ ◆ ◆ ◆ ◆ ◆ ◆ ◆ ◆ ◆ ◆ ◆ ◆ ◆ ◆ ◆ ◆ ◆ ◆ ◆ ◆ ◆ ◆ ◆ ◆ ◆ ◆ ◆ ◆ ◆ ◆ ◆ ◆ ◆ ◆ ◆< |                             | £3 ∰     |                                                                                                    | )<br>所項重控-<br>开稿小组 Q ✿<br>220-12-16 14-26-16 |
|                                      |                                                                                                    |                             | •        | <ul> <li>系統提示 2020-12-16 14:31:15</li> <li>▶ 当前阶段: 标书导入<br/>请主持人导入标书文件!</li> <li>▶ 下一阶段: 参数编取</li> </ul> | K.10                                         |
| 97                                   | 下一阶段                                                                                                    |                             |          | ⊗ 终止开标                                                                                                   | □□ 异议答复                                      |

# 2.8、唱标

功能说明:唱标。

**前置条件:**参数抽取完成。

#### 操作步骤:

1、可以选择单位添加备注信息,备注单位将不进入后续评标环节。

| Epoint   | 斯点不见面开标大厅测试系统<br>14:49:46 2020-12-16               |                   |                                                      | 项目名称:<br>项目编号: A | 0191017-开标大厅需求<br>003819001001 | <b>g</b><br>切缺标段               |             | ٤                             |                                                                                                 |                                                                                                    |                       |        |
|----------|----------------------------------------------------|-------------------|------------------------------------------------------|------------------|--------------------------------|--------------------------------|-------------|-------------------------------|-------------------------------------------------------------------------------------------------|----------------------------------------------------------------------------------------------------|-----------------------|--------|
| 〈 标书解密 〓 | <u> </u>                                           | 💽 标               | 书导入                                                  |                  | <b>②</b> 堂教曲取                  |                                | 😳 唱标        |                               | 8 开标结束                                                                                          |                                                                                                    |                       | ~      |
|          |                                                    |                   | )                                                    | 公布开              | 标结果                            |                                |             |                               | 主持人桌面                                                                                           | 是持人近景                                                                                                    |                       | (<br>( |
| 单位搜索     | 关键字搜索                                              |                   | ٩                                                    | _                |                                |                                |             | 1 共3条                         |                                                                                                 |                                                                                                    |                       |        |
| 序号       | 5                                                  | 🧾 投标4             | 4位名称                                                 | _ #              | 發标总价(元)                        | 📃 投标保证金(元                      | ) 📄 工期(日历天) | □ 项目                          |                                                                                                 |                                                                                                    |                       |        |
| 1        | 江苏国泰浪                                              | 时试用单位_auto_       | 12                                                   | 11300458         | .67                            | 30000                          | 280         | rywjątbr                      |                                                                                                 |                                                                                                    |                       |        |
| 2        | 江苏国泰测                                              | l试用单位_auto_       | 13                                                   | 11800565         | .72                            | 30000                          | 280         | rywjątbr                      |                                                                                                 |                                                                                                    | -                     |        |
| 3        | 江苏国泰测                                              | 时试用单位_auto_       | 14                                                   | 11300458         | .67                            | 30000                          | 280         | rywjątbr                      | 公告栏                                                                                             | 獻珈                                                                                                    | 开标小组                  | ۵ ۵    |
|          |                                                    |                   |                                                      | मिन              | 前段                             |                                |             | >                             | <ul> <li>个人测试机</li> <li>参数名称</li> <li>系统提示</li> <li>当前阶段</li> <li>正在唱标</li> <li>下一阶段</li> </ul> | 四 2020-12-16 14:48:<br>直接名称1,参数值开<br>2020-12-16 14:48:53<br>2: 唱称<br>:请各人员耐心等待!<br>2: 开标结束<br>: <b>止开标</b>     | 47<br>a: 12.35        |        |
|          | 新点不见面开<br>14:50:25 202                             | 标大厅测试系<br>0-12-16 | <b>统</b><br>#导入 ———————————————————————————————————— | 项目名称:<br>项目编号: A | 【国泰測试】2<br>3205820001(         | 0191017-开标大厅需求<br>003819001001 | 测试【勿删勿动!!!】 | <b>g…</b><br>切脱标段             | <ul> <li>8 开标结束</li> </ul>                                                                      | ·夫捷菜单 ~                                                                                                    |                       |        |
|          |                                                    |                   |                                                      |                  | -                              |                                |             |                               |                                                                                                 |                                                                                                    |                       |        |
|          |                                                    |                   |                                                      | 公布开              | 标结果                            |                                |             |                               | 王持人泉曲                                                                                           | 王持人近景                                                                                                    |                       |        |
| 单位搜索     | 关键字搜索 条1<br>11300458.6<br>11800565.7<br>11300458.6 | 单位名称,<br>鲁注原因,    | 江苏国泰演试用到<br>请输入普注原因                                  | £(①_auto_12      |                                |                                |             | 1 共3条<br>着注<br>备注<br>备注<br>备注 | 公告栏<br>3 个人测试                                                                                   | 主持人来开<br>武御<br>11 - 2020-12-16 14:48:                                                                          | 日本#112-<br>开标小组<br>47 | Q 🕏    |
|          |                                                    |                   |                                                      | <del>й</del> і.  | 取                              | 消                              |             |                               | 参数名称                                                                                            | <ul> <li>直接名称1,多数值为</li> <li>2020-12-16 14:48:53</li> <li>3: 場称</li> <li>请各人员耐心等待!</li> <li>2: 开标结束</li> </ul> | 0: 12.35              | KI     |

2、勾选指定唱标项后点击页面右上角的 🖤 可以进行电声唱标。

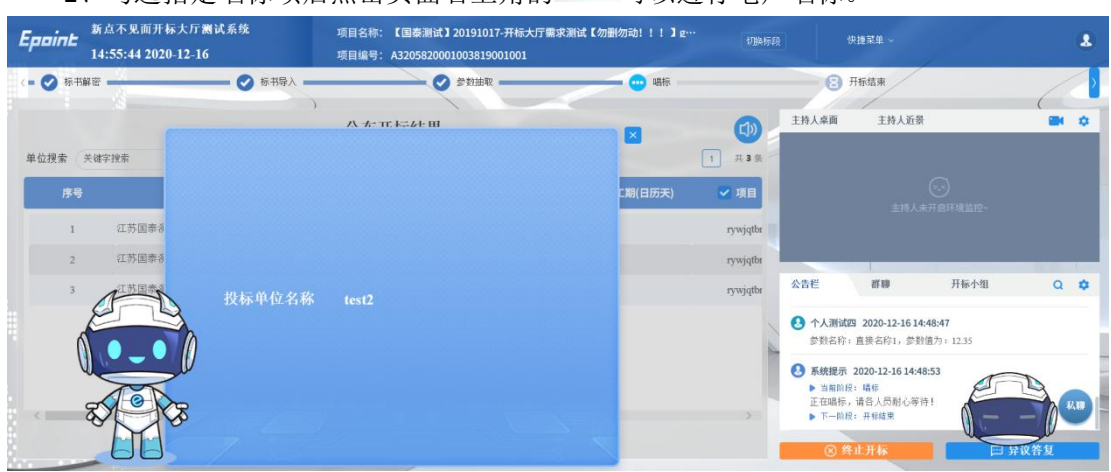

3、点击"下一阶段"按钮进入下一阶段。

| Epaint  | 新点不见面升<br>14:54:49 20 | 开标大厅测试系统<br>120-12-16 | 项目名称: 【国泰测试】20191017-开标大厅需求测试【勿删勿动! !!】g…<br>项目编号: A3205820001003819001001 |                 |              |          |                                     |                                                         |                        | 2   |
|---------|-----------------------|-----------------------|----------------------------------------------------------------------------|-----------------|--------------|----------|-------------------------------------|---------------------------------------------------------|------------------------|-----|
| <= 🔗 标井 | 新安                    |                       | 0                                                                          | 参约抽取            |              |          | 8                                   | 开标结束                                                    |                        |     |
|         |                       |                       | 》<br>公布开标结果                                                                |                 |              |          | 主持人桌面                               | 主持人近景                                                   | _                      |     |
| 单位搜索    | 关键字搜索                 | ٩                     |                                                                            |                 |              | 1 共3条    |                                     |                                                         |                        |     |
| 序号      | ;                     | 🖌 投标单位名称              | 🎆 投标总价(元)                                                                  | ✓ 投标保证金(元)      | 工期(日历天)      | ■ 項目     |                                     |                                                         |                        |     |
| 1       | 江苏国泰                  | 测试用单位_auto_12         | 11300458.67                                                                | 一一例授 ① 确认得入下一阶段 | ×            | rywjqtbr |                                     |                                                         |                        |     |
| 2       | 江苏国泰                  | 测试用单位_auto_13         | 11800565.72                                                                | C BROADSTE MILL | <b>秋田</b> 取消 | rywjątbr |                                     |                                                         |                        |     |
| 3       | 江苏国泰                  | 测试用单位_auto_14         | 11300458.67                                                                | 30000           | 280          | rywjqtbr | 公告栏                                 | 217 109                                                 | 开标小组                   | ۵ ۵ |
|         |                       |                       |                                                                            |                 |              |          | • 个人测试 · 参数名称: ·                    | 9 2020-12-16 14:4<br>直接名称1,参数值                          | <b>8:47</b><br>为:12.35 |     |
| <       |                       |                       | 下一新段                                                                       |                 |              |          | ● 新航援示<br>● 当前阶段<br>正在唱标。<br>● 下一阶段 | 2020-12-16 14:48:<br>: 退标<br>请告人员耐心等待<br>:: 开标结束<br>止开标 |                        | 利用  |

# 2.9、开标结束

功能说明:开标结束。

**前置条件:**唱标结束。

#### 操作步骤:

点击"开标结束"按钮可以开标结束;页面中间有"开标记录表"按钮,点击可打印 开标记录表;

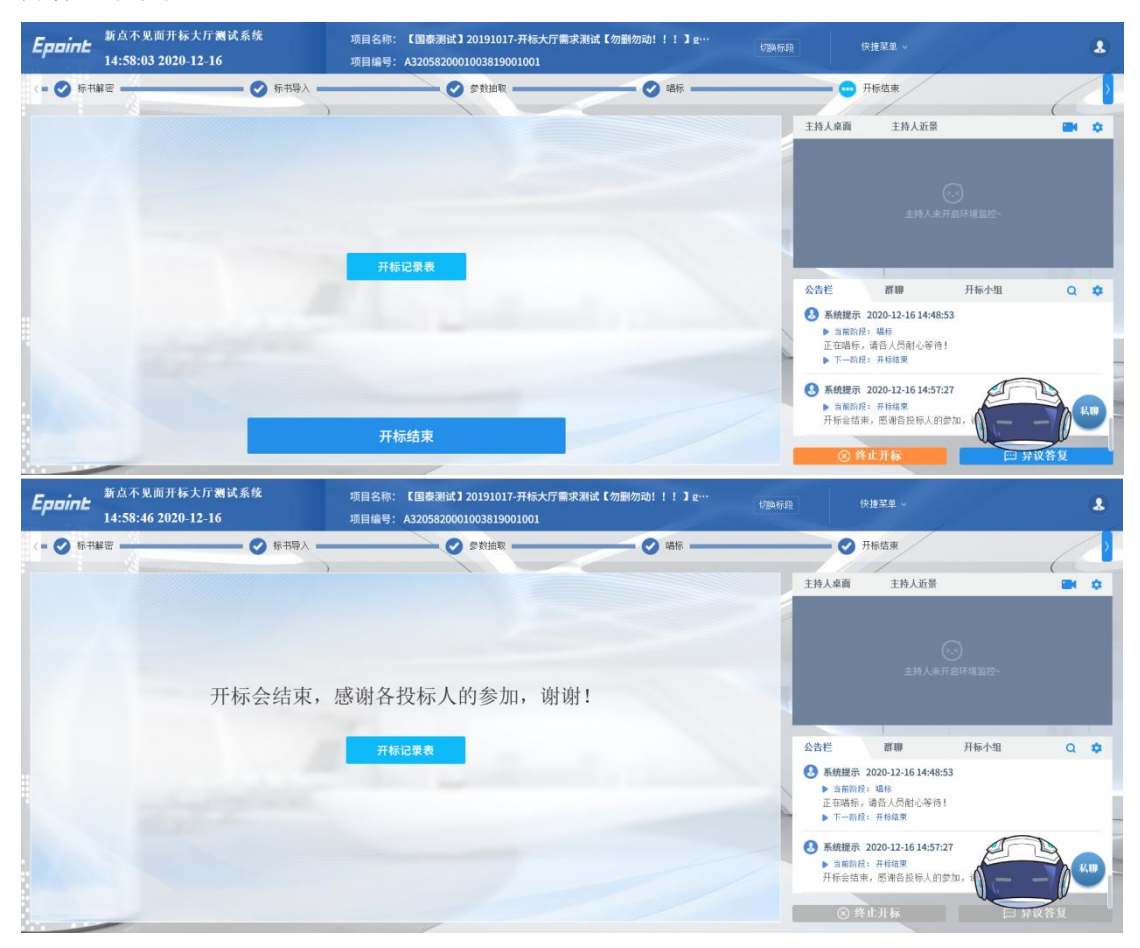

| Epoint 新点不见面 | 开标一览表 |             |                       |                 |              |              |             |         |        |          | ×      | - 1 | 1  |
|--------------|-------|-------------|-----------------------|-----------------|--------------|--------------|-------------|---------|--------|----------|--------|-----|----|
| 14:59:29     |       |             |                       |                 |              |              |             |         |        | 下载       |        |     |    |
| < = 🧭 标书解密   |       | <b>6</b> 10 |                       |                 | - 28 🗈       | Q 🕭 😤        | <b>E</b> () |         |        |          |        | -/- | 2  |
|              | 打印首页上 | 页下页         | 瓦 末页 左旋 右旋 放大 缩/      | ▶ 标准 页面 宽       | 度检索书签        | 镜面 签章 验证     | 信息关于        |         |        | <u>^</u> |        |     | \$ |
|              |       |             |                       |                 |              |              |             |         |        |          |        |     |    |
|              |       |             |                       | -               | <b>エ标</b> —  | 监主           |             |         |        |          |        |     |    |
|              | *     | 标段组         | 编号: A320582000        | 10038190        | 01001        | 11 1X        |             |         |        |          | 110-   |     |    |
|              | 1     | 标段?         | 名称: 国泰测试201           | .91017-开材       | 示大厅需求        | ?测试勿删:       | 勿动!!!       | gkx-综合i | 平分法-先  |          | A112 - |     |    |
|              | t     | 设后打         | 召-标段Ⅰ                 |                 |              |              |             |         |        |          |        |     |    |
|              | ş     | 序号          | 投标单位名称                | 投标总价<br>(元)     | 投标保证金<br>(元) | 工期 (日历<br>天) | 项目经理        | 质量承诺    | 备注     |          | 小组     | ۹   | \$ |
|              |       | 1           | 江苏国泰测试用单位<br>_auto_12 | 11300458.6<br>7 | 30000        | 280          | rywjqtbr3   | 合格      | beizhu |          |        |     |    |
|              |       | 2           | 江苏国泰测试用单位<br>_auto_13 | 11800565.7<br>2 | 30000        | 280          | rywjqtbr3   | 合格      |        |          |        |     |    |
|              |       | 3           | 江苏国泰测试用单位<br>_auto_14 | 11300458.6<br>7 | 30000        | 280          | rywjqtbr3   | 合格      |        |          | E      | B   |    |
|              |       |             |                       |                 |              |              |             |         |        |          | 5      |     |    |
|              |       |             |                       |                 |              | 1 > >        |             |         |        | _        | P #1   | 以許知 |    |

# 2.10、语音异议

功能说明: 投标人在开标过程中可以通过语音提问给主持人提问, 主持人回答。

**前置条件:**开标结束之前。

#### 操作步骤:

 1、 投标人发起异议之后,直播区域右上角的摄像头图标出现红点提示,点击可查看 异议信息;

| <b>Epaint</b> 新点不见面开<br>11:11:50 202 | 标大厅测试系统<br>0-12-16 | 项目名称:<br>项目编号:     | 【国泰测试】20191017-开<br>A3205820001003819001 | ∓标大厅需求测试【勿删勿<br>001 | 1动!!!】…            | 换标段              | 快捷菜单 ~                        | 8            |
|--------------------------------------|--------------------|--------------------|------------------------------------------|---------------------|--------------------|------------------|-------------------------------|--------------|
| 〈= 🚥 标书解密                            | 🙁 标书               | \$λ                | 医 参数抽取                                   | 1                   | 8 唱标               | 8                | 开标结束                          | ~            |
| 剩余时间 00:22:24                        | ☑ 图标展示             | 列表展示               |                                          | 此次共: 8家单位           | 立需要解密,已解密: 03      | 主持人来面            | 主持人近景                         | <b>■</b> ₽ ¢ |
| 单位搜索 关键字搜索                           | C                  | U.                 |                                          |                     | 1 共89              | F                | • 江苏国泰测试用单位_auto_12           | 0 0          |
| 12 A                                 | 授 <u>.</u>         | 12 <sub>8</sub>    | 投合                                       | ₩ <u>.</u>          | 投合                 |                  |                               |              |
| 江苏国泰演试用单<br>位3                       | 江苏国泰谢试用单<br>位11    | 江苏国奉谢试用单<br>位_auto | 江苏国泰洲试用单位_auto                           | 江苏国泰洲试用单<br>位_auto  | 江苏国泰演试用单<br>位_auto | 公告栏              | <b>群聯</b> 开标小组                | ۹ ۵          |
| 12 A                                 | 投合                 |                    |                                          |                     |                    | ● 个人测试<br>开始投标   | 四 2020-12-16 10:58:49<br>人解密! |              |
| 江苏国泰洲试用单<br>位 auto                   | 江苏国泰测试用单位 auto 2   |                    |                                          |                     |                    | • 个人测试<br>开始投标   | 四 2020-12-16 11:04:12<br>人解密! |              |
|                                      |                    | _                  |                                          |                     |                    | 1.3 江苏国泰<br>解密成功 | 测试用单位_auto_12 2020-1          |              |
|                                      | 退长解密时间             | 招标                 | 人解剖                                      | 下一阶段                |                    | 8                |                               | □ 异议答复       |

2、 点击绿色接通图标即可与投标人通话,通话之后按钮变为"挂断"按钮,点击"挂断"按钮即可挂断;

| <b>Eppint</b> 新点不见面开机<br>11:12:32 2020 | 际大厅测试系统<br>0-12-16   | 项目名称:  <br>项目编号: A               | 【国泰测试】20191017-开<br>3205820001003819001 | F标大厅需求测试【勿删勿<br>001 | <b>动!!!】</b> …    切罗 |                                                          | 快捷菜单 ~                                                  |           |
|----------------------------------------|----------------------|----------------------------------|-----------------------------------------|---------------------|----------------------|----------------------------------------------------------|---------------------------------------------------------|-----------|
| < = 🞃 标书解密                             | ● 标书导入               |                                  |                                         | -                   | 8 唱标                 | 8                                                        | 开标结束                                                    | ~         |
| 剩余时间 00:21:45                          | ✓ 图标展示 列:            | )<br>表展示                         |                                         | 此次共: 8家单位           | 立需要解密,已解密: 0家        | 主持人來面                                                    | 主持人近景                                                   | a 9a      |
| 单位搜索 关键字搜索                             | ٩                    |                                  |                                         |                     | 1 共8条                | 1                                                        | • 江苏国泰测试用单位_auto_                                       | _12 接入中 🧔 |
| 255国泰佛试用单<br>位3                        | 江苏国泰谢试用单<br>位11      | 22<br>在<br>5<br>国泰制试用单<br>位_auto | 2000年初初日<br>2015日年初初日単<br>位_auto        | 25万国泰测试用单<br>位_suto | 江苏国泰德试用单<br>位_auto   | 公告栏                                                      | 群聯 开标小                                                  | 细 Q �     |
| 投合                                     | 段 🔒                  |                                  |                                         |                     |                      | • 人测试     开始投标     ·································     | 四 2020-12-16 10:58:49<br>人解密!                           |           |
| 江苏国泰洲试用单位_auto                         | 江苏国泰谢试用单<br>位_auto_2 |                                  |                                         |                     |                      | <ul> <li>个人测试<br/>开始投标</li> <li>江苏国泰<br/>银家成功</li> </ul> | 四 2020-12-16 11:04:12<br>人解密!<br>溯试用单位_auto_12 2020-12- |           |
|                                        | 這代解發中间               | 招标人                              | re i                                    | 下一阶段                |                      | × 10000                                                  | 终止开标                                                    | □ 异议答复    |

# 2.11、文字异议

**功能说明**:投标人在开标过程中可以通过文字提问给主持人提问,主持人回答。 **前置条件**:开标结束之前。

#### 操作步骤:

1、 投标人发起异议之后,右下角"异议答复"按钮上会有红点提醒,点击"异议答复"可查看异议信息;

| Epoint              | 新点不见面开标<br>11:13:57 2020-    | 大厅测试系统<br>-12-16         | 项目名称:<br>项目编号:     | 【国泰测试】20191017-开<br>A3205820001003819001 | 干标大厅需求测试【勿删勿<br>001 | 功动!!!】    切影           | A怀段 快捷菜单 ~                   |                          | ٤                |
|---------------------|------------------------------|--------------------------|--------------------|------------------------------------------|---------------------|------------------------|------------------------------|--------------------------|------------------|
| < = 🞃 标书解           | ie -                         | 8 标书                     | <b>θ</b> λ         | 🔁 参数抽取                                   | 1                   | 8 唱标                   | 3 开标结束                       |                          | ~                |
| <b>剩余时间</b><br>单位搜索 | 00:20:19<br><sup>关键字搜索</sup> | <ul> <li>图标展示</li> </ul> | 列表展示               |                                          | 此次共: 8家单(           | 立需要解密,已解密: 0家<br>1 共8余 | 主持人桌面 主持,                    | 人近景                      |                  |
| 投                   | Ð                            | 没<br>a                   | Ha 🔒               | 投合                                       | 投合                  | 投合                     | -                            |                          |                  |
| 江苏匡<br>位3           | ]泰洲试用单                       | 江苏国泰测试用单位11              | 江苏国泰测试用单<br>位_auto | 江苏国泰测试用单<br>位_auto                       | 江苏国泰测试用单<br>位_auto  | 江苏国泰测试用单<br>位_auto     | 公告栏 招聊                       | 开标小组                     | Q 🗘              |
| 投                   | 8                            | 投。                       |                    |                                          |                     |                        | ⑦ 个人测试四 2020-12-<br>开始投标人解密! | 16 10:58:49              |                  |
| 江苏国<br>位_aut        | ]泰测试用单<br>0                  | 江苏国泰测试用单<br>位_auto_2     |                    |                                          |                     |                        | ⑦ 个人测试四 2020-12-<br>开始投标人解密! | 16 11:04:12              |                  |
|                     |                              | 這长解影时间                   | 招标                 | 人解答                                      | 下一阶段                |                        | 江苏国泰测试用单位                    | auto_12 2020-12-16 11:09 | :54 私聊<br>异议答复 • |

| Eppint                                                                                                    | 新点不见面?               | 开标大厅测试系统                                | 项目名称: 【国泰测试】2  | 20191017-开标大厅需求测试【勿酬 | 刑勿动!!!】…    切换制 |        |    | (8)      |
|----------------------------------------------------------------------------------------------------|----------------------|-----------------------------------------|----------------|----------------------|-----------------|--------|----|----------|
|                                                                                                    | 11:14:16             | 文字异议                                    |                |                      |                 |        |    |          |
| < = 🚥 标书新                                                                                                    | ie                   | 全部异议                                    |                |                      |                 |        |    |          |
| 剩余时间                                                                                                    | 00:20:00             | <ul> <li>● 全部</li> <li>○ 未回复</li> </ul> | ○ 己回复          |                      |                 |        |    | <b>e</b> |
| 单位搜索                                                                                                    | 关键字搜索                | 序号 单位:                                  | 名称             | 异议内容                 | 回复摘要            | 回复时间   | 查看 |          |
| 在苏廷<br>位3<br>(1万)[<br>位3<br>(1万)[<br>位3<br>(1万)[<br>位3<br>(17)[<br>位3<br>(17)[<br>位3<br>(17)[<br>位3<br>(17)[<br>位3<br>(17)[<br>位3<br>(17)[<br>(17)[<br>(17) | ▲ □本示试用单 ▲ ● ● ● ● ● | 1 江苏国泰洲伏用单位_=                           | uto_12 第6次分议12 |                      | -<br>-          | -      | Q  | 小相 Q D   |
|                                                                                                    | -                    |                                         |                |                      |                 | ⊗ 终止开标 |    | 💬 异议答复 🔹 |

2、 点击未回复的异议可以进行回复

| Engint   | 新点不见面    | 开标大厅测 | 试系统  |             | : 【国泰       | 测试】20191   | 1017-开标大厅 | 需求测试【勿删 | 《勿动!!!] |    |      |        |    |                      |     |
|----------|----------|-------|------|-------------|-------------|------------|-----------|---------|---------|----|------|--------|----|----------------------|-----|
|          | 11:14:37 | 文字异议  | 异议详情 |             |             |            |           |         |         |    |      |        |    |                      |     |
| < 😐 🞃 标书 | 5解密      | 全部异议  | 5    | ≠议单位: 江苏[   | 国泰测试用       | 用单位_auto_1 | 12        |         |         |    |      |        |    | (                    |     |
| 剩余时间     | 00:19:39 | ● 全部  | 5    | +议内容:测试:    | 异议123       |            |           |         |         |    |      |        |    | -                    |     |
| 单位搜索     | 关键字搜索    | 序号    | 依排   | ]和理由:测试!    | 异议123       |            |           |         |         |    |      |        | 查看 |                      |     |
| 122      |          | 1 征   |      | 附件:         |             |            |           |         |         |    |      |        | Q  |                      |     |
|          | â        |       | 5    | 补议时间: 2020- | -12-16 11:1 | 13:33      |           |         |         |    |      |        |    | 102-                 |     |
| 紅功<br>位3 | 5国泰测试用单  |       | 处    | 理结果: • 请辅   | 输入内容        |            |           |         |         |    |      |        |    | 小组                   | Q 🕸 |
|          | 4        |       |      |             |             |            |           |         |         |    | 0./2 | 00     |    | E                    | B   |
| 11       | 5国泰测试用单  |       |      |             |             | 回复异议       |           |         |         | 取消 |      |        |    | 0                    |     |
| 12_      | auto     |       |      |             |             |            |           |         |         |    |      |        |    | <b>≀-16 11:09:54</b> | (1) |
|          |          |       |      |             |             |            | -         |         | _       |    |      | ⑧ 终止开标 |    | □□ 异议答               | 发 • |

| Eppine 新点不见面                                                                                                    | 开标大厅测试系统                                | 项目名称: 【国秦测试】2019 | 91017-开标大厅需求测试【勿 | 1册勿动!!!】…    切换标题 |                     |    |             |
|----------------------------------------------------------------------------------------------------|-----------------------------------------|------------------|------------------|-------------------|---------------------|----|-------------|
| 11:15:00                                                                                                    | 文字异议                                    |                  |                  |                   |                     |    |             |
| < = \cdots 标书解密                                                                                                    | 全部异议                                    |                  |                  |                   |                     |    |             |
| 剩余时间 00:19:16                                                                                                    | <ul> <li>● 全部</li> <li>○ 未回复</li> </ul> | 己回复              |                  |                   |                     |    | <b>BH 0</b> |
| 单位搜索 关键字搜索                                                                                                    | 序号 单位名                                  | 5称               | 异议内容             | 回复摘要              | 回复时间                | 查看 |             |
|                                                                                                    | 1 江苏国泰测试用单位_au                          | to_12 测试异议123    |                  | 测试处理结果回复123       | 2020-12-16 11:14:59 | Q  |             |
| ユ<br>江<br>万国孝守(大用単<br>の<br>正<br>下国孝守(大用単<br>の<br>し<br>の<br>の<br>の<br>の<br>の<br>の<br>の<br>の<br>の<br>の<br>の<br>の<br>の |                                         |                  | ER651            |                   |                     |    | Adli Q ♥    |
|                                                                                                    |                                         |                  | 1 共1条            |                   |                     |    |             |
|                                                                                                    |                                         |                  |                  |                   | ⊗ 终止开标              |    | □□ 异议答复     |

# 2.12、终止开标

功能说明: 主持人在开标过程中发现有异常情况需要流标。

前置条件:

#### 操作步骤:

右下部分有"终止开标"按钮,点击"终止开标"按钮,录入原因,点击确认之后将 流标;

| 新点不见面开标大厅测试系统<br>11:15:42 2020-12-16 | 项目名称: 【国泰测试】20200402-开标大厅回归测试gkx-测试标段1<br>项目编号: A3205820001003870001001 |                                                                                                    | 8 |
|--------------------------------------|-------------------------------------------------------------------------|----------------------------------------------------------------------------------------------------|---|
| < · 🔗 标书解密 — 🔗 标书导入                  | ●         参数拍取         8         唱标                                     | 3 开标结束                                                                                                    | > |
|                                      | 终止开标                                                                    | - 🔀 🗸 主持人桌面 主持人近景 📟 :                                                                                                    | • |
|                                      | 终止原因:<br>-<br>-<br>-<br>-<br>-<br>-<br>-<br>-<br>-<br>-                 | 主持人未开点环想监控-<br>主持人未开点环想监控-<br>2                                                                                                    | * |
|                                      | 标准2                                                                     | 数名称,校学名称1,参数强为,强3<br>・人類減四 2020-12-09 11:19-30<br>表名称,直座名称1,参数强力,10回社<br>● 个人類減四 2020-12-09 11:19-37<br>合業会社,直座名称1,参数强力,10直体所且为人数必整線(人名)<br>最佳分为呈 |   |
|                                      |                                                                         | ◎ 终止开标 🔤 异议答复                                                                                                    |   |

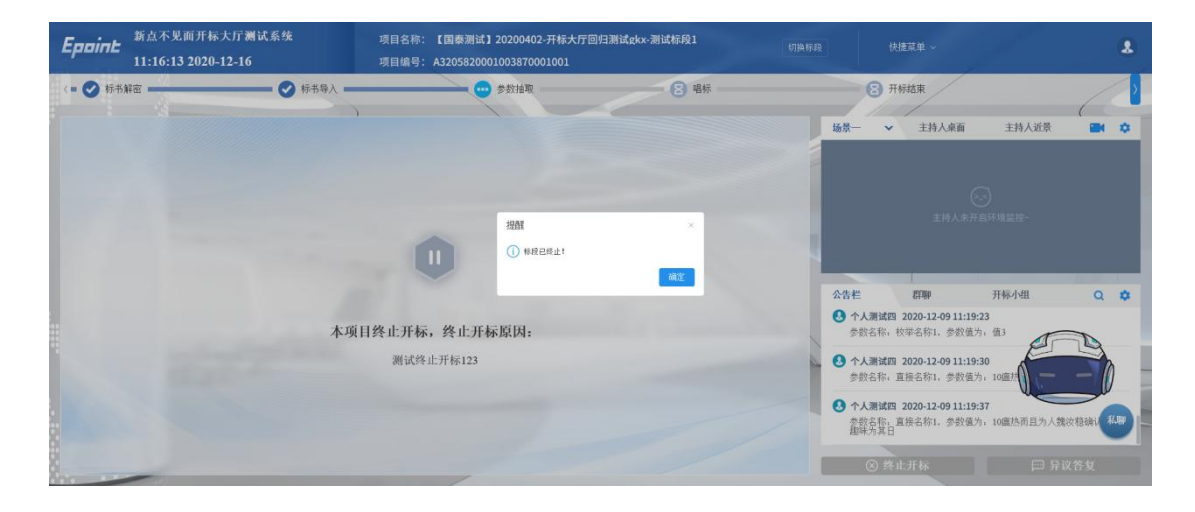

# 2.13、公告栏

功能说明:显示当前阶段信息、主持人参数抽取、暂停、解密等信息。

前置条件:

#### 操作步骤:

右侧下部分是公告栏,主要展示阶段信息、主持人参数抽取、解密等信息;点击右上

角放大镜可查看更多;

| <b>Eppint</b> 新点不见<br>11:17:03    | L面开标大厅测试系统<br>5 2020-12-16                                  | 项目名称:<br>项目编号:   | 【国泰测试】20191017-开<br>A3205820001003819001 | F标大厅需求测试【勿删勿<br>001 | 〕动!!!】…               | 日换标题 快捷禁                                                                                                    | ¥# ~                                                                                                    | 2                                                            |
|-----------------------------------|-------------------------------------------------------------|------------------|------------------------------------------|---------------------|-----------------------|----------------------------------------------------------------------------------------------------|----------------------------------------------------------------------------------------------------|--------------------------------------------------------------|
| 〈= 😳 标书解密                         | 8 标书                                                        | 导入               | <b>区</b> 参数抽取                            | _                   | 8 唱标                  | 8 开标结                                                                                                    | iņ.                                                                                                    |                                                              |
| <b>剩余时间 00:17:0</b><br>单位搜索 关键字搜索 | D8 ☑ 图标展示<br>C                                              | 列表展示             |                                          | 此次共: 8家单位           | 立需要解密,已解密: 0<br>1 共8: | ¥ 主持人桌面                                                                                                    | 主持人近景                                                                                                    |                                                              |
| 江苏国泰测试用单                          | 投<br>在苏国泰测试用单                                               | 27万国泰测试用单        | 拉苏国泰测试用单                                 | 江苏国泰朔试用単            | 江苏国泰湖试用单              |                                                                                                    | 主持人未开启环境监控。                                                                                                    |                                                              |
|                                   | 位11<br>(注)<br>(注)<br>(注)<br>(注)<br>(注)<br>(注)<br>(注)<br>(注) | ( <u>0_</u> auto | 位_auto                                   | 位_auto              | ₫auto                 | <ul> <li>☆告栏</li> <li>▶ 1-前限: 年十</li> <li>● 計算器 2020</li> <li>▶ 当前阶段: 574</li> <li>前前段: 574</li> <li>前前段: 574</li> <li>前前段: 574</li> <li>前前段: 574</li> <li>前前段: 574</li> <li>○ 下小教段: 674</li> </ul> | 群     新     开     标小组     新     新 | Q ✿<br>按标人点击"投标人<br>密放功,主持人可                                 |
|                                   | 延长复高时间                                                      | 1216             | Jure:                                    | 下一阶段                |                       | <ul> <li>个人测试四 202<br/>开始均标人留实</li> <li>※ 终止升</li> </ul>                                                                                                    | 20-12-16 10:58:49                                                                                                    | <u>秋</u> 期<br>-<br>-<br>-<br>-<br>-<br>-<br>-<br>-<br>-<br>- |

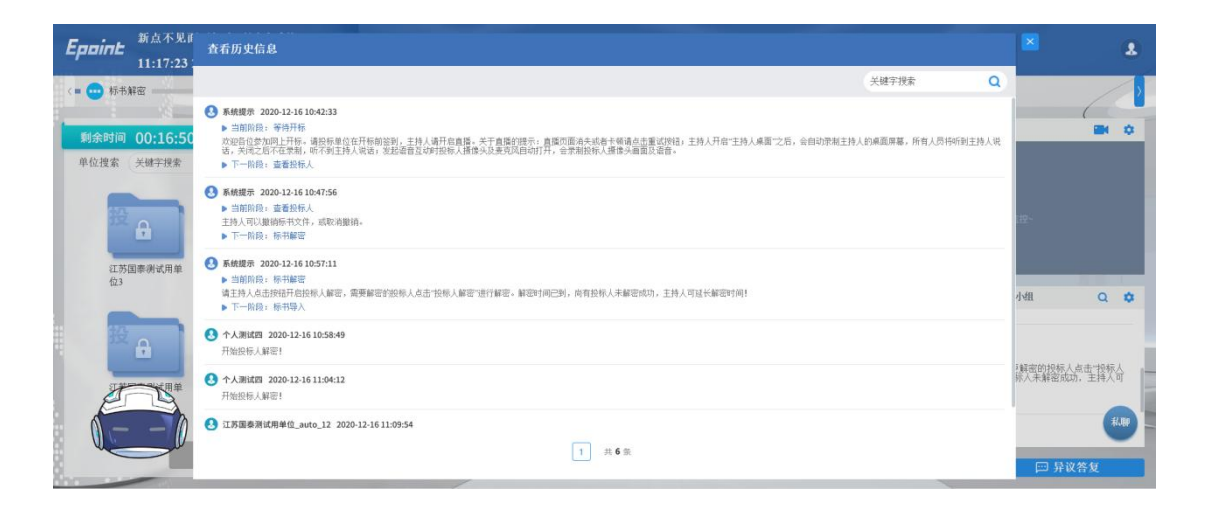

# 2.14、群聊

功能说明: 主持人可以和投标人在线交流。

前置条件:

#### 操作步骤:

1、聊天区域右上角的齿轮图标中可以勾选是否开启私聊或者群聊,勾选群聊选项开启 群聊。

| <b>Eppint</b> 新点不见面开和<br>11:17:46 2020 | 家大厅测试系统 项<br>)-12-16 项                     | 目名称: 【国泰测试】20191017-开标<br>目编号: A320582000100381900100: | 大厅需求测试【勿删勿动!!!】…<br>L     | 切换标题 伊                                                                                 | 捷葉单 ~                                                                            | 8                        |
|----------------------------------------|--------------------------------------------|--------------------------------------------------------|---------------------------|----------------------------------------------------------------------------------------|----------------------------------------------------------------------------------|--------------------------|
| < = 😳 标书解密                             | 图 标书导入                                     | 8 参数抽取                                                 | 8 唱标                      | <b>3</b> म                                                                             | 标结束                                                                              |                          |
| <b>剩余时间 00:16:27</b><br>单位搜索 关键字搜索     | <ul> <li>☑ 图标展示 列表展示</li> <li>Q</li> </ul> |                                                        | 此次共: 8家单位需要解密,已解密:<br>1 共 | 0家<br>主持人來面<br>8条                                                                      | 主持人近景                                                                            |                          |
| (2)<br>在苏国宗教试用单<br>(4)                 |                                            | 日単 江苏国家 (引離)<br>(引単 江苏国家)                              |                           |                                                                                        | ○<br>主持人未开点环境呈近-                                                                 |                          |
|                                        |                                            |                                                        | BMM <sub>a</sub>          | 公告栏<br>▶ 下一照线:                                                                         | 群期 开标小组<br>称计解出                                                                  |                          |
|                                        | 江苏国泰洲试用单<br>位_muto_2                       |                                                        |                           | <ul> <li>● 当時院長</li> <li>清報告人兵</li> <li>清報告人兵</li> <li>第公共行衛</li> <li>予一院段:</li> </ul> | 2020-12-16 10:57:11<br>新日報部<br>击按钮开启投稿人解密。需要解密任<br>密。和密时间已到,尚有投稿人未<br>前1<br>标书导入 | 口 私課<br>約約4<br>補密成功、主持人可 |
|                                        | an I.C. Annihachtan                        | 1710 - 1 42702                                         | T-80                      | 个人测试四<br>开始坍标人                                                                         | 2020-12-16 10:58:49                                                              |                          |
|                                        | CURCHY .                                   | 311720824                                              |                           | ⊗ 终                                                                                    | 止开标 [                                                                            | □ 异议答复                   |

2、点击 型 可以录制短语音,第一次点击会弹出 Adobe Flash Player 设置窗口,点击

允许;

| <b>Eppint</b> 新点不见面开料<br>11:18:06 2020         | 示大厅测试系统<br>)-12-16         | 项目名称:<br>项目编号: A    | 【国泰测试】20191017<br>32058200010038190 | 7-开标大厅需求测试【勿删勿m<br>01001                                                                                                    | か!!!]… 切掛             | RAD (Å | 健菜单 →                   | ٤                  |
|------------------------------------------------|----------------------------|---------------------|-------------------------------------|----------------------------------------------------------------------------------------------------|-----------------------|--------|-------------------------|--------------------|
| < = 🞃 标书解密                                     | 🕃 标书导入                     | 5                   | 8 参数抽取                              |                                                                                                    | 8 唱标                  | 8 7    | 标结束                     |                    |
| <b>剩余时间 00:16:07</b><br>单位搜索 <del>关键字</del> 搜索 | ☑ 图标展示 列                   | ,<br>表展示            |                                     | 此次共: 8家单位                                                                                                    | 需要解密,已解密: 0家<br>1 共8条 | 主持人桌面  | 主持人近景                   | <b>B</b> 0         |
| 江苏国泰演试用单位3                                     | 2000年<br>2013年<br>2011     | 27万里未测试用单<br>位_auto | 红苏国赤洲试用单<br>位_auto                  | Adda Fala Fala Fala<br>授金(なるたえの)時日<br>使金(なるたえの)時日<br>でのないたるまたの(日本)<br>をなったの)日本の(日本)<br>をなったの)日本の(日本)<br>でのため)<br>でのため)<br>でのため)<br>でのため) | 江苏国泰洲试用单<br>位_auto    | 公告栏    | 会<br>主持人未开名环境里<br>群期 开标 | ₩-                 |
|                                                | 投合<br>江苏国泰测试用单<br>位_auto_2 |                     |                                     |                                                                                                    |                       | • 正在录音 |                         | <b>私期</b><br>講室 祝舟 |
|                                                | 這长解意时间                     | 招标人                 | NE C                                | 下一酚腺                                                                                                    |                       |        | 144人思要发送的内容<br>止开标      | ★送<br>□□ 异议答复      |

#### 允许后会显示正在录音,点击"确定"发送语音,点击"取消"取消发送;

| Epoint              | 新点不见面开标<br>11:18:26 2020 | 际大厅测试系统<br>- <b>12-16</b> | 项目名称:<br>项目编号: | 【国泰测试】20191017-开<br>A3205820001003819001 | ∓标大厅需求测试【勿删勿<br>001 | )动!!!】…              | 刀执际段  | 快捷菜单 ~                  |       | 2                 |
|---------------------|--------------------------|---------------------------|----------------|------------------------------------------|---------------------|----------------------|-------|-------------------------|-------|-------------------|
| < = 😶 标书》           | 宿                        | 8 标书                      | 导入             | 3 参数抽取                                   | 1                   | 3 唱标                 |       | 3 开标结束                  |       | ~                 |
| <b>剩余时间</b><br>单位搜索 | <b>00:15:47</b><br>关键字搜索 | ☑ 图标展示                    | )<br>列表展示      |                                          | 此次共: 8家单位           | 立需要解密,已解密: 0<br>1 共8 | ★ 主持人 | 桌面 主持人近日                | ŧ     | <b>BH 0</b>       |
| 投                   | 8                        | 投<br><del>1</del>         | 12 B           | 投合                                       | 投合                  | <sup>設</sup> 🔒       |       |                         |       |                   |
| 江苏国<br>位3           | 国泰洲试用单                   | 江苏国泰谢试用单<br>位11           | 江苏国泰测试用单位_auto | 江苏国泰测试用单位_auto                           | 江苏国泰测试用单<br>位_auto  | 江苏国奉洪试用单<br>位_auto   | 公告栏   | RTBP                    | 开标小组  | Q 🕈               |
| 設                   | 8                        | 投合                        |                |                                          |                     |                      | 1     |                         |       | 11.80             |
| E                   | NH#                      | 江苏国泰测试用单<br>位_auto_2      |                |                                          |                     |                      | • E   | 王录音                     |       | 確定 取消             |
|                     |                          | 延长繁富时间                    | Ris            | 人都會                                      | 下一始段                |                      |       | → 清输入应要发送的内<br>(※) 终止开标 | a<br> | <b>米送</b><br>异议答复 |

| <b>Epaint</b> 新点不见面开行<br>11:20:59 2020 | 际大厅测试系统<br>0-12-16                    | 项目名称:<br>项目编号:     | 【国泰测试】20191017-开<br>A3205820001003819001 | F标大厅需求测试【勿删勿<br>001 | 动!!!】                  |                    | 快捷禁单 ~                | 2             |
|----------------------------------------|---------------------------------------|--------------------|------------------------------------------|---------------------|------------------------|--------------------|-----------------------|---------------|
| 〈= 🚥 标书解密                              | 8 标书                                  | <del>₽</del> λ     | 8 参数抽取                                   | 1                   | 8 唱标                   | 8                  | 开标结束                  |               |
| <b>剩余时间 00:13:26</b><br>单位搜索 关键字搜索     | <ul> <li>☑ 图标展示</li> <li>Q</li> </ul> | 列表展示               |                                          | 此次共: 8 家单 (         | 立需要解密,已解密: 0家<br>1 共8条 | 面束人柱主              | 主持人近景                 |               |
| ₩ <b>A</b>                             | B a                                   | <sup>12</sup> .    | 12 A                                     | <sup>₿</sup> .      | 12 G                   |                    |                       | ŀ             |
| 江苏国泰测试用单<br>位3                         | 江苏国泰衡试用单<br>位11                       | 江苏国泰测试用单<br>位_auto | 江苏国泰测试用单<br>位_auto                       | 江苏国泰测试用单<br>位_auto  | 江苏国泰涛试用单<br>位_auto     | 公告栏                | <b>群脚</b> 开标小         | £11 Q 🗢       |
| 投合                                     | 投                                     |                    |                                          |                     |                        | ① 个人测试<br>         | 西 2020-12-16 11:20:56 | 1.00          |
|                                        | 江苏国泰测试用单<br>位_auto_2                  |                    |                                          |                     |                        | ① 个人测试<br>+) 1.63° | 四 2020-12-16 11:20:59 |               |
|                                        | 這长解剖时间                                | 招标                 | AMPER                                    | 下一阶段                |                        | <b>8</b>           | 编输入应要发送的内容<br>冬止.开标   | ₩選<br>□□ 异议答复 |

超过 60 秒不发送会自动取消发送,并提示如图:

| <b>Eppine</b> 新点不見面开構<br>11:19:24 2026 | 标大厅测试系统<br>0-12-16                    | 项目名称:<br>项目编号:   | 【国泰测试】20191017-开<br>A32058200010038190010 | F标大厅需求测试【勿删勿动!!!】…<br>001 |                |                | ٤            |
|----------------------------------------|---------------------------------------|------------------|-------------------------------------------|---------------------------|----------------|----------------|--------------|
| < = 😳 标书解密                             | 🙁 标书导                                 | х.—х.            | 8 参数抽取                                    | 8 唱标                      | 8              | 开标结束           |              |
| <b>剩余时间 00:14:49</b><br>单位搜索 关键字搜索     | <ul> <li>✓ 图标展示</li> <li>Q</li> </ul> | 列表展示             |                                           | 此次共: 8家单位需要解密,已解<br>1     | 密: 0 家<br>共8 条 | 主持人近景          | <b>8</b> 4 ¢ |
| <b>江</b> 苏国泰洲试用单                       | 2.苏国泰湖试用单                             | 12 日<br>江苏国泰谢试用单 | 招聲<br>① 请自教长<br>江苏国泰?                     | ▶月400- 清景京支出:<br>5回来演试用:  | ŧ              |                | 112-         |
|                                        | œn                                    | (û_auto          | 位_auto                                    | anto                      | 公告栏            | <b>2149</b> 开始 | 1/48 Q ✿     |
|                                        | 江苏国泰测试用单<br>位_auto_2                  |                  |                                           |                           | <b>@b</b>      | 请输入您要支送的内容     | <b>发送</b>    |
|                                        | 延长解剖时间                                | 招标               | A MR REF                                  | 下一阶段                      | 8              | 终止开标 📃         | 🖂 异议答复       |

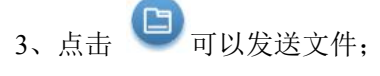

支持的文件后缀:.doc、.docx、.txt、.rar、.jpg、.jpeg、.pdf、.xls、.xlsx、.gif、.bmp、.png、.zip、.avi、.mp3、.mp4、.7z;

| <b>Eppine</b> 新点不见面开机<br>11:20:21 2020 | 际大厅测试系统<br>D-12-16   | 项目名称:<br>项目编号:     | 【国泰测试】20191017-开<br>A32058200010038190010 | F标大厅需求测试【勿删勿<br>001    | 动!! <b>】</b> …         | 门换桥段         | 快捷菜单 ~                                             |             |                                         |
|----------------------------------------|----------------------|--------------------|-------------------------------------------|------------------------|------------------------|--------------|----------------------------------------------------|-------------|-----------------------------------------|
| < = 🕶 标书解密                             | 8 标书                 | 导入                 | 8 参数抽取                                    | _                      | 8 唱标                   | E            | 开标结束                                               |             | ~~~~~~~~~~~~~~~~~~~~~~~~~~~~~~~~~~~~~~~ |
| <b>剩余时间 00:14:05</b><br>单位搜索 关键字搜索     |                      | 列表展示               |                                           | 此次共: 8 家单              | 立雷要解密,已解密: 01<br>1 共85 | ★ 注持人桌面<br>家 | 主持人近景                                              | 3           | <b>BH Q</b>                             |
| 江苏国泰测试用单<br>位3                         | 江苏国泰测试用单位11          | 江苏国泰测试用单<br>位_auto | 江苏国泰测试用单位_auto                            | <b>江苏国泰测试用单</b> 位_auto | 江苏国泰测试用单位_auto         | 公告栏          | 王持人未开                                              | 开标小组        | Q 🕈                                     |
| 総合                                     | 投                    |                    |                                           |                        |                        | 版人介 🕚        | 试四 2020-12-16 11:20<br>后缀word(11.39K)              | ):01<br>下载  | 81.88                                   |
|                                        | 江苏国泰测试用单<br>位_auto_2 | -                  | _                                         | -                      |                        |              | 就到 2020-12-1611:20<br>后短ellxc(8.61K)<br>请输入您要发送的内容 | 7.95<br>下:約 | <b>X</b> 28                             |
|                                        | 延长離密时间               | 216                | 人解密                                       | 下一阶段                   |                        | 8            | 终止开标                                               |             | 议答复                                     |

# 2.15、开标小组聊天

功能说明:开标小组成员可以互相交流、聊天。

前置条件:

#### 操作步骤:

开标小组成员:招标人、招标代理、监管人、公证人、交易中心人员

| <b>Eppint</b> 新点不见面开4<br>11:21:59 2020 | 际大厅测试系统<br>D- <b>12-16</b>            | 项目名称:<br>项目编号:     | 【国泰测试】20191017-开<br>A3205820001003819001 | ∓标大厅需求测试【勿删勿<br>001 | 动!!!】…                   | A IT S                                  | 快捷菜单 ~                                         |                             | ٩           |
|----------------------------------------|---------------------------------------|--------------------|------------------------------------------|---------------------|--------------------------|-----------------------------------------|------------------------------------------------|-----------------------------|-------------|
| < = 😳 标书解密                             | 6 标书                                  | ₽入                 | <b>②</b> 参数抽取                            | 1                   | 8 唱标                     |                                         | 开标结束                                           |                             | 1           |
| <b>剩余时间 00:12:26</b><br>单位搜索 关键字搜索     | <ul> <li>☑ 图标展示</li> <li>Q</li> </ul> | 列表展示               |                                          | 此次共: 8家单{           | 立需要解密,已解密: 0 第<br>1 共8 余 | 主持人来有                                   | 1 主持人近景                                        |                             | <b>BH Q</b> |
| 投合                                     | ₩₽                                    | B B                | 20 B                                     | 投合                  | <sup>設</sup>             |                                         |                                                |                             |             |
| 江苏国泰测试用单<br>位3                         | 江苏国泰测试用单<br>位11                       | 江苏国泰测试用单<br>位_auto | 江苏国泰测试用单<br>位_auto                       | 江苏国泰测试用单<br>位_auto  | 江苏国泰测试用单<br>位_auto       | 公告栏                                     | 2716P                                          | 开标小组                        | Q <b>\$</b> |
| 投入                                     | 投入                                    |                    |                                          |                     |                          | ① 个人3<br>测试开                            | <b>试四 2020-12-16 11:</b><br>标小组聊天              | 21:51                       | ALJED       |
|                                        | 江苏国泰测试用单<br>位_suto_2                  |                    |                                          |                     |                          | <ul> <li>个人3<br/>判试于<br/>聊天9</li> </ul> | 【试四 2020-12-16 11:<br>标小组聊天谢试开标小<br>试开标小组聊天谢试开 | 21:57<br>组聊天谢试开标小组<br>标小组聊天 | 即天演试开标小组    |
|                                        | 延长解恋时间                                | 招标。                |                                          | 下一教授                |                          |                                         | 请输入应要发送的内容<br>)终止开标                            |                             | 发送<br>异议答复  |

# 2.16、直播

功能说明:可以通过直播看到开标室的场景、主持人的桌面以及主持人近景

前置条件:

#### 操作步骤:

1、勾选"环境监控"开启环境监控,所有人都可以通过切换至场景看到开标室的场景
 画面,取消勾选"环境监控"关闭环境监控,所有人的场景画面将关闭。

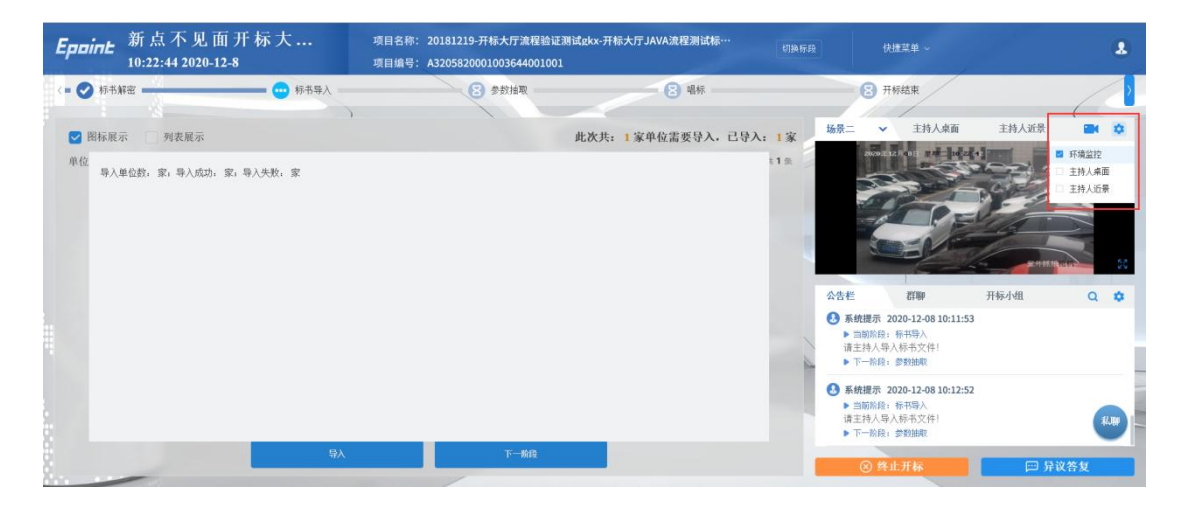

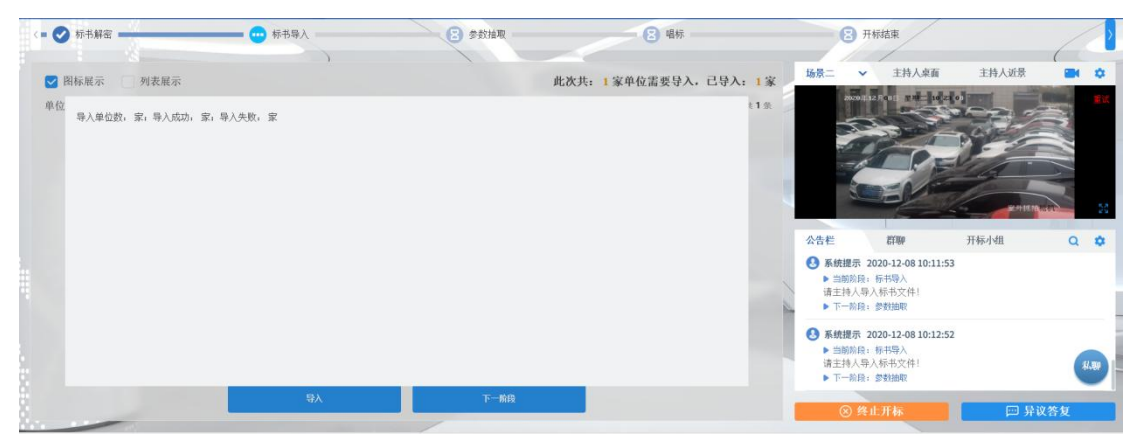

2.勾选"主持人桌面",分享主持人的桌面。

| <b>Eppine</b> 新点不见面开<br>11:26:13 202 | 标大厅测试系统<br>0-12-16                                                                                                    | 项目名称:<br>项目编号: | 【国泰测试】20191017- <del>7</del><br>A3205820001003819001 | 干标大厅需求测试【勿删勿<br>001      | 7]动!!!】…                 | 切换标题       | 快捷菜单 🗸                                                 |                               |                  |
|--------------------------------------|----------------------------------------------------------------------------------------------------|----------------|------------------------------------------------------|--------------------------|--------------------------|------------|--------------------------------------------------------|-------------------------------|------------------|
| < = 😐 标书解密                           | 8 标书                                                                                                    | 导入             | 医 参数抽取                                               | 1                        | 8 唱标                     |            | ③ 开标结束                                                 |                               |                  |
| <b>剩余时间 00:08:14</b><br>单位搜索 关键字搜索   | ♥ 图标展示                                                                                                    | 列表展示           |                                                      | 此次共: 8家单(                | 位需要解密,已解密:<br>1 共        | 0家<br>8♀   |                                                        |                               |                  |
| 投合<br>江苏国泰测试用单<br>位3                 | 2000年<br>10月1日<br>10月1日<br>10月11日<br>10月11日<br>11 | 2     田 ●      | 25万国泰测试用单位 auto                                      | 2.<br>江苏国泰测试用单<br>位 auto | 2.<br>江苏国泰测试用单<br>位 mate |            |                                                        |                               |                  |
| 投<br>段                               | 投<br>段                                                                                                    |                |                                                      |                          |                          | 公告:<br>3 · | 管群聯 个人测试四 2020-12-1611;<br>则试开标小组聊天                    | 开标小组<br>21:51                 | Q \$             |
|                                      | 江苏国泰测试用单<br>位_auto_2                                                                                                    |                |                                                      |                          |                          | •          | 个人测试四 2020-12-16 11:<br>则试开标小组聊天测试开标小<br>卵天测试开标小组聊天测试开 | 21:57<br>组聊天测试开标小组聊;<br>标小组聊天 | 天谢试开标小组          |
|                                      | 延长邮密时间                                                                                                    | 1216.          |                                                      | 下一般段                     |                          | <b>Q</b>   | <ul> <li>请输入应要发送的内容</li> <li>终止开标</li> </ul>           | - 戸 异i                        | <b>发送</b><br>这答复 |

#### 3.勾选"主持人近景",打开主持人电脑上的摄像头,可以看到主持人。(推荐使用)

| <b>Eppint</b> 新点不见面开。<br>11:28:30 2020 | 标大厅测试系统<br>0-12-16       | 项目名称:<br>项目编号:     | 【国泰测试】20191017- <del>7</del><br>A3205820001003819001 | 干标大厅需求测试【勿删》<br>.001 | の动!!!]…                |                 | 快捷菜单 ~                                       |                             | 2           |
|----------------------------------------|--------------------------|--------------------|------------------------------------------------------|----------------------|------------------------|-----------------|----------------------------------------------|-----------------------------|-------------|
| < = \cdots 标书解密                        | 🛿 椋井                     | 导入                 | <b>S</b> \$\$##R                                     | 1                    | 2 唱标                   | 8               | 开标结束                                         |                             |             |
| <b>剩余时间 00:05:58</b><br>单位搜索 关键字搜索     | <ul> <li>图标展示</li> </ul> | )<br>列表展示          |                                                      | 此次共: 8家单付            | 位需要解密,已解密: 0家<br>1 共8金 | 主持人桌面           | 主持人近景                                        |                             | <b>₩</b> \$ |
| 投合                                     | 投                        | <sup>82</sup> 🔒    | 投                                                    | 投                    | 投                      |                 | Mrs.                                         |                             | -           |
| 江苏国泰测试用单<br>位3                         | 江苏国泰测试用单<br>位11          | 江苏国泰测试用单<br>位_auto | 江苏国泰测试用单<br>位_auto                                   | 江苏国泰测试用单<br>位_auto   | 江苏国泰测试用单<br>位_auto     | 公告栏             | etse                                         | 开标小组                        | Q \$        |
| 投入                                     | 投入                       |                    |                                                      |                      |                        |                 | 四 2020-12-16 11:2<br>小组聊天                    | 1:51                        | 11.80       |
|                                        | 江苏国泰测试用单位_auto_2         |                    |                                                      |                      |                        | <b>出版人个 (3)</b> | 四 2020-12-16 11:2<br>小组聊天谢试开标小《<br>开标小组聊天谢试开 | 1:57<br>日聊天测试开标小组即<br>示小组聊天 | 10天测试开标小组   |
|                                        | 211/4920133              | -                  |                                                      | 7                    |                        | 00              | 请输入您要发送的内容                                   |                             | <b>Xi</b> E |
|                                        | an ivan ord 191          | 568                | VALUE -                                              | P-2003               |                        | ⊗ :             | 终止开标                                         | p 5                         | 议答复         |

# 2.17、流程回看

功能说明:可对已结束的流程进行回看

#### 前置条件:

#### 操作步骤:

已结束的流程以勾号图标表示,进行中的流程以三个点图标表示,未开始的流程以沙 漏图标表示;鼠标点击可以查看已结束和进行中的流程。

| <b>Eppine</b> 新点不见面开<br>11:31:25 202                      | 标大厅测试系统<br>20-12-16                   | 项目名称:<br>项目编号: | 【国泰测试】20191017- <del>7</del><br>A3205820001003819001 | 干标大厅需求测试【勿删》<br>.001 | 11动!!!】… 切換   |                           | 快捷菜单 ~                                          |                        |       |
|-----------------------------------------------------------|---------------------------------------|----------------|------------------------------------------------------|----------------------|---------------|---------------------------|-------------------------------------------------|------------------------|-------|
| <ul> <li>         · · · · · · · · · · · · · · ·</li></ul> | · · · · · · · · · · · · · · · · · · · | <b>打投标人</b>    |                                                      |                      | 8 标书导入        | 8                         | 参数抽取                                            |                        | 日本    |
| 剩余时间 00:03:03                                             | 🕑 图标展示                                | 列表展示           | ,                                                    | 此次共: 8家单             | 立需要解密,已解密: 0家 | 主持人桌面                     | 主持人近景                                           |                        | -     |
| 平山12系 大陸子技系<br>江苏国泰测试用单                                   | ○ 25日本書式用单                            | 招合             | 江苏国泰洲试用单                                             | 江苏国泰谢试用单             |               |                           | (<br>主持人来:                                      | 开启近景-                  |       |
| 位3                                                        | 位11                                   | 位_auto         | 位_auto                                               | 位_auto               | 位_auto        | 公告栏                       | 81mp                                            | 开标小组                   | Q     |
| 投合                                                        | 投合                                    |                |                                                      |                      |               | ● 个人测试<br>测试开标。           | 西 2020-12-16 11:21:<br>小组聊天                     | 51                     | 11.30 |
| 红苏国泰测试用单<br>位_auto                                        | 江苏国泰测试用单<br>位_auto_2                  |                |                                                      |                      |               | 《 个人测试】<br>测试开标。<br>聊天测试; | 四 2020-12-16 11:21:<br>小组聊天谢试开标小组<br>开标小组聊天谢试开标 | 57<br>聊天潮试开标小组<br>小组聊天 |       |
|                                                           | 這长難意时间                                | iiite          | 人解答                                                  | 下一路接                 |               | <b>&amp; D</b>            | 诸输入总要发送的内容<br>8.止.开标                            |                        |       |

## 2.18、私聊

功能说明: 主持人可以和投标人进行私聊。

前置条件:开启私聊

#### 操作步骤:

1、点击聊天区域的私聊按钮

| Epoint    | 新点不见面开标大。<br>15:36:10 2020-12 | 厅测试系统<br>-16 | 项目名称: 【国泰测试】:<br>项目编号: A3205820001 | 20191017-开标大厅需求<br>003819001001 | 则试【勿删勿动!!!】g |          |                                     | 快捷菜单 ~                                                 |        |
|-----------|-------------------------------|--------------|------------------------------------|---------------------------------|--------------|----------|-------------------------------------|--------------------------------------------------------|--------|
| < = 🕑 标书# | 解密                            |              | 0                                  | shin -                          |              |          | 8                                   | 开标结束                                                   |        |
|           |                               |              | 公布开标结果                             |                                 |              |          | 主持人桌面                               | 主持人近景                                                  |        |
| 单位搜索(:    | 关键字搜索                         | ٩            |                                    |                                 |              | 1 共3条    |                                     |                                                        |        |
| 序号        |                               | 📄 投标单位名称     | 📄 投标总价(元)                          | 🔜 投标保证金(元)                      | 📄 工期(日历天)    | □ 项目     |                                     |                                                        | m      |
| 1         | 江苏国泰测试用                       | 单位_auto_12   | 11300458.67                        | 30000                           | 280          | rywjątbr |                                     |                                                        | 11.74  |
| 2         | 江苏国泰测试用!                      | 单位_auto_13   | 11800565.72                        | 30000                           | 280          | rywjqtbr |                                     |                                                        |        |
| 3         | 江苏国泰测试用)                      | 单位_auto_14   | 11300458.67                        | 30000                           | 280          | rywjqtbr | 公告栏                                 | 群聰 开标:                                                 | MI Q 💠 |
|           |                               |              |                                    |                                 |              |          | 3. 不人测试。<br>参数名称:                   | 四 2020-12-16 14:48:47<br>: 直接名称1,参数值为: 12:35           |        |
|           |                               |              |                                    |                                 |              |          | ● 系統提示<br>▶ 当前前月<br>正在唱标。<br>▶ 下一前月 | 2020-12-16 14:48:53<br>8: 唱标<br>, 请告人员耐心等待!<br>8: 开标结束 | 8.00   |
|           |                               |              | 下一阶段                               |                                 |              |          | ⊗ #                                 | 紅开标 📃                                                  | □ 异议答复 |

2、弹出单位列表页面,点击私聊按钮(只能选择在线的投标人)

#### 吉林省公共资源交易一体化平台不见面开标大厅(主持人)操作手册

| Epoint Stat   | 不见面          | 设标人员列表 |                   |       |       |          |
|---------------|--------------|--------|-------------------|-------|-------|----------|
| 15:40         | 5:40 20<br>M |        |                   | 关键字搜索 | ۹ (۵  |          |
|               |              | 序号     | 投标单位名称            | 状态    | 86100 |          |
|               |              | 1      | 江苏国泰观试用单位3        | 离线    | ۵     | _        |
| 立 搜索 ( 关键字 授: | *            | 2      | 江苏国泰则试用单位_auto_2  | 离线    |       |          |
| 序号            |              | 3      | 江苏国泰则试用单位_auto_5  | 离线    | ø     | 14140.01 |
| 1             | II           | 4      | 江苏国秦则试用单位_auto_13 | 离线    | ø     | 294 T2L  |
| 2             | ).<br>Ti     | 5      | 江苏国秦则试用单位_auto_14 | 在线    | 0     |          |
| 3             | II           | 6      | 江苏国泰则试用单位_auto_15 | 离线    | ø     | 豪小组      |
|               |              | 7      | 江苏国泰则试用单位_auto_16 | 磨线    | ø     | .35      |
| E             | 3            | 8      | 江苏国泰则试用单位_auto_12 | 离线    | ø     |          |
| <b>M</b>      | 0            | 9      | 江苏国泰则试用单位_auto_3  | 离线    | ø     |          |
|               |              | 10     | 江苏国秦则试用单位_auto_11 | 离线    | ø     |          |
| <             |              | 11     | 江苏国泰则试用单位11       | 离线    | ø     |          |
|               |              |        | 1 共11条            |       |       | 🖂 异议答    |

3、弹出私聊对话框, 主持人可与投标人进行私聊。

| Fanine 新点不见面   |    |                     |                 |        |              |
|----------------|----|---------------------|-----------------|--------|--------------|
| 15:51:01 2     |    |                     | 关键字搜索           | ٩      | 4            |
| < - 📀 标书解密 ——— | 序号 | 私願留口                |                 | 私期     | 12           |
|                | 1  | 0 江苏国泰测试用单位_auto_13 |                 |        | ( 201        |
| 单位搜索 关键字接索     | 2  | 3 Bijit234          |                 | 0      |              |
| 成長             | 3  | Biit345             |                 | 0      |              |
| 1 (12)         | 4  | Bliftes             |                 |        |              |
| 1 (正)()[[[]])  | 5  |                     |                 | ۵      |              |
| 2 红防菌。         | 6  |                     | Bistinin &      | ۵<br>م | a Q 🗯        |
| 3 34.97183     | 7  |                     | MidMidMid222222 | ø      | <b>a</b> 110 |
|                | 8  | ÷ C                 | ③ 私願记录          | 0      | <b>2</b> UB  |
|                | 9  | 清输入控要发送的内容          |                 | ٩      |              |
|                | 10 |                     | #34             | ۵      | KI           |
| <              | 11 |                     | 24              | 0      |              |
|                |    | 1 共11条              |                 |        | 🖂 异议答复       |

4、点击"私聊记录",可显示历史聊天记录。

| Epsint   | 新点不见面<br>15:52:14 | ☆#本の99000<br>査者历史信息                                | × .          |
|----------|-------------------|----------------------------------------------------|--------------|
| (= 🚫 标书解 | 18                | 关键字搜索 Q                                            | <b>N</b>     |
|          |                   | ● 个人期域冠 2020-12-16 15:50:23<br>RE£1                | <b>e</b> k ¢ |
| 单位搜索 🦻   | 关键字搜索             | 【正耳圖卷測試單单位_auto_13 2020-12-16 15:50-36<br>用(5f111) |              |
| 序号       | 江苏国:              | ① 江苏國泰測試現单位_auto_13 2020-12-16 15:50-38<br>用(式234  | 12-          |
|          | 江苏国际              | ② 江苏國泰測试環单位_auto_13 2020-12-16 35:50:40<br>程近335   |              |
| 3        | 江苏国               | 【这方题参测试带单位_auto_13 2020-12-36 35:50-44<br>现代式556   | ↑组 Q ✿       |
| T        |                   | ● 个人期域回 2020-12-16 15:50:56<br>RG(1111111          |              |
|          | -0                | ① 个人期域目 2020-12-16 15:51:00<br>期后时间试用师式22222       |              |
| 0.00     |                   | 1 共9条                                              | □ 异议答复       |

# 2.19、人员列表

功能说明:显示所有的投标人及游客,可以踢出。

前置条件:

#### 操作步骤:

点击右上方快捷菜单中的"人员列表"按钮,可查看投标人、游客的登陆信息

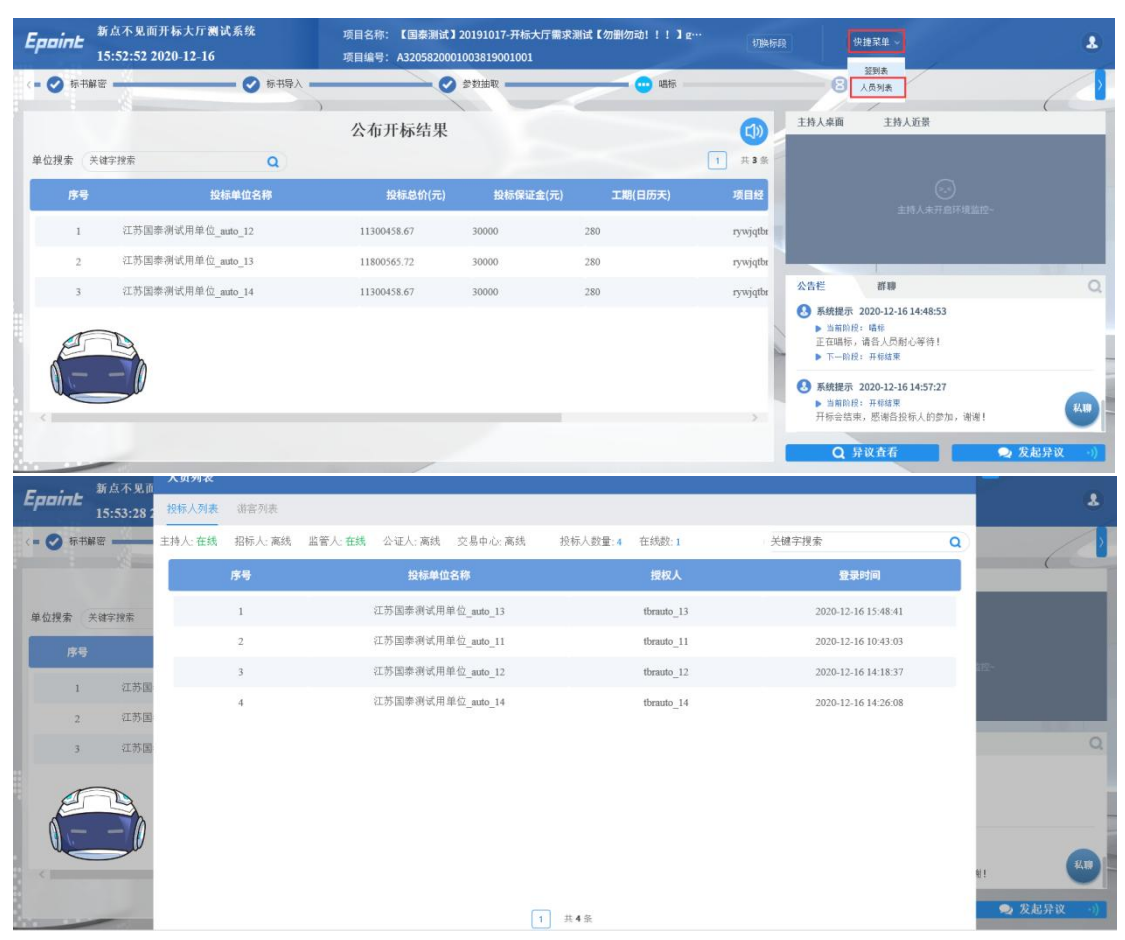

# 2.20、虚拟主持人

功能说明:代替主持人执行一些开标大厅的流程操作

前置条件:后台启用无人值守

#### 操作步骤:

1、主持人首次进入标段,虚拟主持人自动执行开标流程阅读中的"我已阅读";

2、等待开标:虚拟主持人将自动公布投标人、公布投标人成功后将自动进入下一阶段;

3、查看投标人:虚拟主持人不介入本页面任何操作;

4、标书解密:所有投标人解密完成后,虚拟主持人将自动点击招标人解密,待主持人 输入密码解密完成后,虚拟主持人将自动进入下一阶段;

5、批量导入:虚拟主持人将自动执行导入操作,在所有单位导入成功后将自动进入下 一阶段:

6、参数抽取:虚拟主持人不介入本页面任何操作;

7、唱标:虚拟主持人不介入本页面任何操作;

8、开标结束:虚拟主持人不介入本页面任何操作;

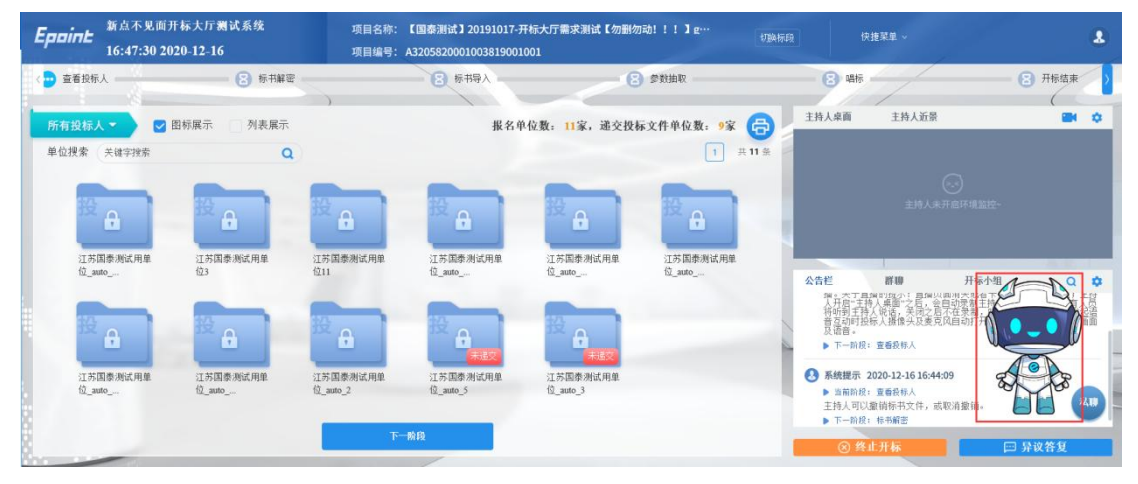

9、鼠标指向虚拟主持人,出现开关按钮,点击后虚拟主持人形象变化为头部形象,即 虚拟主持人关闭,再次点击即可开启;

#### 吉林省公共资源交易一体化平台不见面开标大厅(主持人)操作手册

| Epoi | 新点不见面升<br>08:35:13 20:     | F标大厅测试系统<br>20-12-17                                                                              | 项目名称:<br>项目编号:        | 【国泰测试】20191017- <del>7</del><br>A3205820001003819001 | ∓标大厅需求测试【勿删勿<br>001     | 动!!!】 g…                         | 切换标段 快捷菜单 ~                                                                                                    | 8                                             |
|------|----------------------------|---------------------------------------------------------------------------------------------------|-----------------------|------------------------------------------------------|-------------------------|----------------------------------|----------------------------------------------------------------------------------------------------|-----------------------------------------------|
| <= 🚥 | 查看投标人                      | 8 #                                                                                               | 书解密                   | ● 标书导入                                               |                         | ② 参数抽取                           | 8 唱标                                                                                                    | 日本 日本 日本 日本 日本 日本 日本 日本 日本 日本 日本 日本 日本 日      |
| 所有主  | 安标人 👻 🖸 🖻                  | 图标展示 列表展示                                                                                         |                       | 报名单                                                  | 单位数: 11家, 递交投机          | 际文件单位数: 9家                       | 景近人桃主 百乘人桃主                                                                                                    |                                               |
| 单位担  | 2家 关键字报索                   | 2<br>注方国泰将试用单<br>位3                                                                               | 投合<br>江苏国本测试用单<br>位11 | 設<br>立坊国非洲城用单<br>位_auto                              | 投<br>正が国家親就用单<br>仓_auto | 1 共 1<br>設<br>正防国奉務试用単<br>役_auto |                                                                                                    |                                               |
|      | <b>注方国条</b> 羽式用单<br>位_auto | 日本<br>市<br>の<br>本<br>引<br>、<br>の<br>、<br>、<br>、<br>、<br>、<br>、<br>、<br>、<br>、<br>、<br>、<br>、<br>、 | 2次国作利式用単<br>位_mo_2    |                                                      | 正方国非洲北市单位_mmo_3         |                                  | 公会性         日本の         日本の         日本の           単語はないます。ことのまた。         モンジェンド         モンジェンド         モンジェンド         モンジェンド           ・ アー局は、夏音等が人         ・         ●         ●         ●         ●         ●         ●         ●         ●         ●         ●         ●         ●         ●         ●         ●         ●         ●         ●         ●         ●         ●         ●         ●         ●         ●         ●         ●         ●         ●         ●         ●         ●         ●         ●         ●         ●         ●         ●         ●         ●         ●         ●         ●         ●         ●         ●         ●         ●         ●         ●         ●         ●         ●         ●         ●         ●         ●         ●         ●         ●         ●         ●         ●         ●         ●         ●         ●         ●         ●         ●         ●         ●         ●         ●         ●         ●         ●         ●         ●         ●         ●         ●         ●         ●         ●         ●         ●         ●         ●         ●         ● | a Q ↓<br>++++++++++++++++++++++++++++++++++++ |

附件 3

# 吉林省公共资源交易一体化平台 不见面开标大厅(投标人) 操作手册

| 录    |
|------|
| ~1 ~ |
|      |

| <i>-</i> , | 系统   | 充前期准   | 准备          | 3  |
|------------|------|--------|-------------|----|
|            | 1.1、 | 驱动多    | 安装说明        | 3  |
|            |      | 1.1.1、 | 安装驱动程序      |    |
|            | 1.2  | 检测□    | 工具          | 7  |
|            |      | 1.2.1  | 启动检测工具      | 7  |
|            |      | 1.2.2  | 一键检测        | 7  |
|            |      | 1.2.3  | 证书显示        | 8  |
|            |      | 1.2.4  | 签章显示        |    |
|            | 1.3  | 浏览】    | 器配置         | 11 |
|            |      | 1.3.1  | Internet 选项 | 11 |
|            |      | 1.3.2  | 关闭拦截工具      |    |
| <u> </u>   | 虚打   | 以开标大   | 大厅          | 15 |
|            | 2.1  | 登录.    |             | 15 |
|            | 2.2  | 项目列    | 列表页面        | 17 |
|            | 2.3  | 进入升    | 开标大厅        | 17 |
|            | 2.4  | 等待开    | 円标          | 19 |
|            | 2.5  | 查看打    | 殳标人         | 20 |
|            | 2.6  | 标书角    | 解密          | 21 |
|            | 2.7、 | 批量早    | 寻入          |    |
|            | 2.8  | 唱标.    |             |    |
|            | 2.9、 | 开标约    | 告束          | 23 |
|            | 2.10 | 、语音    | 异议          | 24 |
|            | 2.11 | 、文字    | 异议          |    |

| 版本    | 修改日期         | 修改内容   | 修改人 | 备注 |
|-------|--------------|--------|-----|----|
| V1. 0 | 2018. 6. 17  | 初稿     | 黄晨  |    |
| V1.1  | 2019. 4. 23  | 功能更新   | 陆俊峰 |    |
| V1.2  | 2020. 6. 8   | 图片更新   | 钱敏姣 |    |
| V1.3  | 2020. 12. 8  | 版本升级   | 惠志恒 |    |
| V1.4  | 2020. 12. 17 | 内容图片更新 | 惠志恒 |    |
| V1.5  | 2023. 3. 2   | 内容图片更新 | 姜泽浩 |    |

修订记录

# 一、系统前期准备

# 1.1、驱动安装说明

#### 1.1.1、安装驱动程序

1、IE 浏览器中打开吉林省公共资源交易一体化平台登录页面,点击右下角的"驱动下载"按钮进入驱动下载界面,点击驱动下载界面的"下载"按钮,下载环境驱动:

| 〒2017年載<br>● 55Mift   0284528<br><b>Epcint</b> [面柄下者<br>1905566 | ×                                                                                                    |
|-----------------------------------------------------------------|----------------------------------------------------------------------------------------------------|
| 分类确因                                                            | "建采道"大数据查询平台         汇聚全国招投标行业信息         ▲ 医开港         ▲           (2)         (二)         (二)         (□)         (□)         (□) |
| <ul> <li>(2) EIMERREFF (1)</li> <li>▲ SERTERS((4))</li> </ul>   | 現电子身似江。 保爾拉思地說道中回中信息和就說的安全任和可靠性。<br>軟件适用挖漏力: 适用于者林市,四平市,扶秀市,长日山,日山市,松原市,道隊市,通化市,长春市,<br>吉林省公社预察委用中,起沙州,前等限。<br>持有CA证书印用户,安装本软件后,即可使用CA证书未解作加密的投版文件,同时,安装结本版石煤动后。<br>软件指提供证书检测,本机环境保护,本机环境保护,本机环境的发展文件,同时,安装结本版石煤动后。<br>软件指提供证书检测,本机环境保护,本机环境保护,本机环境保护,全部版和自动更新等多种功能,全方位保护<br>CA证书使用环境,为用户的招投版工作得需评称。                                                                                                    |

吉林省公共资源交易一体化平台

2、右击以管理员身份运行,刚刚下载的"CA互联互通(吉林省版)"驱动,可自行选 择安装路径,选择之后点击"快速安装",如下图:

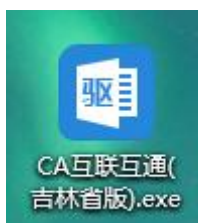

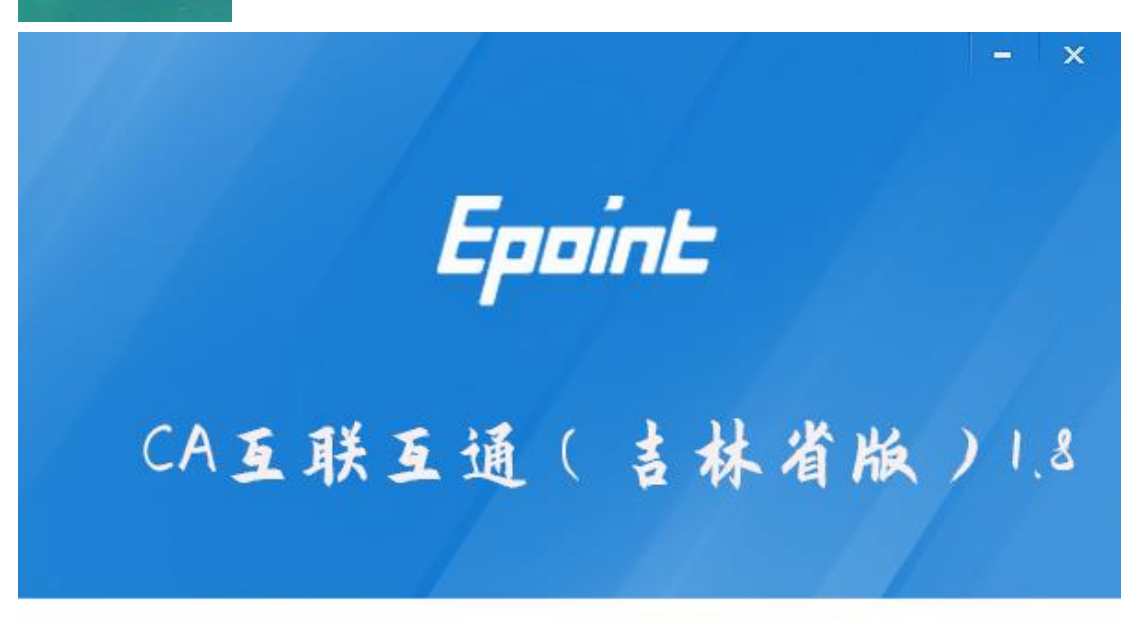

快速安装

自定义安装>>

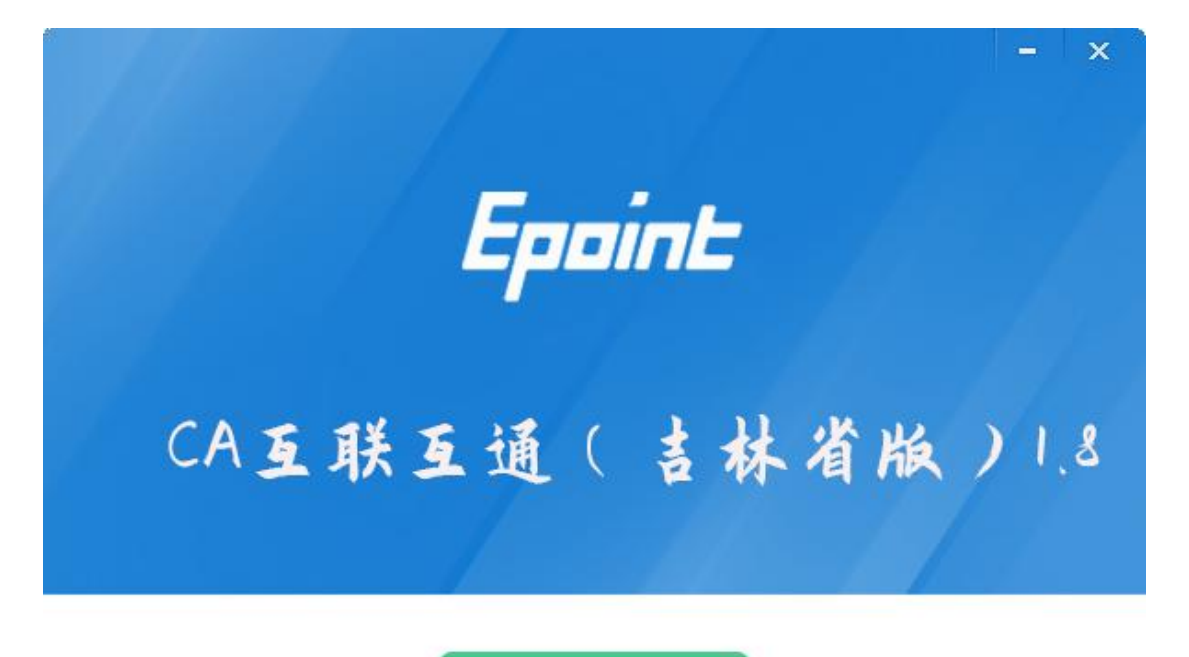

快速安装

自定义安装>>

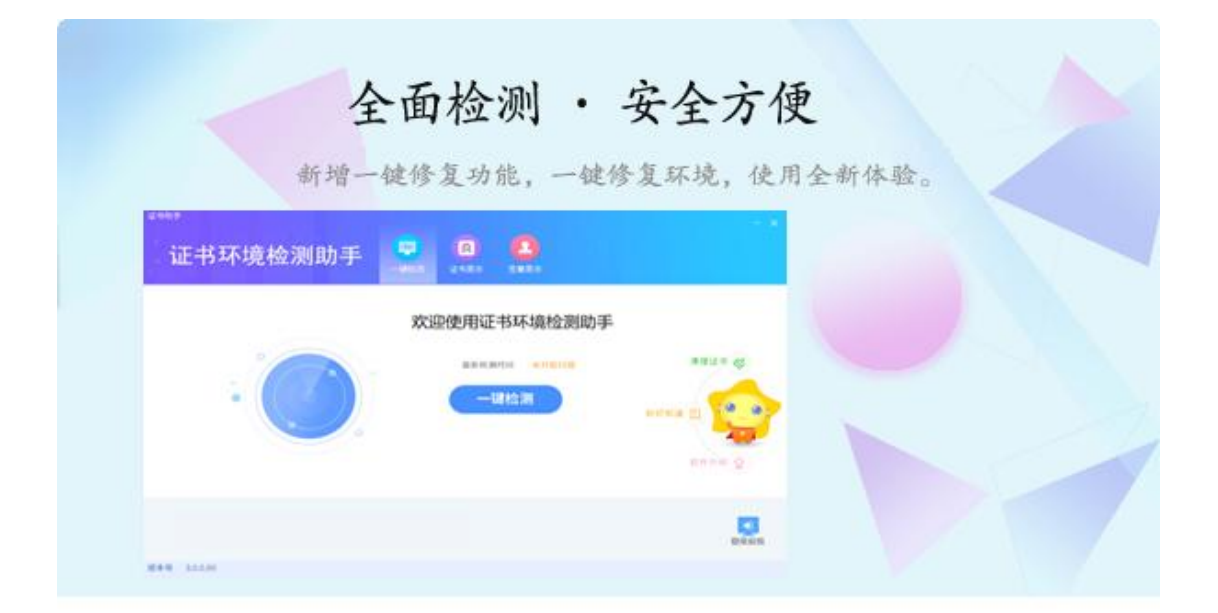

正在检查环境依赖...

3、安装完成之后,点击"完成"即可,如下图:

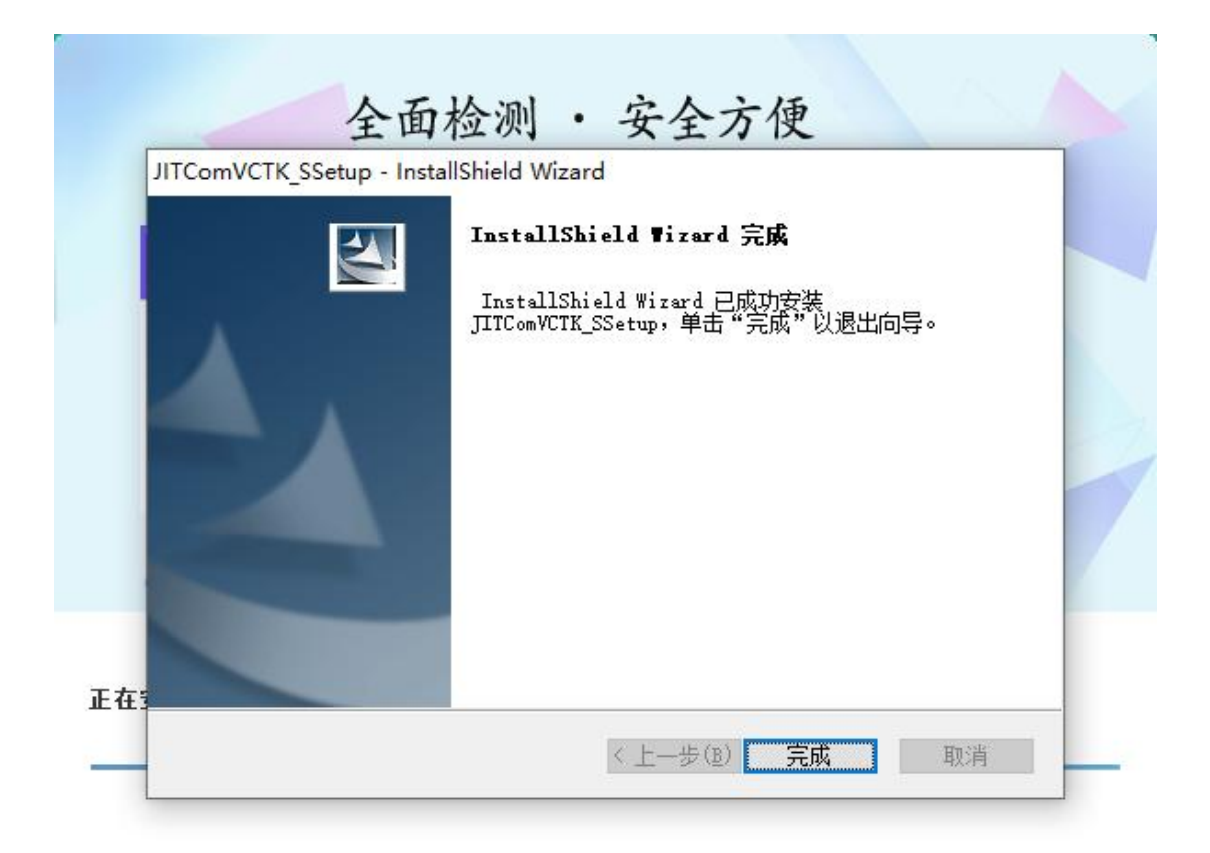

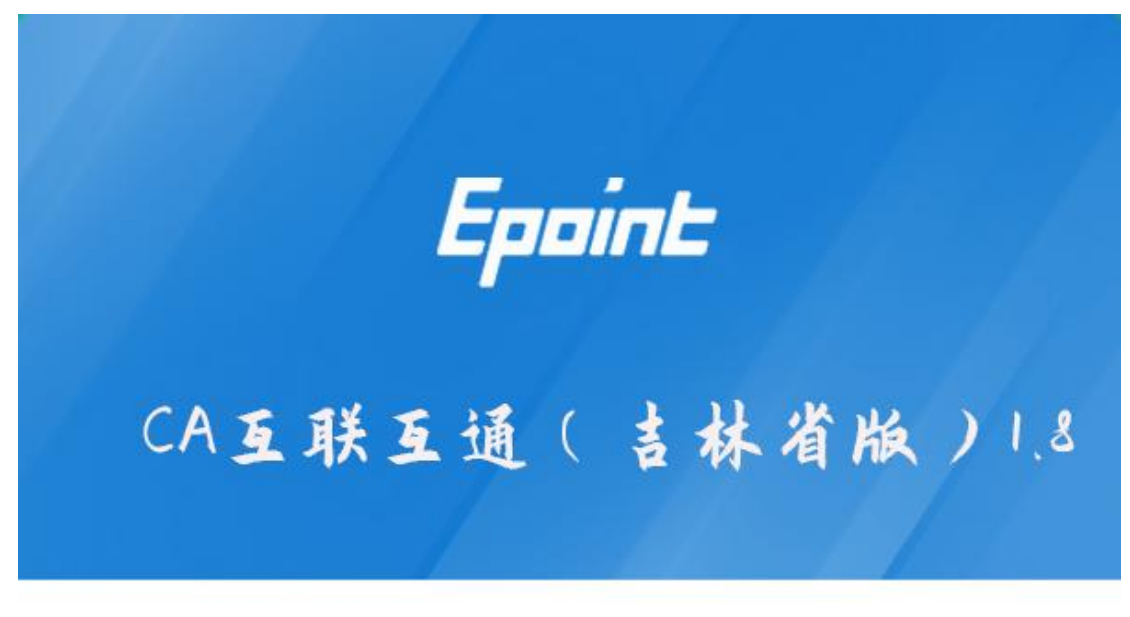

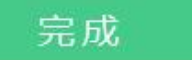

| <sup>吉林互通新点证书助手</sup> | <b>梁</b><br>一键检测 | <b>②</b><br>证书显示   | ① ※草测试                    | <b>※</b><br>常用工具 |      | - ×                                                                       |
|-----------------------|------------------|--------------------|---------------------------|------------------|------|---------------------------------------------------------------------------|
|                       | 欢                | 迎使用                | 吉林省                       | 互通证              | 书助手  |                                                                           |
|                       |                  | 最新检测               | 时间 2023-02<br>建 <b>检测</b> | 2-27 19:02:11    | 标桥和国 | 清理证书<br>(三)<br>(三)<br>(二)<br>(二)<br>(二)<br>(二)<br>(二)<br>(二)<br>(二)<br>(二 |
|                       | Ø,               | I苏翔晟(<br>HARE-SUN, |                           |                  |      | 受录系统                                                                      |
| 版本号 1.0.0.08          |                  |                    |                           |                  | 版权所有 | 国泰新点软件股份有限公司                                                              |

5、安装完成之后,桌面会出现如下图标:

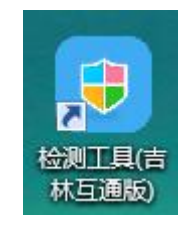

# 1.2、检测工具

# 1.2.1、启动检测工具

用户可以点击桌面上的开标大厅检测工具图标来启动检测工具,如下图:

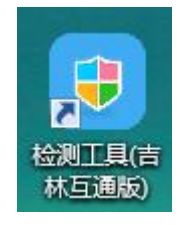

# 1.2.2、一键检测

打开页面之后,插锁,点击"一键检测"。

| <sup>吉林互通新点证书助手</sup> | 一違检测 | <b>②</b><br>证书显示    | <b>全</b><br>签章则试                | <b>※</b><br>第用工具 |      | - ×          |
|-----------------------|------|---------------------|---------------------------------|------------------|------|--------------|
|                       | 欢    | 迎使用                 | 吉林省                             | 互通证              | 书助手  |              |
|                       |      | 最新检测                | 时间 2023-02<br>建 <mark>检测</mark> | 1-27 19:02:11    | 标情知道 | 清理证书 🔇       |
|                       |      | 江苏翔晟(<br>SHARE-SUN, |                                 |                  |      | 登录系统         |
| 版本号 1.0.0.08          |      |                     |                                 |                  | 版权所有 | 国泰新点软件股份有限公司 |

# 1.2.3、证书显示

百度搜索新点标桥,点击官网下载,搜索吉林互通互联 CA,下载。

| Epoint: | CA互联互通(吉林省   | 皆版)   |            |                      |         |     |
|---------|--------------|-------|------------|----------------------|---------|-----|
| 12 驱动软件 | 大小: 123.14MB | 更新日期: | 2022-12-30 | 版本: 1.8              |         |     |
| 吉林      | 下载48478次     | 适用地区: | 前郭尔罗斯蒙古    | 族自治县,白山市,四平市,吉林省,延边朝 | )鲜族自治州… |     |
|         |              |       |            |                      |         | →下载 |
|         |              |       |            |                      |         |     |

//一直下一步就可以安装完成,路径默认 c 盘就可以

| <sup>吉林互通新点证书助手</sup>                      |                           | <b>》</b><br>证书显示 | 2<br>登草测试 | <b>※</b><br>第用工具    | - ×                  |
|--------------------------------------------|---------------------------|------------------|-----------|---------------------|----------------------|
| <ul> <li>☑ 签名证书</li> <li>② 加密证书</li> </ul> | 名证书 写出证书<br>F数字签名,保证信息传输的 | 的完整性、发送者         | 的身份认证、    | 防止交易中的抵赖发生。         | ● 证书状态正常             |
|                                            | 域                         |                  |           | ſ                   | 1                    |
|                                            | 证书版本                      |                  |           | 3                   |                      |
|                                            | 证书序列号                     |                  |           | 1364346             | 893                  |
|                                            | 证书有效期                     |                  |           | 2026-12-04 1        | 0:09:02              |
|                                            | 有效剩余时间                    |                  |           | 还剩 137              | 3天                   |
|                                            | 证书使用者                     |                  | CN=041    | @N91370983310405214 | 4M@单位1@00000001, OU= |
|                                            | 证书颁发者                     |                  |           | O=CFCA OCA          | 1, C=CN              |
|                                            |                           | 更多               | 信息查看      |                     |                      |

//要插入 ca 锁才可以显示证书

如果出现其他异常提示,则出错的原因可能是您的证书 Key 驱动没有装好或者是证书 Key 是无法使用的,需重新安装证书 Key 驱动,或者马上联系该项目 CA 进行更换;

# 1.2.4、签章显示

| 📵 签章) | 则试工具 |   |                                                            |                                                        |                                                                                                    |                                                                                     |                                                                         |     |                                                                   |         | ×     |
|-------|------|---|------------------------------------------------------------|--------------------------------------------------------|----------------------------------------------------------------------------------------------------|-------------------------------------------------------------------------------------|-------------------------------------------------------------------------|-----|-------------------------------------------------------------------|---------|-------|
|       | 61   | 0 | 5 0                                                        | ٩                                                      | 0                                                                                                    |                                                                                     |                                                                         |     | 吉林省互                                                              | 联互通项目定制 |       |
|       |      |   | 投(歅. 1、件。这研他额小投始了,他们的"不是你了。" (件)。" 研他额小投施了,他们一次有一个投资,这个资源。 | 及投标试也,也是关大,很优,完为有关标函招到,华和个人,很优,完为有关标函招到,华和个人,10并并工程自部( | 函附录<br>标人单位 00111 (招<br>1贵方的测试 hzy 工利<br>注人民共和国招标投标<br>程招标文件的投标须引<br>后, 我方承诺: 愿以<br>臺 C元<br>000000 元<br>按上述合同条款、标<br>2.<br>解和接受招标文件第<br>1.<br>常和接受员方暂停或者<br>门作出的进一步处理。 | 标人名称)<br>星的招标文件,<br>法》、《江苏省并<br>知、合同条献、<br>人民币<br>惟和技术规范、<br>8.10.1 条的规f<br>取消今后我方; | 并已详细审核了全<br>四标投标条例》等考<br>标准和技术规范、<br>图纸、工程量清单<br>2,我方承诺一旦出<br>参加贵方其他任何。 | 1   | ►及 有关附<br>经考察现场<br>程量清单及<br>1 上述工程<br>C 件列举的<br>C 件列举到,<br>E格的处理, |         |       |
| 页码:   | 1    | 3 |                                                            |                                                        |                                                                                                    | $\odot$                                                                             |                                                                         | - B |                                                                   | _ 自动适应  | ] + ] |

此页面是用于测试证书 Key 是否可以正常盖章,请点击 ,在出现的窗口中,选择 签章的名称和签章的模式,并输入您的证书 Key 的密码,点击确定按钮,如下图:

| 01 | 0 + + 0                                                                    | 0                            | 吉林省互联互通项目定制                         |
|----|----------------------------------------------------------------------------|------------------------------|-------------------------------------|
|    |                                                                            | 添加签章 X                       |                                     |
| 0  | 投标函及投                                                                      | 签章名称: 法定代表人公章 ▼ ※音*刑・ ● 英语父音 |                                     |
| 0  | <ul> <li>(一)投标</li> <li>() () () () () () () () () () () () () (</li></ul> | 五半关型・ ● 盲應致早                 |                                     |
| •  | 1、根据已创件。<br>2、遵照《中<br>和研究上述<br>其他有关文<br>金额《大写                              | 测<br>试                       | 标文件及 有关附<br>3定, 经考察现场<br>5、工程量清单及   |
|    | (小写):1<br>的投标报价<br>的施工、竣<br>3、我方完全<br>不良行为,*                               | 确定<br>115 用 附 把 一 元 V 5 理 -  | ·求承包 上述工程<br>·招标文 件列举的<br>!投标资格的处理, |

如果能成功加盖印章,并且有勾显示,则证明您的证书 Key 没有问题,如下图:

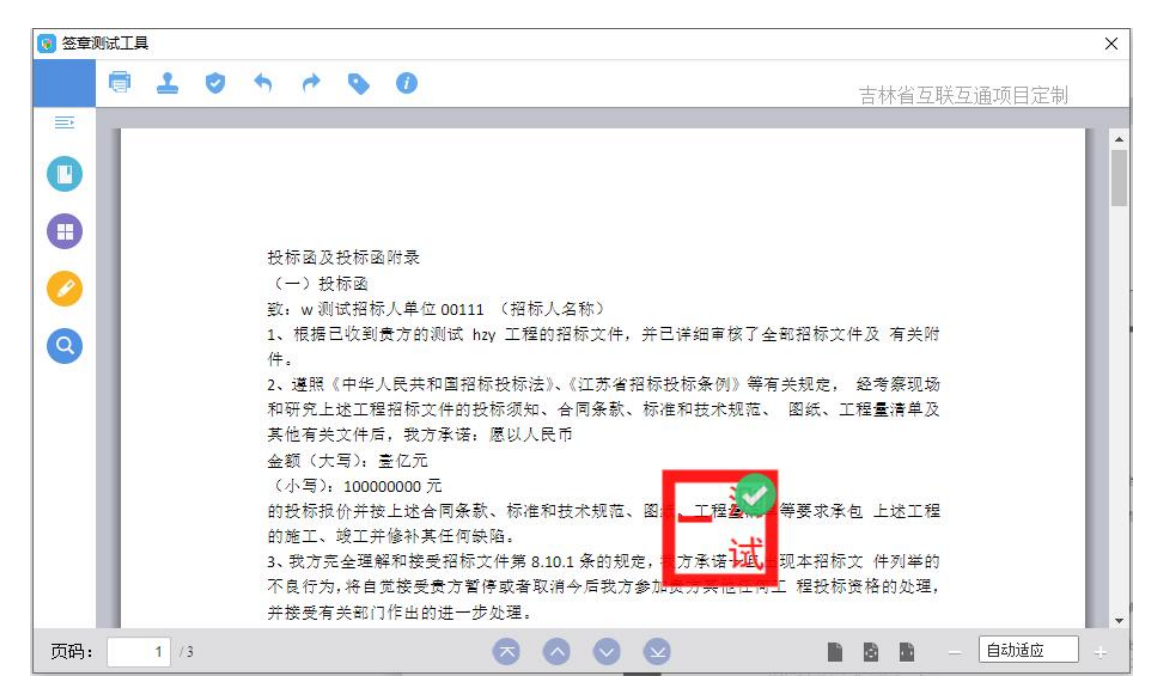

如果出现其他的提示,请及时和该项目 CA 联系。

# 1.3、浏览器配置

# 1.3.1、Internet 选项

为了让系统插件能够正常工作,请按照以下步骤进行浏览器的配置。

1、打开浏览器,在"工具"菜单→"Internet 选项",如下图:

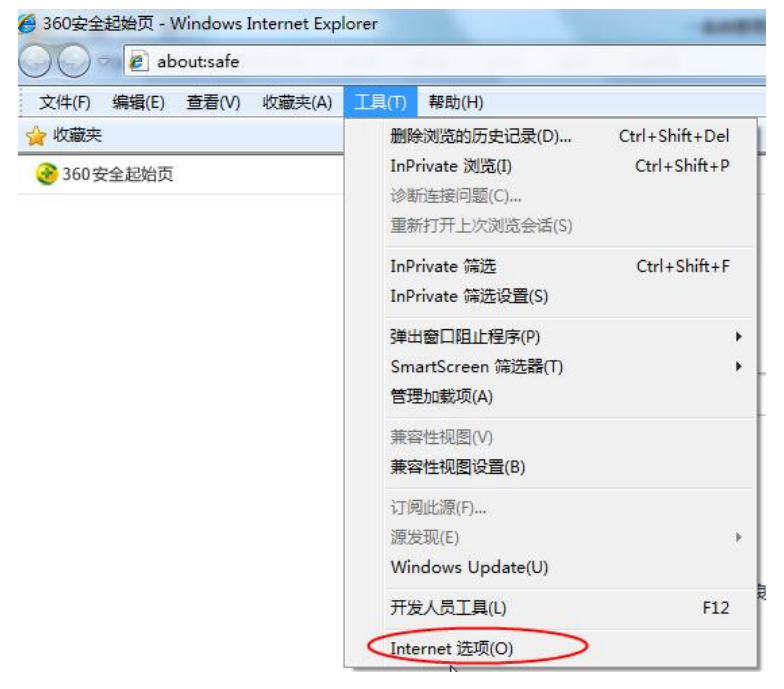

2、弹出对话框之后,请选择"安全"选项卡,具体的界面,如下图:

| ·/// ·/·······························                          | 隐私<br>的区域或更改                  | 内容<br>安全设置                 | 连接<br>号。                     | 程序         | 高级 |         |
|-----------------------------------------------------------------|-------------------------------|----------------------------|------------------------------|------------|----|---------|
| Internet                                                        | 本地<br>Intrane                 | ₽                          | ✓<br>I信站点                    | 受限         | 山山 | 4 III + |
| <ul> <li>茶道</li> <li>中的</li> <li>该区域的结</li> <li>该区域的</li> </ul> | <ul> <li>         留</li></ul> | 信任和受<br>中到高<br>多数网不<br>签名的 | 湖制区<br>湖<br>好全内容X<br>ActiveX | 之前提示<br>控件 |    |         |
|                                                                 |                               |                            |                              |            |    |         |

3、点击绿色的"受信任的站点"的图片,如下图:

| 选择        | 要查看的                     | 区域或更改                                        | 安全设计               | <u>•</u> •        |            |                  |             |      |
|-----------|--------------------------|----------------------------------------------|--------------------|-------------------|------------|------------------|-------------|------|
| In        | ()<br>ternet             | 本地<br>Intrane                                |                    |                   |            | 3<br>站点          | 选择          | š站点≁ |
| الا<br>نە | 可信:<br>该区1<br>交区1<br>该区1 | 站点<br>或包含您信约<br>没有损害的<br>或中有网站。<br>全级别 (L) - | 翮.                 | 八<br>选择ī<br>站点+   | 可信         | 站点               | G           | 1    |
|           | Ê                        | 定义<br>自定义设置<br>- 要使用指                        | 青,请<br>荐的设         | 单击 " 自<br>贵,请单    | <u>儒×銀</u> | "<br>(级别"        |             |      |
| 1         | □ 启用係                    | 护模式(要)                                       | 求重新 <i>記</i><br>自定 | 运力 Inte<br>义级别 (C | ernet Ex   | plorer)(<br>默认级别 | P)<br>3)(D) |      |
|           |                          |                                              | ſ                  | 将所有               | 区域重置       | 为默认级             | 别(B)        |      |

4、点击"站点"按钮,出现如下对话框,如下图:

| 将该网站添加到区域(D):                                |   |          |       |
|----------------------------------------------|---|----------|-------|
| 192.168.0.123                                |   |          | 添加(A) |
| 网站<br>19<br>比                                |   | <u> </u> | 删除(R) |
| ht.<br>htt.<br>htt.<br>/*. bzggzyjy. gov. cr | ı | +        |       |

输入系统服务器的 IP 地址,格式例如: 192.168.0.123,然后点击"添加"按钮完成添加, 再按"关闭"按钮退出。

5、设置自定义安全级别,开放 Activex 的访问权限,如下图:

| 常規           | 安全                              | 隐私                                                                                                    | 内容                            | 连接                                                                                                    | 程序               | 高级                      |                     |
|--------------|---------------------------------|----------------------------------------------------------------------------------------------------|-------------------------------|----------------------------------------------------------------------------------------------------|------------------|-------------------------|---------------------|
|              |                                 | logi rei                                                                                                    | 1.34                          | 1.00                                                                                                    | Taker 1          | 1 married               |                     |
| 选择要          | [查看的[                           | 区域或更改                                                                                                    | 收安全设计                         | E.                                                                                                    |                  |                         |                     |
| -            | 3                               |                                                                                                    | -                             | 1                                                                                                    | 6                |                         |                     |
|              |                                 | Ser .                                                                                                    |                               | $\checkmark$                                                                                                    | 0                | <b>y</b>                | =                   |
| Int          | ernet                           | 本地                                                                                                    | . 7                           | 可信站点                                                                                                    | 受限的              | 站点                      |                     |
|              | 司信                              | tatran<br>去占                                                                                                    | let                           |                                                                                                    | -                |                         | 100                 |
| 1            | 対応な                             | 日品<br>七句 今 伊 / 4                                                                                                    | -                             | 51.19840 =                                                                                                    |                  | 站点(                     | S)                  |
| V            | 受任法                             | に行ういていていていていていていていていていていていていていていていていていていて                                                                                 | 网站。                           | 小叶井がは                                                                                                    | %                |                         |                     |
|              | 法应证                             | も古国社                                                                                                    | ۴.                            |                                                                                                    |                  |                         |                     |
|              | 102110-19                       | K HH THE LOOP OF                                                                                                    | <b>no</b>                     |                                                                                                    |                  |                         |                     |
| 诸区           | 收回时<br>1成的安全                    | 2の目の2                                                                                                    | <b>1</b> °                    |                                                                                                    |                  |                         |                     |
| 该区           | 域的安全                            | ▲中日内36<br>全级别(L)                                                                                                    | <b>D</b> °                    |                                                                                                    |                  |                         |                     |
| 该区           | 域的安全                            | k中有m3k<br>注级别(L)                                                                                                    | <b>D</b> o                    |                                                                                                    |                  | _                       |                     |
| 该区           | 域的安全                            | ▲中有約36<br>注級别 (L)                                                                                                    | 。<br>(自定)                     | 义级别'                                                                                                    | ,注意              |                         |                     |
| 该区           | 域的安全                            | (<br>編別 C)<br>点击・<br>定要:                                                                                                  | 。<br>(自定)                     | 乂级别'<br>⊢面的                                                                                                    | ,注意<br>"受信·      |                         |                     |
| 该区           |                                 | 編別(L)<br>点击'<br>定要分                                                                                                    | "自定》<br>"<br>告选中              | 义级别'<br>上面的                                                                                                    | ',注意<br>"受信·     | _<br>任                  |                     |
| - 该区         |                                 | 4年前38<br>議務別 (L)<br>点击・<br>定要分<br>的站。                                                                                     | °<br>(自定)<br>、<br>、<br>、<br>、 | 义级别'<br>上面的                                                                                                    | ',注意<br>"受信·     | —<br>任                  |                     |
| - 该区<br>[]   | 读[]<br>」」<br>「域的安全<br>「」<br>自用保 | 。<br>点击'<br>定要分<br>的站点                                                                                                    | 。<br>(自定)<br>先选中<br>点"↓       | 义级别'<br>上面的                                                                                                    | ',注意<br>"受信      | 一<br>任<br>Interer) (P   | )                   |
| - <b>读</b> 区 |                                 | ▲<br>全級別 (L)<br>点击'<br>定要分<br>的站。<br>P(X + 5)                                                                             | 。<br>(自定)<br>先选中,<br>点"↓      | 义级别'<br>上面的<br>义级别 ()                                                                                                    | ',注意<br>"受信      | 一<br>任<br>默认级别          | )<br>[@)            |
| - 该区<br>[[   | 读(达)。<br>读(的)安全                 | ▲<br>上<br>点<br>击<br>"<br>定<br>要<br>分<br>前<br>点<br>一<br>"<br>一<br>一<br>一<br>一<br>一<br>一<br>一<br>一<br>一<br>一<br>一<br>一<br>一 | °<br>(自定)<br>先选中,<br>5、″↓     | <ul> <li>(级别)     <li>上面的     <li>(3)     <li>(3)     <li>(3)</li> <li>(3)</li> <li>(4)</li> <li>(4)<td>、注意<br/>"受信<br/>…</td><td>一<br/>任<br/>默认级别<br/>为默认级别</td><td>)<br/>(0)</td></li></li></li></li></li></ul> | 、注意<br>"受信<br>…  | 一<br>任<br>默认级别<br>为默认级别 | )<br>(0)            |
| - 该区<br>[[   |                                 | ▲<br>編<br>点<br>击                                                                                                    | °<br>(自定)                     | 义级别'<br>上面的<br>义级别(C<br>将所有)                                                                                                    | ',注意<br>"受信<br>  | 一<br>任<br>默认级别<br>为默认级别 | )<br>[00)<br>]] (R) |
| · 该区         |                                 | 点击'<br>定要分<br>的站。                                                                                                    | *。<br>+ 自定)<br>+ 选中,<br>与" +  | 义级别'<br>上面的<br>文级别(C<br>将所有)                                                                                                    | 7,注意<br>"受信<br>) | 任<br>野认级别<br>为默认级别      | )<br>(0)<br>3)(8)   |

会出现一个窗口,把其中的 Activex 控件和插件的设置全部改为启用,如下图:

| 設置                                                                                                    |                                                                                                    |                                       |
|----------------------------------------------------------------------------------------------------|----------------------------------------------------------------------------------------------------|---------------------------------------|
| ActiveX                                                                                                    | 控件和插件                                                                                                    | •                                     |
| Acti                                                                                                    | veX 控件自动搜索                                                                                                    |                                       |
|                                                                                                    | 論 う 洗择启用(扌                                                                                                    | +5个 ActiveX)                          |
| 0 对标                                                                                                    | 记为可安全                                                                                                    | · · · · · · · · · · · · · · · · · · · |
| ○ ≸                                                                                                    | 清用                                                                                                    | 1                                     |
| <u>و</u>                                                                                                    | 自用                                                                                                    |                                       |
|                                                                                                    |                                                                                                    |                                       |
| 0 1                                                                                                    |                                                                                                    | - 10010012 (1-321)                    |
| <ul> <li>1</li> <li>1</li></ul> | 是示<br>标记为可安全执行脚本的 Activo<br>#PP                                                                                                  | eX 控件初始化并扶                            |
| ◎ 打<br>● 对未<br>◎ 新                                                                                                    | 是示<br>标记为可安全执行脚本的 Activo<br>景用<br>自田                                                                                             | eX 控件初始化并扩                            |
| ○ 打<br>〕 对未<br>○ 弱<br>◎ 』                                                                                                    | 是示<br>标记为可安全执行脚本的 Activ<br>費用<br>量示                                                                                              | eX 控件初始化并扩                            |
| t ◎<br>对未<br>◎ 第<br>◎ 第<br>◎ 1<br>● 1                                                                                                    | 是示<br>标记为可安全执行脚本的 Activo<br>費用<br>是示<br>制和脚本行为                                                                                   | eX 控件初始化并扩                            |
| ● 打<br>● 对未<br>● 派<br>● 派<br>● 二进<br>● 1                                                                                                    | 是示<br>标记为可安全执行脚本的 Activ<br>費用<br>是示<br>制和脚本行为<br>費理员认可                                                                           | eX 控件初始化并扩                            |
| ● 打<br>● 对未<br>● 系<br>● 系<br>● 二进<br>● 二进                                                                                                    | 是示<br>标记为可安全执行脚本的 Active<br>書用<br>量示<br>制和脚本行为<br>會理员认可<br>                                                                      | eX 控件初始化并扩                            |
| ● 打<br>● 对未<br>● 第<br>● 1<br>● 二进<br>● 1<br>● 1<br>● 1<br>● 1<br>● 1<br>● 1<br>● 1<br>● 1<br>● 1<br>● 1                                                                                                    | 是示<br>标记为可安全执行脚本的 Active<br>専用<br>是示<br>創和脚本行为<br>管理员认可<br>************************************                                  | eX 控件初始化并拔                            |
| ● 打<br>● 对未<br>● 「<br>● 二进<br>● 二进<br>● 1<br>● 二进<br>● 1<br>● 1<br>● 1<br>● 1<br>● 1<br>● 1<br>● 1<br>● 1<br>● 1<br>● 1                                                                                                    | 是示<br>标记为可安全执行脚本的 Active<br>評用<br>일用<br>문示<br>制和脚本行为<br>함理员认可<br>^<br>iternet Explorer 之后生效<br>문                                 | •X 控件初始化并拔                            |
| ● 打<br>● 对未<br>● 「<br>● 二进<br>● 二进<br>● 1<br>● 二进<br>● 1<br>● 1<br>● 1<br>● 1<br>● 1<br>● 1<br>● 1<br>● 1<br>● 1<br>● 1                                                                                                    | 是示<br>标记为可安全执行脚本的 Active<br>専用<br>是示<br>制和脚本行为<br>管理员认可<br><sup>▲</sup> ──────────────<br>iternet Explorer 之后生效<br>置<br>a. (理約1) | eX 控件初始化并拔<br>,                       |

文件下载设置,开放文件下载的权限:设置为启用,如下图:

| 🔮 下载                                           |             |        |     | *  |
|------------------------------------------------|-------------|--------|-----|----|
| ■警 又件下载<br>◎ 禁用                                |             |        |     |    |
|                                                | No. 1990    |        |     |    |
| 文件下载的                                          | 自动提示。       |        |     |    |
| ◎ 启用                                           |             |        |     |    |
| 🛃 字体下载                                         |             |        |     |    |
| ◎ 禁用                                           |             |        |     |    |
| <ul> <li>◎ </li> <li>◎ </li> <li>掲示</li> </ul> |             |        |     |    |
| <b>總</b> 用户验证                                  |             |        |     |    |
| - 88 登录                                        |             |        |     |    |
|                                                |             |        |     | *  |
| <                                              |             | الد ال |     | +  |
| *重新启动 Internet                                 | Explorer 乙烷 | 5生效    |     |    |
| 2015年1月11日1月11日1月11日11日11日11日11日11日11日11日11日1  |             |        |     |    |
| 證为(R): 中 (默认                                   | )           | -      | 重置( | E) |
|                                                |             |        |     |    |

# 1.3.2、关闭拦截工具

上述操作完成后,如果系统中某些功能仍不能使用,请将拦截工具关闭再试用。比如 在 windows 工具栏中关闭弹出窗口阻止程序的操作,如下图:

| 工具(T)                                                                         | 帮助(H)                       |                                |               |
|-------------------------------------------------------------------------------|-----------------------------|--------------------------------|---------------|
| <b>删除浏览的历史记录(D)…</b><br>InPrivate <b>浏览(I)</b><br>诊断连接问题(C)…<br>重新打开上次浏览会话(S) |                             | Ctrl+Shift+Del<br>Ctrl+Shift+P |               |
| InP<br>InP                                                                    | rivate 筛选<br>rivate 筛选设置(S) | Ctrl+Shift+F                   |               |
| 弹出                                                                            | 出窗口阻止程序(P)                  | )                              | 关闭弹出窗口阻止程序(B) |
| Sm<br>管理                                                                      | artScreen 筛选器(T)<br>里加载项(A) | •                              | 弹出窗口阻止程序设置(P) |

# 二、虚拟开标大厅

本系统主要提供给各类投标人使用,实现投标人登录、查看今日项目、查看开标过程、 解密等功能。

# 2.1、登录

功能说明: 投标人登录系统。

前置条件: 投标人在业务系统注册过, 且审核通过。

#### 操作步骤:

1、打开登录页面,如下图:

| 次込ん用<br>古法省スムの千年大方 |
|--------------------|
|                    |

2、点击"登录",在左侧选择"投标人"身份,插入 CA 锁,输入密码后,点击"登录":

| 吉木 | 林省不见面开标大 | :厅           |                                                |                        | 当前游客身份 🤱 登录 |
|----|----------|--------------|------------------------------------------------|------------------------|-------------|
|    |          | 次1<br>亏沐有不   | 近夜用<br>儿 <u>回</u> 开标大                          | <u>.</u>               |             |
|    |          | QQJUIn       | 9 <sup>4</sup> (22011)<br>2012<br>2013<br>2014 | E不登录<br>時分別電井店<br>立が現在 |             |
|    | . 7      | CEREST AGAIN | BR                                             |                        | T+          |

3、也可以采用扫码登录的方式(如果有)进行登录,点击"标证通",页面切换至扫 码登陆页面。

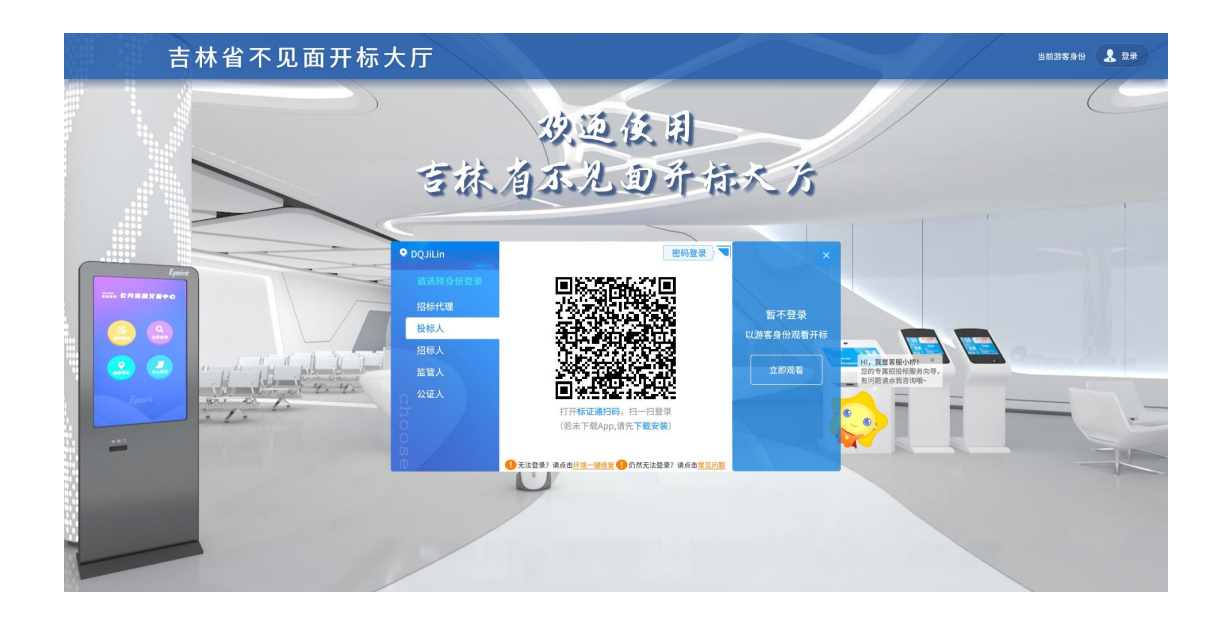

# 2.2、项目列表页面

**功能说明:**投标人登录之后可以看到今日开标项目以及历史开标项目,可以根据建设 工程、政府采购、资审系统来查看项目。

前置条件:

1、当前投标人有未开标结束的标段;

#### 操作步骤:

右上角有头像按钮,点击后可查看本人身份以及退出登陆,中间项目列表区域右上角 可根据标段名称、标段编号查看,并且可以选择是否仅看我的项目,如下图:

| 吉      | 林省不见面开标大      | :厅测试系统 |          |          |          |           |     | 2 |
|--------|---------------|--------|----------|----------|----------|-----------|-----|---|
|        |               |        |          |          |          | 王鹏        | 投标人 | Ð |
|        |               | 今日开标项目 |          | 6 历史开标项目 |          | 🏦 国泰新点测试单 | 位2  |   |
| 計 建设工程 | B 政府采购 B 资审预审 |        |          |          | 🔽 仅看我的项目 | 关键字搜索     |     | ٩ |
|        |               |        |          |          |          |           |     |   |
|        |               |        |          |          |          |           |     |   |
|        |               |        |          |          |          |           |     |   |
|        |               |        |          |          |          |           |     |   |
|        |               |        |          |          |          |           |     |   |
|        |               |        |          |          |          |           |     |   |
|        |               |        |          |          |          |           |     |   |
|        |               |        |          |          |          |           |     |   |
| 8      |               | < 1    | /1 > 共0条 |          | 病人们      | 设置"以激活 Wi |     |   |

# 2.3、进入开标大厅

功能说明:页面基本内容介绍。

#### 前**置条件:**无。

#### 操作步骤:

1、进入页面首先阅读开标流程,点击"我已阅读"进入开标大厅,点击"取消"返回 项目列表页面。

| 吉林省不见面开标大厅测试系统<br>10:53:17 2022-07-20<br>开坛资程                            | 标段名称: 国<br>标段编号: G | 标段名称: 国泰测试CYQ0510吉林省一体化水利工程监理综合评估法1标… |                                        |                                                                                                    |                                             |            |                             | 2                |
|--------------------------------------------------------------------------|--------------------|---------------------------------------|----------------------------------------|----------------------------------------------------------------------------------------------------|---------------------------------------------|------------|-----------------------------|------------------|
| <ul> <li>         ● 19开标              <u>1</u> 等待开标          </li> </ul> | ⇒ <sup>2</sup> ± ₹ | ī投标人                                  | 3 标书解密                                 | <b>→</b>                                                                                                    | 4 标书导入                                      | <b> </b> → | 5 <sub>唱标</sub>             | • <b>1</b> 18763 |
| 欢迎各位参加网上<br>开标,请投标单位<br>在开标前签则,主                                         | 主持人可<br>书文件,<br>销。 | 可以撤销标<br>或取消撤                         | 请主持人点击按钮<br>开启投标人解密,<br>需要解密的投标人       |                                                                                                    | 请主持人导入标书<br>文件!                             |            | 正在唱标,请各人<br>员耐心等待!          |                  |
|                                                                          |                    |                                       | 请主持人点击按钮开启<br>击"投标人解密"进行<br>解密成功,主持人可疑 | 目投标人類<br>庁解密。<br>新<br>日<br>任<br>所<br>密<br>明<br>の<br>の<br>の<br>の<br>の<br>の<br>の<br>の<br>の<br>の<br>の<br>の<br>の<br>の<br>の<br>の<br>の<br>の | 释密,需要解密的投标人点<br>释密时间已到,尚有投标 <i>人</i><br>f间! | t<br>الج   | 6<br>开标结束                   |                  |
|                                                                          |                    |                                       |                                        |                                                                                                    |                                             |            | 开标会结束,感谢<br>各投标人的参加,<br>谢谢! |                  |
|                                                                          |                    | 我已间                                   | 阅读                                     | 取消                                                                                                    |                                             |            |                             | McAner ya projek |
|                                                                          |                    |                                       |                                        |                                                                                                    |                                             |            |                             | Fa 异议查看          |

2、页面上方展示基础信息、右上方有"切换标段"按钮,点击后可返回项目列表页面;

3、左侧中间部分是开标环节展示,不同开标过程展示不同的内容;

4、若出现下图红框内提示,则表示当前登录系统的电脑没有安装 Adobe Flash 或者版本过低,请下载安装新版 Adobe Flash 并安装。

| 吉林省不见面开标大厅测试系统<br>10:55:23 2022-07-20            | 标段名称: 国泰测试CYQ0510吉林省一体化水和<br>标段编号: GTCS_SJL20220510SLGC010010 | 利工程监理综合评估法1标···<br>切换标段<br>01  |                |       |
|--------------------------------------------------|---------------------------------------------------------------|--------------------------------|----------------|-------|
| <ul> <li>&lt; ● 等待开稿</li> <li>● 查看投稿人</li> </ul> | ◆ 株市新書 Adobe Flash Pla                                        | ● 标书号入                         |                | 开标结束》 |
|                                                  | 开标记录表                                                         | se this feature.<br>ddobe.com. | 主持人変面 主持人近意 公在 | Q     |

5、右侧上部分为直播,直播开标场景,主持人开启对应画面即可观看;

6、右侧下部分为公告及聊天区域,公告栏主要展示阶段信息、主持人暂停、解密等信息;点击右上角放大镜可查看更多;

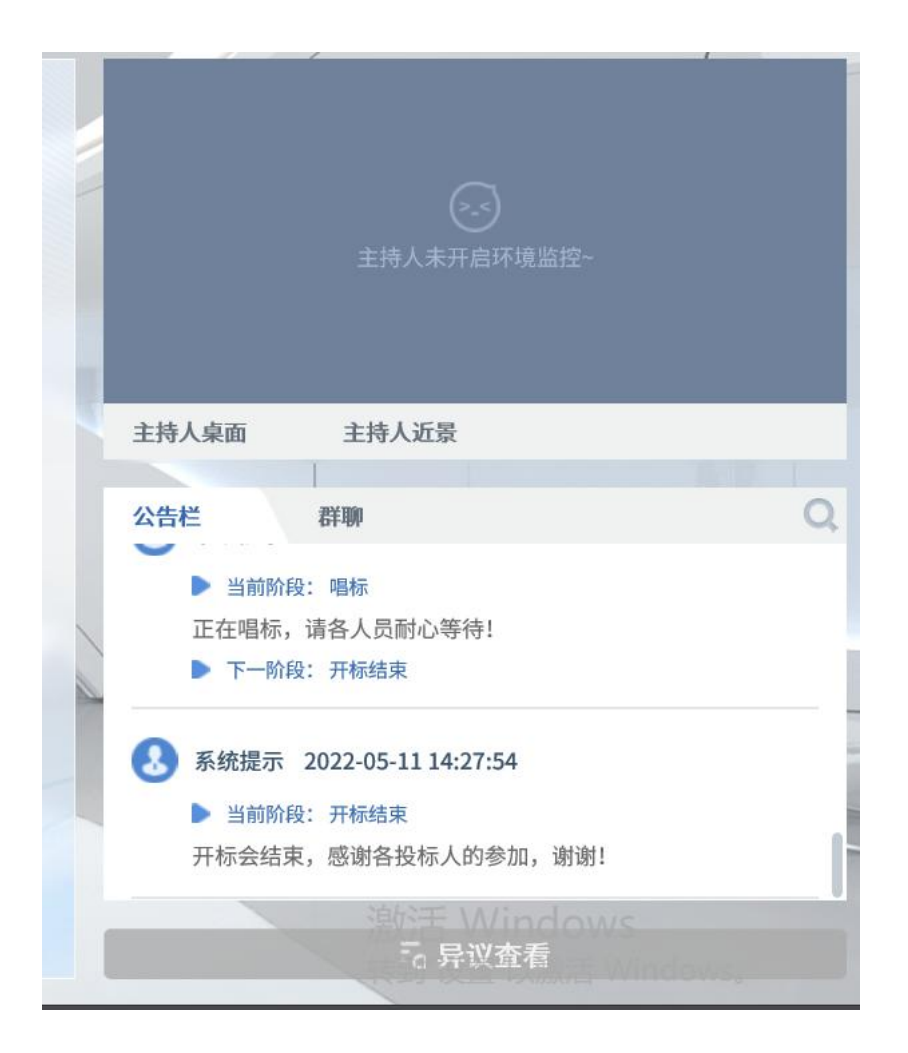

# 2.4、等待开标

功能说明: 投标人等待开标时需要签到, 等候开标。

前置条件:开标时间未到。

注: 1. 开标时间到了之后不能签到;

#### 操作步骤:

1、点击下方"签到"按钮进行签到。

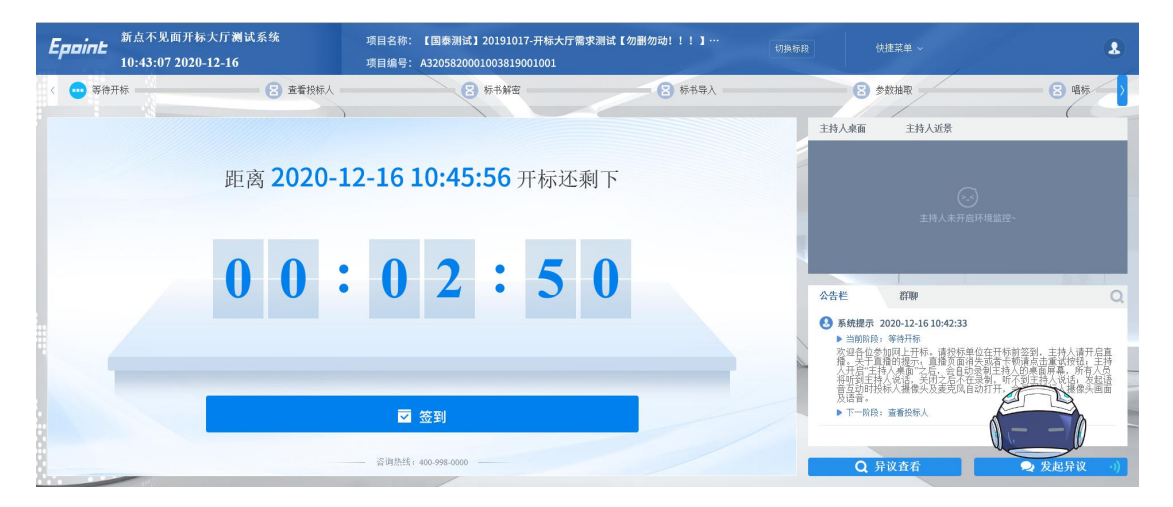

2、签到成功之后,按钮灰化,无需再次签到;

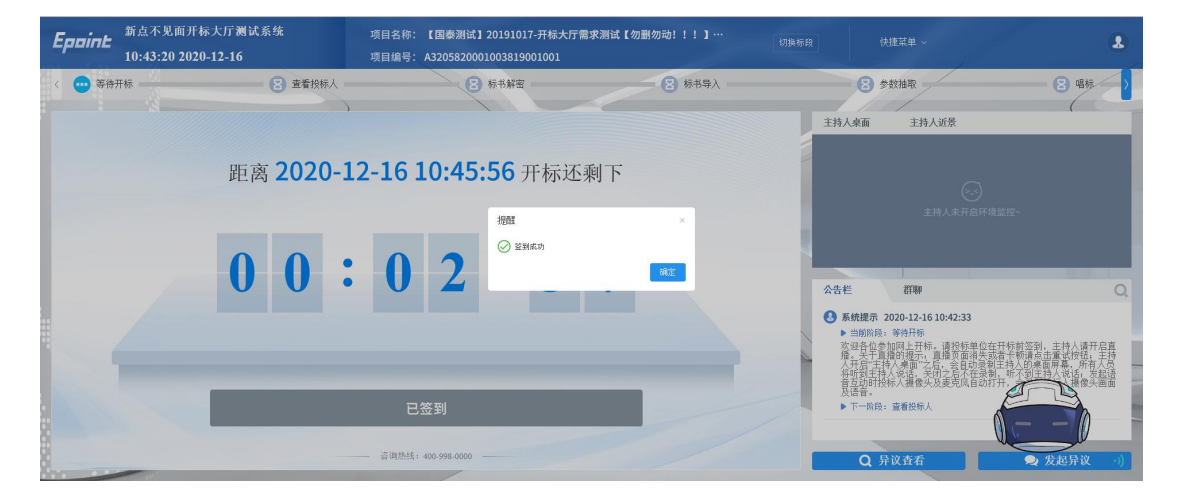

# 2.5、查看投标人

功能说明:查看投标人名单。

**前置条件:**主持人已公布投标人。

注:最终撤销的单位无需参加后续流程;

#### 操作步骤:

可查看主持人退回的投标文件的退回原因;

#### 吉林省公共资源交易一体化平台不见面开标大厅(投标人)操作手册

| 吉林省不见面开标大厅测试系统<br>11:01:33 2022-07-20                                                                                                    | 标段名称: 国泰测试CYQ0510吉林省一体化水利工程监理综合评估法1标…<br>标段编号: GTCS_SJL20220510SLGC01001001                                |                                                                                                    |
|----------------------------------------------------------------------------------------------------|----------------------------------------------------------------------------------------------------|----------------------------------------------------------------------------------------------------|
| <ul> <li>&lt; </li> <li></li> <li></li></ul> | ₹人                                                                                                    | <ul> <li>○ 昭标</li> <li>○ 开标结束</li> </ul>                                                                                                    |
| 已返回         ● 國務展示         列表展示           单位接索         关键字语表         ●           查看退回         ●         ●           ●         ●         ●           ●         ●         ●           ●         ●         ●                                                                                                    | 投标单位数: 3家,進交投标文件单位数: 1家<br>1 共 2 年<br>Adobe Flash Player 10.1 or newer<br>is required to use this feature. | ○<br>主持人来开急许道监控-                                                                                                    |
| 测试单位四<br>测试单位四                                                                                                    | Get it on Adobe.com.                                                                                       | 主持人近照<br>会信<br>部<br>二、一部<br>二、一 二、一 二、一 二、一 二、一 二、一 二、一 二、一 二、一 二、一 |

投标人可点击右上角打印按钮,点击可打印投标人名单;

| Epoint  | 新点不见正            | {tenderName}列                                                       | 表  |                       |     |       |       |      |                        |     | × .                                           |  |
|---------|------------------|---------------------------------------------------------------------|----|-----------------------|-----|-------|-------|------|------------------------|-----|-----------------------------------------------|--|
| 〈= 💼 查看 | 10:50:09 .       | 下段                                                                  |    |                       |     |       |       |      |                        |     |                                               |  |
| 所有投标    |                  | ● たっきっき 利用 ○ こうの ● ■ ○ 回 ○ 通り ● ○ ○ ○ ○ ○ ○ ○ ○ ○ ○ ○ ○ ○ ○ ○ ○ ○ ○ |    |                       |     |       |       |      |                        |     |                                               |  |
| 单位搜索    | #位微索 X#平理#       |                                                                     |    |                       |     |       |       |      |                        |     |                                               |  |
| 紅赤      | 防国泰测试用单          |                                                                     | 序号 | 投标单位名称                | 签到  | 递交状态  | 文件状态  | 退回状态 | 文件送达时间                 |     |                                               |  |
| 位_      | auto             |                                                                     | 1  | 江苏国泰测试用单位<br>_auto_11 | 已签到 | 已递交   | 未启封   | 退回   | 2019-10-17<br>16:35:49 |     | Q<br>(木物谱点击重或放链: 土物                           |  |
|         |                  |                                                                     | 2  | 江苏国泰测试用单位3            | 未签到 | 已递交   | 未启封   | 未退回  | 2019-10-17<br>16:45:35 |     | 持人的桌面屏幕,所有人员<br>听不到主持人说话;发起语<br>F,会录制投标人摄像头画面 |  |
|         |                  |                                                                     | 3  | 江苏国泰测试用单位11           | 未签到 | 已递交   | 未启封   | 未退回  | 2019-10-17<br>17:07:23 |     |                                               |  |
| 江苏<br>位 | 苏国泰测试用单<br>_auto |                                                                     | 4  | 江苏国泰测试用单位<br>_auto_12 | 未签到 | 已递交   | 未启封   | 未退回  | 2019-10-17<br>17:22:35 |     |                                               |  |
|         |                  |                                                                     | 5  | 江苏国泰测试用单位<br>_auto_13 | 未签到 | 已递交   | 未启封   | 未退回  | 2019-10-17<br>17:26:33 | , l |                                               |  |
|         | _                |                                                                     |    |                       |     | + 1/1 | ► 1)+ |      |                        |     | ♀ 发起异议 →)                                     |  |

# 2.6、标书解密

功能说明: 投标人进行解密。

前置条件:

#### 操作步骤:

1、 等待主持人点击开始投标解密后,在解密时间内点击"投标人解密"按钮弹出解 密界面;插入CA锁,输入密码,进行解密;解密时间已到不可解密;如果在解密时间内 解密失败,可再次解密;

#### 吉林省公共资源交易一体化平台不见面开标大厅(投标人)操作手册

| <b>Eppint</b> 新点不见面开核<br>11:09:15 2020 | ■大厅测试系统<br>-12-16 | 项目名称: 【国泰测试】20191017-开标;<br>项目编号: A3205820001003819001001 | 大厅需求测试【勿删勿动!!!】…     | 時标段 供進菜单 ~                                                                                        |
|----------------------------------------|-------------------|-----------------------------------------------------------|----------------------|---------------------------------------------------------------------------------------------------|
| < = 🚥 标书解密                             | 🙁 标书导入            | 3 参数抽取                                                    | 8 唱标                 | 3 开标结束                                                                                            |
| 剩余时间 00:24:59                          | ☑ 图标展示   列表展示     |                                                           | 此次共: 8家单位需要解密,已解密: 0 | 家 主持人或預 主持人近景                                                                                     |
|                                        | <b>0 0</b>        | 解密剩余时间<br>: 2 4 : 5 9                                     | 2.苏国参谢说用单<br>位_auto  |                                                                                                   |
| 江苏国泰澜试用单<br>位_auto                     | -                 | 鮮宠                                                        |                      | <ul> <li>① 个人测试四 2020-12-16 10:58:49<br/>开始投标人解密!</li> <li>① 个人测试四 2020-12-16 11:04:12</li> </ul> |
|                                        |                   | 投标人解答                                                     |                      | 开始接标人样密!           Q 异议食者           文 起导议 。)                                                      |

2、解密时间已到,则无法解密,提示当前不能解密。

| <b>Eppine</b> 新点不见面开机<br>14:21:34 2020         | 际大厅测试系统 项目<br>0-12-16 项目                            | 名称: 【国泰测试】20191017-开标<br>编号: A3205820001003819001001 | 大厅需求测试【勿删勿动!!!】…<br>L        |              |                                                       | ٤     |
|------------------------------------------------|-----------------------------------------------------|------------------------------------------------------|------------------------------|--------------|-------------------------------------------------------|-------|
| < = 🚥 标书解密                                     | 8 标书导入                                              | 3 参数抽取                                               | 8 唱标                         |              | 3 开标结束                                                |       |
| <b>剰余时间 00:00:00</b><br>単位援索 <del>关键字</del> 援索 | <ul> <li>☑ 图标展示</li> <li>列表展示</li> <li>Q</li> </ul> |                                                      | 此次共: 8家单位需要解密,已解密<br>1       | f: 0家<br>共8条 | 人來面 主持人近景                                             | _     |
|                                                |                                                     | 提醒 行動 新市本版網密                                         |                              |              |                                                       | 111년~ |
| 单位3                                            | 单位11 单位_auto                                        | リローロン 単位_auto                                        | ☆☆かいでい<br>テル_auto<br>テル_auto | 公告           | <b>栏 群期</b><br>「「へ満時時」2020-12-16 10:58:49<br>开始投标人解密! | Q     |
| <sup>2</sup> €                                 | <sup>₩</sup> A                                      |                                                      |                              | 0            | <b>个人测试四 2020-12-16 11:04:12</b><br>开始投标人解密!          |       |
| 江苏国泰测试用<br>单位 auto                             | 江苏国泰谢试用<br>单位 mito 2                                | 投标人解密                                                |                              | •            | 江苏国泰测试用单位_auto_12 2020<br>解密成功!<br>Q 异议查看             |       |

- 2.7、批量导入
  - 功能说明:批量导入文件。
  - 前置条件:投标人解密成功。
  - 操作步骤:观看即可;

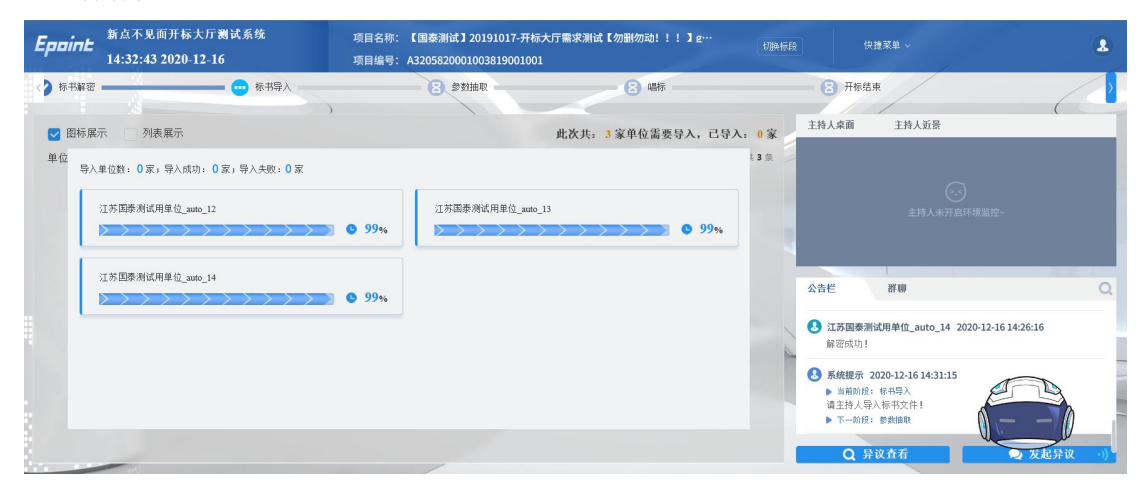

# 2.8、唱标

功能说明:唱标。

前置条件: 文件导入完成。

操作步骤:观看即可;

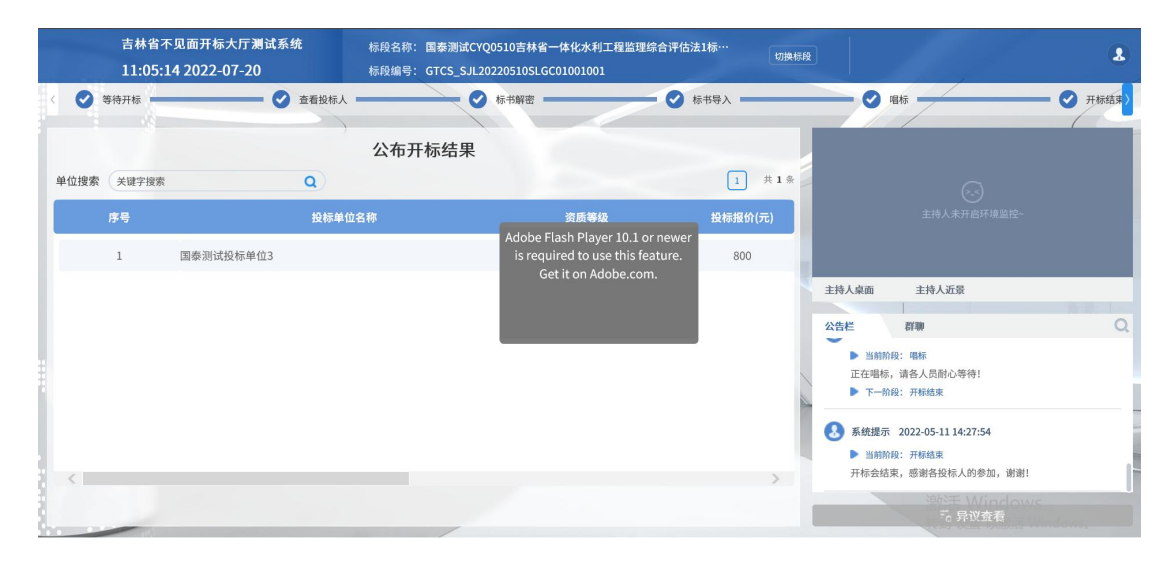

# 2.9、开标结束

功能说明:开标结束。

**前置条件:**唱标结束。

操作步骤: 投标人可查看并下载开标记录表;

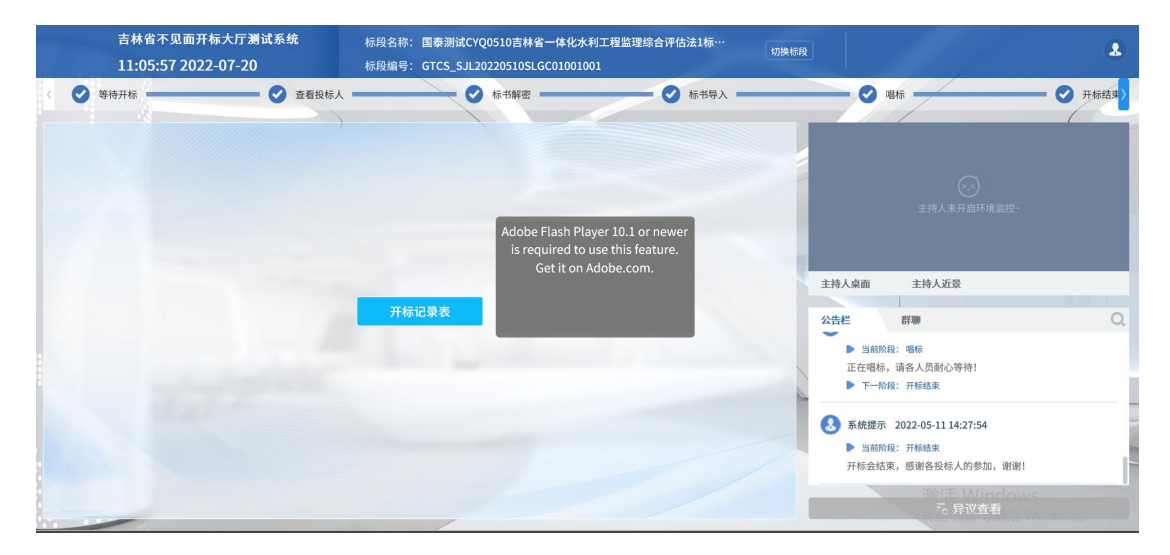

| 吉林省<br>11:06 | ———<br>开标记 |   |                       |                                             |                                         |                                                                      |                                                        |              |                                  |                                                       |           |                         | ×        | 8         |
|--------------|------------|---|-----------------------|---------------------------------------------|-----------------------------------------|----------------------------------------------------------------------|--------------------------------------------------------|--------------|----------------------------------|-------------------------------------------------------|-----------|-------------------------|----------|-----------|
| < 🕑 等待开标 =   |            | • | •                     | h + <b>9 0</b>                              |                                         |                                                                      |                                                        |              | 吉林                               | 省国资委企业                                                | 业招投标平     | 台定制                     |          | — 🕑 开标结束> |
|              |            | Γ | 标<br>[<br>序<br>号<br>1 | 段编号: GTCS<br>段名称: 国泰测<br>投标单位名称<br>国泰测试投标单位 | SJL202205<br>]试CYQ051(<br>资质等级<br>位3 特技 | <b>开标</b> 〔<br>Adobe Flash Play<br>is required to us<br>Get it on Ac | 已录表<br>er 10.1 or newe<br>ie this feature.<br>obe.com. | er<br>理<br>發 | 综合评估)<br><sup>总监理工</sup><br>EYQ1 | 去1标段1<br><sup>优惠条件</sup><br><sup>和服务承</sup><br>诺<br>无 | 备注<br>666 |                         | ^        | Q         |
|              | 页码:        |   | 1 /1                  |                                             |                                         | 88                                                                   | 9 🛛                                                    |              |                                  | <b>n</b> 8 <b>n</b>                                   | — 自动的     | <sup>窗放</sup><br>处活 Win | ✓<br>dov |           |

# 2.10、语音异议

功能说明: 投标人在开标过程中可以通过语音提问给主持人提问。

前置条件:

#### 操作步骤:

1、 点击"发起异议"→"语音发起"发起语音提问申请;

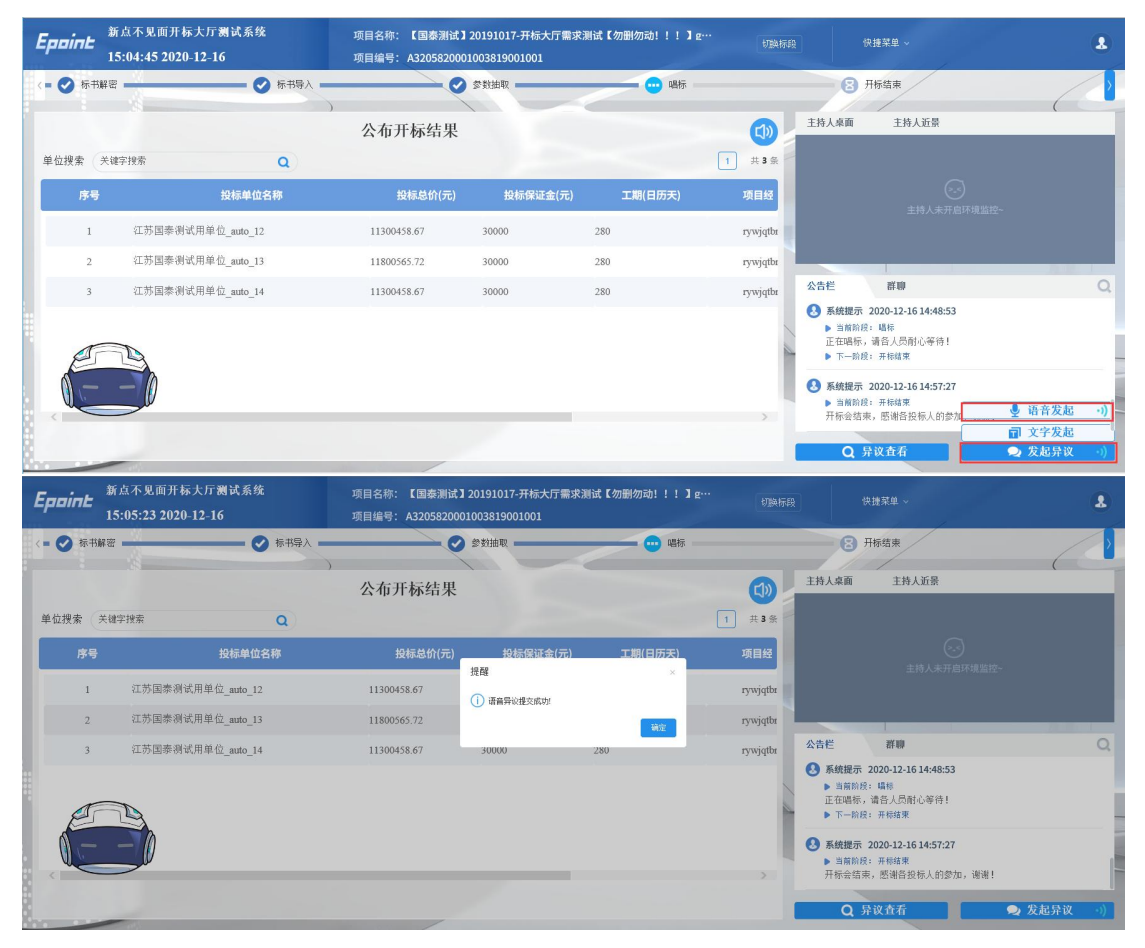

2、 主持人接通后;

| Epaint   | 新点不见面开标大厅测试系统<br>15:08:49 2020-12-16 | 项目名称: 【国泰渊试】201910<br>项目编号: A320582000100381 | 17-开标大厅需求测试【勿删勿动!!!】g<br>9001001                                                                                                    | <b>"</b> " |                                                                                                    |                                                                                                    | 8               |
|----------|--------------------------------------|----------------------------------------------|----------------------------------------------------------------------------------------------------|------------|----------------------------------------------------------------------------------------------------|----------------------------------------------------------------------------------------------------|-----------------|
| < = 📀 标井 | 編密 🔗 标刊导入                            |                                              |                                                                                                    |            | 8                                                                                                    | 开标结束                                                                                                 |                 |
|          | ,                                    | 公布开标结果                                       | Contraction of the local division of the local division of the loc |            | 主持人桌面                                                                                                    | 主持人近景                                                                                                |                 |
| 单位搜索     | 关键字搜索 Q                              |                                              |                                                                                                    | 1 共3条      | - 4                                                                                                    |                                                                                                    | 2 III           |
| 序号       | 子 投标单位名称                             | 投标总价(元)                                      | 投标保证金(元) 工期(日历天)                                                                                                    | 项目经        |                                                                                                    |                                                                                                    |                 |
| 1        | 江苏国泰测试用单位_auto_12                    | 11300458.67                                  | ×                                                                                                    | rywjqtbr   | 200                                                                                                    |                                                                                                    | T ST            |
| 2        | 江苏国泰测试用单位_auto_13                    | 11800565.72                                  | 1042 ALENOS                                                                                                    | rywjątbr   |                                                                                                    | 1                                                                                                    | 53              |
| 3        | 江苏国泰测试用单位_auto_14                    | 11300458.67 3000                             | 280                                                                                                    | rywjqtbr   | 公告栏                                                                                                    | 群柳                                                                                                   | Q               |
| E        |                                      |                                              |                                                                                                    | ,          | <ul> <li>3 系统提示</li> <li>&gt; 当前的f<br/>正在唱标</li> <li>&gt; 下一的f</li> <li>3 系统提示</li> <li>&gt; 当前的f<br/>开标会结:</li> </ul> | 2020-12-16 14:48:53<br>4: 编卷人员耐心等待!<br>2020-12-16 14:57:27<br>5: 开标结束<br>束. 墨谐音投标人的参加,谢谢<br>532 4-5- | !<br>- 学业以近 - 小 |

#### 3、 主持人断开后;

| Epoint   | 新点不见面开<br>15:09:31 202                   | 标大厅测试系统<br>0-12-16 | 项目名称: 【 <b>国泰測试</b><br>项目编号: A32058200 | 】20191017-开标大厅需求<br>01003819001001 | 测试【勿删勿动!!!】。 |             |                                                                                                    | 4                                                                                                    | 8                                       |    |
|----------|------------------------------------------|--------------------|----------------------------------------|------------------------------------|--------------|-------------|----------------------------------------------------------------------------------------------------|----------------------------------------------------------------------------------------------------|-----------------------------------------|----|
| < = 🕑 标书 | () () () () () () () () () () () () () ( |                    | @                                      | 多對抽取 —————                         |              |             | 8                                                                                                    | 开标结束                                                                                                    |                                         | >  |
| 单位搜索     | 关键字搜索                                    | ٩                  | 〉公布开标结果                                |                                    |              | 【)<br>1 共3条 | 主持人桌面                                                                                                    | 主持人近景                                                                                                    |                                         |    |
| 序号       | F.                                       | 投标单位名称             | 投标总价(元)                                | 投标保证金(元)                           | 工期(日历天)      | 项目经         |                                                                                                    |                                                                                                    |                                         |    |
| 1        | 江苏国泰领                                    | l试用单位_auto_12      | 11300458.67                            | () 主持人已接新定者!                       | ×            | rywjqtbr    | ar.                                                                                                    |                                                                                                    |                                         |    |
| 2        | 江苏国泰视                                    | l试用单位_auto_13      | 11800565.72                            | U INVCHMEN                         | 确定           | rywjątbr    |                                                                                                    |                                                                                                    | Jan Jan Jan Jan Jan Jan Jan Jan Jan Jan |    |
| 3        | 江苏国泰领                                    | l试用单位_auto_14      | 11300458.67                            | 30000                              | 280          | rywjqtbr    | 公告栏                                                                                                    | 戦争                                                                                                    | (                                       | Q. |
| E        |                                          |                    |                                        | _                                  |              | >           | <ul> <li>系統提示</li> <li>当前助正在唱标</li> <li>下一助1</li> <li>系統提示</li> <li>当前助用</li> <li>当前助用</li> <li>开标会结</li> </ul> | : 2020-12-16 14:48:53<br>按: 載任<br>, 請合人質和心等待!<br>提: 开作構業<br>: 2020-12-16 14:57:27<br>提: 开作構業<br>束, 愿谢音投版人的参加, 谢<br><b>异议查看</b> | <sup>姐!</sup><br>● 发起异议                 | •) |

# 2.11、文字异议

功能说明: 投标人在开标过程中可以通过文字提问给主持人提问。

前置条件:

操作步骤:

1、 点击"发起异议"→"文字异议"发起文字提问;

#### 吉林省公共资源交易一体化平台不见面开标大厅(投标人)操作手册

| Epoint    | 新点不见面开标大厅测试系统<br>15:10:39 2020-12-16 | 项目名称: <b>【国泰测试】</b><br>项目编号: A320582000 | 20191017-开标大厅需求<br>1003819001001 | 测试【勿删勿动!!!】 | <b>g…</b><br>切脑标网 | i (Ri                                                                                                    | 快捷菜单 ~                                                                                              |                                                            |    |
|-----------|--------------------------------------|-----------------------------------------|----------------------------------|-------------|-------------------|----------------------------------------------------------------------------------------------------|----------------------------------------------------------------------------------------------------|------------------------------------------------------------|----|
| < = 🕜 标书解 | 密 🔗 标书                               | #X                                      | 参数拍取                             |             |                   | <b>8</b> 开                                                                                                    | 苏结束                                                                                                 | (                                                          |    |
|           |                                      | 公布开标结果                                  |                                  |             |                   | 主持人桌面                                                                                                    | 主持人近景                                                                                               | (                                                          |    |
| 单位搜索  关   | く 雄字 捜索 Q                            |                                         |                                  |             | 1 共3条             |                                                                                                    | [13]直捕已结束,请相                                                                                        |                                                            |    |
| 序号        | 投标单位名称                               | 投标总价(元)                                 | 投标保证金(元)                         | 工期(日历天)     | 项目经               |                                                                                                    |                                                                                                    |                                                            |    |
| 1         | 江苏国泰测试用单位_auto_12                    | 11300458.67                             | 30000                            | 280         | rywjątbr          |                                                                                                    |                                                                                                    |                                                            |    |
| 2         | 江苏国泰测试用单位_auto_13                    | 11800565.72                             | 30000                            | 280         | rywjqtbr          |                                                                                                    |                                                                                                    |                                                            |    |
| 3         | 江苏国泰测试用单位_auto_14                    | 11300458.67                             | 30000                            | 280         | rywjqtbr          | 公告栏                                                                                                    | 群咖                                                                                                  |                                                            | Q, |
| E         | -                                    |                                         | _                                |             | >                 | <ul> <li>● 系統提示 20</li> <li>● 当前阶段:<br/>正在唱标, 續</li> <li>● 下一阶段:</li> <li>● 下一阶段:</li> <li>● 系統提示 20</li> <li>● 当前阶段:<br/>开标会结束,</li> <li>● 首前阶段:<br/>开标会结束,</li> </ul> | 20-12-16 14:48:53<br>場底<br>合人员耐心等待!<br>开梯爆束<br>20-12-16 14:57:27<br>开梯爆束<br>愿谢音投标人的参加<br>文 <u>在</u> | <ul> <li>● 语音发起</li> <li>⑦ 文字发起</li> <li>● 发起异议</li> </ul> | (1 |

2、 输入内容, 上传附件后, 通过"提交异议"提交文字异议, 也可先通过"临时保存"保存异议内容;

| 新点不见面开标大厅测试系统           15:13:13 2020-12-16         提交异道 | 项目名称: 【圖奏測试】20191017-开标大厅需求测试【勿删勿动!!!】g<br>X | × &          |
|----------------------------------------------------------|----------------------------------------------|--------------|
| < = 🔗 标书解密                                               | 异议内容: • 测试异议内容                               |              |
|                                                          |                                              | 近景           |
| 单位搜索 关键字搜索                                               | 6/200                                        | 直播已结束,清稍后再来  |
| 序号投                                                      | 依据和理由, 测试依据和理由                               |              |
| 1 江苏国泰测试用单位_                                             |                                              |              |
| 2 江苏国泰测试用单位_                                             | 7/200                                        | 0.00.1       |
| 3 江苏国泰测试用单位_                                             | 附件:最多上传2个,支持doc,docx.pdf格式,单文件最大3M。          | Q            |
|                                                          | w docx后缀w (0.01M) 删除                         | 14:48:53     |
| E B                                                      | <ul> <li></li></ul>                          | 心等待!<br>-    |
|                                                          |                                              | 14:57:27     |
|                                                          | 進时保存                                         | 标人的参加,谢谢!    |
|                                                          | Q жи                                         | 11日 🔍 发起异议 🕕 |

#### 3、 点击"异议查看",可以查看自己提交的异议或者其他人的异议

| Engine <sup>新点不</sup> | 见面开标大厅                 | 一测试系统       | 项目名称: | 【国泰测试】20191017-开标大厅需求测试【勿删勿动!!!】g… |                     |    |        |     |
|-----------------------|------------------------|-------------|-------|------------------------------------|---------------------|----|--------|-----|
| 15:15:                | 162 文字异                |             |       |                                    |                     |    | ×      |     |
| < = 🕜 标书解密 ——         | 我的异词                   | 义 全部异议      |       |                                    |                     |    | (      | 2   |
|                       | <ul> <li>全部</li> </ul> | ○ 未回复 ○ 已回复 |       |                                    |                     |    |        |     |
| 单位搜索 关键字搜索            | 序号                     | )           | 异议内容  | 回复摘要                               | 回复时间                | 查看 |        |     |
| 序号                    | 1                      | 测试异议内容      |       | 测试处理结果                             | 2020-12-16 15:14:36 | Q  |        |     |
| 1 紅                   | 苏国                     |             |       |                                    |                     |    | ξ.».   |     |
| 2 紅                   | 苏国                     |             |       |                                    |                     |    |        |     |
| 3 江                   | 苏国                     |             |       |                                    |                     |    |        | Q,  |
|                       |                        |             |       |                                    |                     |    |        |     |
|                       | 2                      |             |       |                                    |                     |    |        | _   |
|                       |                        |             |       |                                    |                     |    | 4      |     |
|                       |                        |             |       | 1 共1条                              |                     |    | ¥ !    |     |
| š                     |                        |             |       |                                    | Q 异议查看              | •  | 🔍 发起异议 | -)) |

#### 吉林省公共资源交易一体化平台不见面开标大厅(投标人)操作手册

| Ennint   | 新点不见面      | 开标大厅 | 测试系统          | 项目名称: 【 <b>国泰测试】</b> 20191017-开标大厅需求测试【勿删勿动!!!】g… |         |       |             |  |                     |    |           |     |
|----------|------------|------|---------------|---------------------------------------------------|---------|-------|-------------|--|---------------------|----|-----------|-----|
|          | 15:16:14 2 | 文字异  |               |                                                   |         |       |             |  |                     |    |           |     |
| < = 🕜 标书 | ##         | 我的异议 | 义 全部异议        |                                                   |         |       |             |  |                     |    | (         |     |
|          |            | ● 全部 | ○ 未回复 ○ 已回复   |                                                   |         |       |             |  |                     |    |           |     |
| 单位搜索     | 关键字搜索      | 序号   | 单位名           | 称                                                 | 1       | 异议内容  | 回复摘要        |  | 回复时间                | 查看 |           |     |
| 序号       |            | 1    | 江苏国泰测试用单位_aut | p_14                                              | 测试异议内容  |       | 测试处理结果      |  | 2020-12-16 15:14:36 | Q  |           |     |
| 1        | 江苏国        | 2    | 江苏国泰测试用单位_aut | p_12                                              | 测试异议123 |       | 测试处理结果回复123 |  | 2020-12-16 11:14:59 | Q  | <i>د~</i> |     |
| 2        | 江苏国        |      |               |                                                   |         |       |             |  |                     |    |           |     |
| 3        | 江苏国        |      |               |                                                   |         |       |             |  |                     |    |           | Q,  |
|          | _          |      |               |                                                   |         |       |             |  |                     |    |           |     |
| P        |            |      |               |                                                   |         |       |             |  |                     |    |           | - 1 |
|          |            |      |               |                                                   |         |       |             |  |                     |    | 6 I       |     |
|          |            |      |               |                                                   |         | 1 共2条 |             |  |                     |    |           |     |
|          | _          |      |               |                                                   |         |       |             |  | Q 异议查看              | •  | 🔍 发起异议    | -)) |

4、 点击异议内容后面的查看按钮,即可查看本条异议的详细内容。

| Engine Stat |            | 新点不见面      | 开标大厅测                  | 试系统  | 项目名称: 【国泰测试】20191017-开标大厅需求测试【勿删勿动!!!】g |     |               |    |
|-------------|------------|------------|------------------------|------|-----------------------------------------|-----|---------------|----|
|             | <b>"</b> 1 | 15:18:16 2 | 文字异议                   | 异议详情 |                                         |     |               | •  |
| < = 🥥       | 标书解        |            | 我的异议                   |      | ≩议单位, 江苏国泰湖试用单位_auto_14                 |     | 6             |    |
|             |            |            | <ul> <li>全部</li> </ul> |      | 异议内容,测试异议内容                             | _   | _             |    |
| 单位搜索        | 素(关        | 键字搜索       | 序号                     | 依3   | 景和理由,测试依据和理由                            | 查看  |               |    |
|             | 序号         |            | 1 🕄                    |      | 附件: docx后继w(0.01M)                      | 6 Q |               |    |
|             | 1          | 江苏国        | 2 🗐                    | -    | ▶▲▲ 並有<br>単议时间。2020-12-16 15:13:46      | 9 Q |               |    |
|             | 2          | 江苏国        |                        | 3    | 处理结果,测试处理结果                             |     |               | 0  |
|             | 3          | 江苏国        |                        | 3    | 拉理时间i 2020-12-16 15:14:36               |     |               | C. |
| Ó           |            |            |                        |      | 0 9946                                  |     | 11<br>●, 发起导议 |    |
|             | -          | -          |                        |      | - JAKEN                                 |     |               |    |